# PICO Toµch Series Controllers

**Operating Manual** 

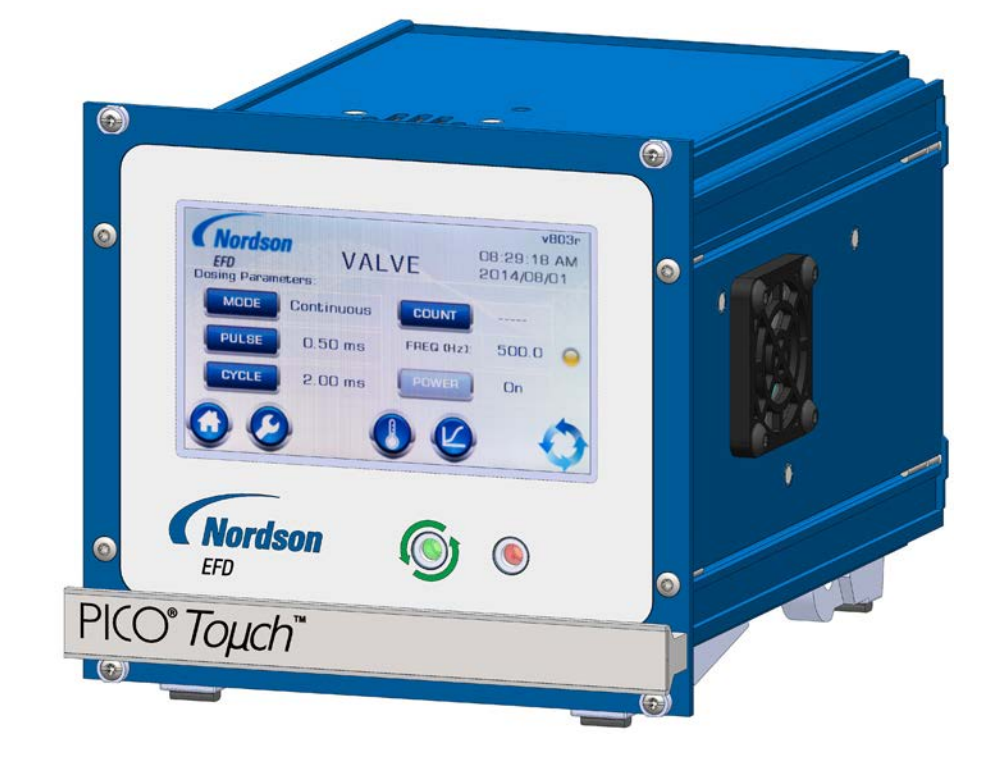

Electronic pdf files of Nordson EFD manuals are also available at www.nordsonefd.com

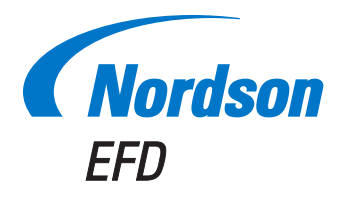

You have selected a reliable, high-quality dispensing system from Nordson EFD, the world leader in fluid dispensing. Nordson EFD dispensing systems are designed specifically for industrial dispensing and will provide you with years of trouble-free, productive service.

This manual will help you maximize the usefulness of your dispensing system.

Please spend a few minutes to become familiar with the controls and features. Follow our recommended testing procedures. Review the helpful information we have included, which is based on more than 50 years of industrial dispensing experience.

Most questions you will have are answered in this manual. However, if you need assistance, please do not hesitate to contact EFD or your authorized EFD distributor. Detailed contact information is provided on the last page of this document.

## The Nordson EFD Pledge

Thank You!

You have just purchased the world's finest precision dispensing equipment.

I want you to know that all of us at Nordson EFD value your business and will do everything in our power to make you a satisfied customer.

If at any time you are not fully satisfied with our equipment or the support provided by your Nordson EFD Product Application Specialist, please contact me personally at 800.556.3484 (US), 401.431.7000 (outside US), or Tara.Tereso@nordsonefd.com.

I guarantee that we will resolve any problems to your satisfaction.

Thanks again for choosing Nordson EFD.

Tara

Tara Tereso, Vice President

# Contents

| Contents                                                                         | 3        |
|----------------------------------------------------------------------------------|----------|
| Introduction                                                                     | 5        |
| Nordson EFD Product Safety Statement                                             | 6        |
| Halogenated Hydrocarbon Solvent Hazards                                          | 7        |
| High Pressure Fluids                                                             | 7        |
| Qualified Personnel                                                              | 7        |
| Intended Use                                                                     | 8        |
| Regulations and Approvals.                                                       | 8        |
| Personal Safety                                                                  | 8        |
| Fire Safety                                                                      | 9        |
| Preventive Maintenance                                                           | g        |
| Important Disposable Component Safety Information                                | 10       |
| Action in the Event of a Malfunction                                             | 10       |
| Disposal                                                                         | 10       |
| Disposal                                                                         | 10       |
|                                                                                  | 10       |
|                                                                                  | 10       |
| Operating readures                                                               | .10      |
| Front Panel                                                                      | 13       |
| Back Panel                                                                       | 13       |
|                                                                                  | 14       |
| Unpack the System Components                                                     | 14       |
| Install the Valve and Controller                                                 | 15       |
| User Interface                                                                   | 19       |
| Navigation and Screen Structure                                                  | 19       |
| Alarm Indication                                                                 | 19       |
| Buttons and Icons                                                                | 20       |
| System Refresh                                                                   | 20       |
| Entering Values                                                                  | 21       |
| Flowchart of Menu Structure                                                      | 22       |
| HOME Screen                                                                      | 23       |
| VALVE Screen (Standard <i>Toµch</i> Controller)                                  | 24       |
| HEATERS Screen                                                                   | 26       |
| WAVE PROFILE Screen                                                              | 27       |
| WAVE PARAMETERS Screen (Standard <i>Touch</i> Controller)                        | 28       |
| SETTINGS Screen                                                                  | 29       |
| LCD SET Screen                                                                   | 30       |
| FUNCTION LOCKOUT Screen                                                          | 31       |
| SYSTEM Screens                                                                   |          |
| Setup and Programming Procedures                                                 | 33       |
| Connecting a Valve Initiate Signal                                               | 33       |
| Changing the System (VALVE) Operating Mode                                       |          |
| Adjusting the Valve Operating Parameters (PLUI SE CYCLE or COLINT)               | 3/       |
| Switching Valve Power On or Off                                                  | 0-<br>3/ |
| Switching the Haster Control (MODE) to On Off or Remote                          | 25       |
| Viewing or Changing the View Heater Temperature / Temperature Setpoint           |          |
| Comparing of Charging the valve heater heater in perature / remperature Serpoint | 26       |
| Connecting a Controller Status Monitoring Signal                                 |          |
| Nialiagini y ule wave Flohie.                                                    |          |
| Selecting a wave Frome                                                           | 37       |
| Adjusting a wave Profile (Standard Topch Controller)                             | 38       |
| Newling or Orlanging System Settings                                             | აჟ       |
| Menaging Decoverd Protection                                                     | 39       |
| Ivianaging Password Protection                                                   | 40       |
|                                                                                  | 40       |
| Resetting the SYSTEM and LOCKOUT Passwords                                       | 40       |
| Managing Lockouts                                                                | 41       |
| Adjusting the LCD and Beep Settings                                              | 42       |
| Calibrating the LCD                                                              | 42       |
| Setting the Language                                                             | 43       |
| Viewing the Controller and Valve Information                                     | 43       |
| Continued on next p                                                              | bage     |

# **Contents (continued)**

| Operation                                                         | 44 |
|-------------------------------------------------------------------|----|
| Routine Startup                                                   | 44 |
| Purging the System                                                | 45 |
| Clearing Alarms                                                   | 46 |
| Routine Shutdown                                                  | 47 |
| Part Numbers                                                      | 47 |
| Standard <i>Toµch</i> Controller                                  | 47 |
| Valve Extension Cables (Standard <i>Toµch</i> Controller)         | 47 |
| Replacement Parts                                                 | 48 |
| Controller Components                                             | 48 |
| Filter                                                            | 48 |
| Troubleshooting                                                   | 49 |
| General Troubleshooting                                           | 49 |
| Alarm Code Troubleshooting                                        | 50 |
| Technical Data                                                    | 52 |
| Input / Output Port Pin Descriptions                              | 52 |
| I/O 1 15-Position D-Sub                                           | 52 |
| I/O 2 25-Position D-Sub                                           | 54 |
| Wiring Diagrams                                                   | 56 |
| PICO <i>Toµch</i> Controller Inputs                               | 56 |
| PICO <i>Toµch</i> Controller Outputs                              | 57 |
| PICO Toµch Controller and PICO Controller 2+2-XCH-V3              | 58 |
| Appendix A, Remotely Operating the Controller                     | 59 |
| Appendix B, Toµch XP Controller                                   | 66 |
| <i>Toµch</i> XP Operating Features                                | 67 |
| <i>Τομch</i> XP Front Panel                                       | 67 |
| <i>Toµch</i> XP Back Panel                                        | 67 |
| <i>Τομch</i> XP VALVE Screen                                      | 68 |
| <i>Τομch</i> XP WAVE PARAMETERS Screen                            | 69 |
| Routine Startup for a <i>Toµch</i> XP and <i>Pµl</i> se XP System | 70 |
| Adjusting a Wave Profile on the <i>Toµch</i> XP Controller        | 71 |
| Alarm Code Troubleshooting on the <i>Toµch</i> XP Controller      | 72 |
| <i>Τομch</i> XP Controller Part Number                            | 74 |
| <i>Toµch</i> XP Valve Extension Cables                            | 74 |

## Introduction

This manual provides installation, setup, programming, operation, and service information for Nordson EFD PICO<sup>®</sup>  $To\mu ch^{\text{TM}}$  Series controllers. *Toµch* controllers control the operation of the Nordson EFD PICO *Pµlse*<sup>®</sup> or PICO *Pµlse* XP valve. Refer to the *Pµlse* valve operating manual for detailed information on the valve.

**NOTE:** Nordson EFD also offers the PICO *Toµch* XP (Extreme Precision) controller, for use with the PICO *Pµlse* XP valve. This jetting system is designed for applications that require extremely precise, repeatable micro-deposits where strict tolerances or deposit definition must be met. For all information pertaining to the *Toµch* XP controller, refer to "Appendix B, *Toµch* XP Controller" on page 66.

The *Toµch* controller provides an intuitive touchscreen interface for easy set up and operation of the *Pµlse* valve. Through the touchscreen interface, you can:

- Control the operation of the valve, including open and close parameters and stroke control.
- · Set the valve operating temperature.
- Fine-tune the dispensing performance by selecting preset ramp profiles or using custom profiles.
- View or change all controller settings.

The PICO Toµch controller also allows external control of all parameters through a personal computer (PC).

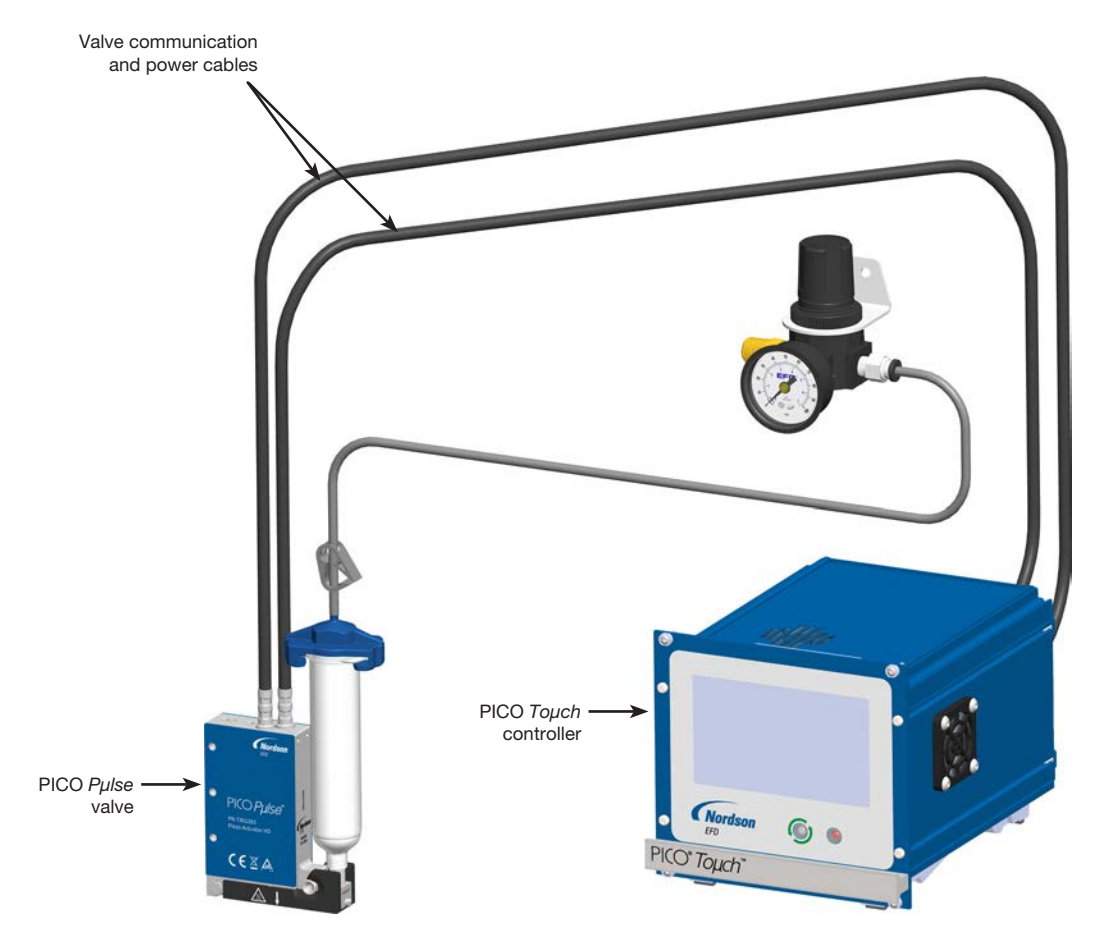

Typical PICO Toµch controller and Pµlse valve system setup

# **Nordson EFD Product Safety Statement**

#### **WARNING**

The safety message that follows has a WARNING level hazard. Failure to comply could result in death or serious injury.

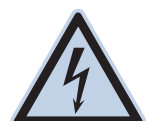

#### ELECTRIC SHOCK

Risk of electric shock. Disconnect power before removing covers and/or disconnect, lock out, and tag switches before servicing electrical equipment. If you receive even a slight electrical shock, shut down all equipment immediately. Do not restart the equipment until the problem has been identified and corrected.

#### 

The safety messages that follow have a CAUTION level hazard. Failure to comply may result in minor or moderate injury.

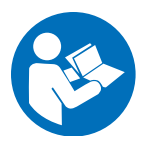

#### **READ MANUAL**

Read manual for proper use of this equipment. Follow all safety instructions. Task- and equipmentspecific warnings, cautions, and instructions are included in equipment documentation where appropriate. Make sure these instructions and all other equipment documents are accessible to persons operating or servicing equipment.

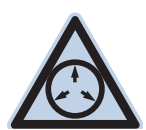

#### MAXIMUM AIR PRESSURE

Unless otherwise noted in the product manual, the maximum air input pressure is 7.0 bar (100 psi). Excessive air input pressure may damage the equipment. Air input pressure is intended to be applied through an external air pressure regulator rated for 0 to 7.0 bar (0 to 100 psi).

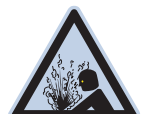

#### **RELEASE PRESSURE**

Release hydraulic and pneumatic pressure before opening, adjusting, or servicing pressurized systems or components.

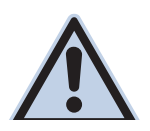

#### BURNS

Hot surfaces! Avoid contact with the hot metal surfaces of heated components. If contact can not be avoided, wear heat-protective gloves and clothing when working around heated equipment. Failure to avoid contact with hot metal surfaces can result in personal injury.

#### Halogenated Hydrocarbon Solvent Hazards

Do not use halogenated hydrocarbon solvents in a pressurized system that contains aluminum components. Under pressure, these solvents can react with aluminum and explode, causing injury, death, or property damage. Halogenated hydrocarbon solvents contain one or more of the following elements.

| Element  | Symbol | Prefix    |
|----------|--------|-----------|
| Fluorine | F      | "Fluoro-" |
| Chlorine | CI     | "Chloro-" |
| Bromine  | Br     | "Bromo-"  |
| lodine   | Ι      | "lodo-"   |

Check the Safety Data Sheet (SDS) or contact your material supplier for more information. If you must use halogenated hydrocarbon solvents, contact your EFD representative for compatible EFD components.

### **High Pressure Fluids**

High pressure fluids, unless they are safely contained, are extremely hazardous. Always release fluid pressure before adjusting or servicing high pressure equipment. A jet of high pressure fluid can cut like a knife and cause serious bodily injury, amputation, or death. Fluids penetrating the skin can also cause toxic poisoning.

#### **WARNING**

Any injury caused by high pressure liquid can be serious. If you are injured or even suspect an injury:

- Go to an emergency room immediately.
- Tell the doctor that you suspect an injection injury.
- Show the doctor the following note.
- Tell the doctor what kind of material you were dispensing.

#### Medical Alert – Airless Spray Wounds: Note to Physician

Injection in the skin is a serious traumatic injury. It is important to treat the injury surgically as soon as possible. Do not delay treatment to research toxicity. Toxicity is a concern with some exotic coatings injected directly into the bloodstream.

#### **Qualified Personnel**

Equipment owners are responsible for making sure that EFD equipment is installed, operated, and serviced by qualified personnel. Qualified personnel are those employees or contractors who are trained to safely perform their assigned tasks. They are familiar with all relevant safety rules and regulations and are physically capable of performing their assigned tasks.

## **Intended Use**

Use of EFD equipment in ways other than those described in the documentation supplied with the equipment may result in injury to persons or damage to property. Some examples of unintended use of equipment include:

- Using incompatible materials.
- Making unauthorized modifications.
- Removing or bypassing safety guards or interlocks.
- Using incompatible or damaged parts.
- Using unapproved auxiliary equipment.
- Operating equipment in excess of maximum ratings.
- Operating equipment in an explosive atmosphere.

#### **Regulations and Approvals**

Make sure all equipment is rated and approved for the environment in which it is used. Any approvals obtained for Nordson EFD equipment will be voided if instructions for installation, operation, and service are not followed. If the equipment is used in a manner not specified by Nordson EFD, the protection provided by the equipment may be impaired.

## **Personal Safety**

To prevent injury, follow these instructions:

- Do not operate or service equipment unless you are qualified.
- Do not operate equipment unless safety guards, doors, and covers are intact and automatic interlocks are operating properly. Do not bypass or disarm any safety devices.
- Keep clear of moving equipment. Before adjusting or servicing moving equipment, shut off the power supply and wait until the equipment comes to a complete stop. Lock out power and secure the equipment to prevent unexpected movement.
- Make sure spray areas and other work areas are adequately ventilated.
- When using a syringe barrel, always keep the dispensing end of the tip pointing towards the work and away from the body or face. Store syringe barrels with the tip pointing down when they are not in use.
- Obtain and read the Safety Data Sheet (SDS) for all materials used. Follow the manufacturer's instructions for safe handling and use of materials and use recommended personal protection devices.
- Be aware of less-obvious dangers in the workplace that often cannot be completely eliminated, such as hot surfaces, sharp edges, energized electrical circuits, and moving parts that cannot be enclosed or otherwise guarded for practical reasons.
- · Know where emergency stop buttons, shutoff valves, and fire extinguishers are located.
- Wear hearing protection to protect against hearing loss that can be caused by exposure to vacuum exhaust port noise over long periods of time.

#### **Fire Safety**

To prevent a fire or explosion, follow these instructions:

- Shut down all equipment immediately if you notice static sparking or arcing. Do not restart the equipment until the cause has been identified and corrected.
- Do not smoke, weld, grind, or use open flames where flammable materials are being used or stored.
- Do not heat materials to temperatures above those recommended by the manufacturer. Make sure heat monitoring and limiting devices are working properly.
- Provide adequate ventilation to prevent dangerous concentrations of volatile particles or vapors. Refer to local codes or the SDS for guidance.
- Do not disconnect live electrical circuits when working with flammable materials. Shut off power at a disconnect switch first to prevent sparking.
- Know where emergency stop buttons, shutoff valves, and fire extinguishers are located.

#### **Preventive Maintenance**

As part of maintaining continuous trouble-free use of this product, Nordson EFD recommends the following simple preventive maintenance checks:

- Periodically inspect tube-to-fitting connections for proper fit. Secure as necessary.
- Check tubing for cracks and contamination. Replace tubing as necessary.
- Check all wiring connections for looseness. Tighten as necessary.
- Clean: If a front panel requires cleaning, use a clean, soft, damp rag with a mild detergent cleaner. DO NOT USE strong solvents (MEK, acetone, THF, etc.) as they will damage the front panel material.
- Maintain: Use only a clean, dry air supply to the unit. The equipment does not require any other regular maintenance.
- Test: Verify the operation of features and the performance of equipment using the appropriate sections of this manual. Return faulty or defective units to Nordson EFD for replacement.
- Use only replacement parts that are designed for use with the original equipment. Contact your Nordson EFD representative for information and advice.

## **Important Disposable Component Safety Information**

All Nordson EFD disposable components, including syringe barrels, cartridges, pistons, tip caps, end caps, and dispense tips, are precision engineered for one-time use. Attempting to clean and re-use components will compromise dispensing accuracy and may increase the risk of personal injury.

Always wear appropriate protective equipment and clothing suitable for your dispensing application and adhere to the following guidelines:

- Do not heat syringe barrels or cartridges to a temperature greater than 38° C (100° F).
- Dispose of components according to local regulations after one-time use.
- Do not clean components with strong solvents (MEK, acetone, THF, etc.).
- Clean cartridge retainer systems and barrel loaders with mild detergents only.
- To prevent fluid waste, use Nordson EFD SmoothFlow<sup>™</sup> pistons.

## Action in the Event of a Malfunction

If a system or any equipment in a system malfunctions, shut off the system immediately and perform the following steps:

- 1. Disconnect and lock out system electrical power. If using hydraulic and pneumatic shutoff valves, close and relieve pressure.
- 2. For Nordson EFD air-powered dispensers, remove the syringe barrel from the adapter assembly. For Nordson EFD electro-mechanical dispensers, slowly unscrew the barrel retainer and remove the barrel from the actuator.
- 3. Identify the reason for the malfunction and correct it before restarting the system.

## Disposal

Dispose of equipment and materials used in operation and servicing according to local codes.

#### **Equipment-Specific Safety Information**

The following safety information is specific to the Nordson EFD Toµch controller.

#### **Intended Use**

- This equipment is for indoor use only.
- Use the *Toµch* controller only in conjunction with its associated power cable and, if needed, its associated extension cable.
- Do not open the *Toµch* controller.

#### **Unintended Fluid Release**

- Prior to initial operation, check to see if fluid flows out of a valve that is turned off even when no fluid pressure
  is being applied. If this occurs, it may be because the fluid reservoir is positioned higher than the valve, in which
  case hydrostatic pressure causes the fluid to flow out of a valve that is not closed. Position the fluid reservoir low
  enough such that no fluid leaks from the valve when the valve is shut off.
- In the case of damage to the piezo actuator or the *Toµch* controller, the valve may transition from a CLOSED to an OPEN condition, which can cause fluid release. Nordson EFD recommends continually monitoring the status signal of the *Toµch* controller and immediately and automatically bleeding the fluid reservoir if these signals indicate an error.
- Before connecting or disconnecting a valve cable, release fluid pressure and disconnect and lock out power to the *Toµch* controller.

# **Specifications**

NOTE: Specifications and technical details are subject to engineering change without prior notification.

| Item                          | Specification                                                                                                    |
|-------------------------------|----------------------------------------------------------------------------------------------------|
| Cabinet size                  | 14.2w x 13.3н x 16.8c cm ( 28 Hp x 3U)<br>5.59w x 5.25н x 6.61c"                                                                                                    |
| Weight                        | 2.6 kg (5.5 lb)                                                                                                    |
| Cycle rate                    | Valve-dependent                                                                                                    |
| Time range                    | 100 $\mu$ s to 9.9999 s (depending on the open profile time)*                                                                                                    |
| Input AC (to power supply)    | 100–240 VAC ±10%, 50/60 Hz, 2 A                                                                                                    |
| Output DC (from power supply) | 24 VDC, 6.25 A                                                                                                    |
| Internal voltage              | 150 VDC, 24 VDC, 5 VDC, and 3.3 VDC                                                                                                    |
| Heater output voltage         | 24 VDC, 30 W maximum                                                                                                    |
| Feedback circuit              | 0-24 VDC                                                                                                    |
| Cycle initiate                | 15–24 VDC (must be a clean, bounce-free signal)                                                                                                    |
| Heater outputs                | Setpoint range: 0–100° C; 0.1° C increments<br>Temperature input type at valve: RTD<br>Indication accuracy: ±1° C*<br>Sample rate: 60 per second<br>Control method: PID<br><b>NOTE:</b> No valve cooling is possible. |
| Material                      | Aluminum / steel                                                                                                    |
| Ambient operating conditions  | Temperature: 5–45° C (41–113° F)<br>Humidity: 85% RH at 30° C, 40% at 45° C non-condensing<br>Height above sea level: 2,000 meters max (6,562 feet)                                                                   |
| Product classification        | Installation category II<br>Pollution degree 2                                                                                                    |
| Approvals                     | CE, TUV, RoHS, WEEE, China ROHS                                                                                                    |

\*Each PICO *Toµch* and *Pµlse* system is tested to meet specifications prior to leaving the manufacturing facility. There are no procedures to calibrate the system externally. The dispense timing is accurate and tested before leaving the manufacturing facility. The indication accuracy of the temperature system is  $\pm 1^{\circ}$  C.

#### RoHS标准相关声明 (China RoHS Hazardous Material Declaration)

| 产品名称                                                                                                    | 有害物质及元素                                                                                                    |                                                                                                    |                                                                                        |                                                                   |                                     |                                            |
|----------------------------------------------------------------------------------------------------|----------------------------------------------------------------------------------------------------|----------------------------------------------------------------------------------------------------|----------------------------------------------------------------------------------------|-------------------------------------------------------------------|-------------------------------------|--------------------------------------------|
| Part Name                                                                                                    | Toxic or Hazardous S                                                                                                    | ubstances and Element                                                                                      | S                                                                                      |                                                                   |                                     |                                            |
|                                                                                                    | 铅<br>Lead                                                                                                    | 汞<br>Mercury                                                                                               | 镉<br>Cadmium                                                                           | 六价铬<br>Hexavalent<br>Chromium                                     | 多溴联苯<br>Polybrominated<br>Biphenyls | 多溴联苯醚<br>Polybrominated<br>Diphenyl Ethers |
|                                                                                                    | (Pb)                                                                                                    | (Hg)                                                                                                    | (Cd)                                                                                   | (Cr6)                                                             | (PBB)                               | (PBDE)                                     |
| 外部接口<br>External Electrical<br>Connectors                                                                                     | x                                                                                                    | 0                                                                                                    | 0                                                                                      | 0                                                                 | 0                                   | 0                                          |
| <ul> <li>0:表示该产品所的标准低于SJIndicates that the limit required</li> <li>X:表示该产品所的标准高于SINdicates that the limit required</li> </ul> | 含有的危险成分或有<br>/T11363-2006 限定<br>is toxic or hazardous si<br>nent in SJ/T11363-200<br>所含有的危险成分或<br>J/T11363-2006 限反<br>his toxic or hazardous<br>ement in SJ/T11363-20 | 可害物质含量依照EI<br>要求。<br>ubstance contained in a<br>26.<br>有害物质含量依照E<br>E要求.<br>substance contained in<br>206. | P-A, EIP-B, EIP-(<br>all the homogeneous m<br>IP-A, EIP-B, EIP-<br>all the homogeneous | )<br>naterials for this part, a<br>-C<br>materials for this part, | according to EIP-A, EIP-            | -B, EIP-C is below<br>P-B, EIP-C is above  |

#### **WEEE Directive**

This equipment is regulated by the European Union under WEEE Directive (2012/19/EU). Refer to <u>www.nordsonefd.com/WEEE</u> for information about how to properly dispose of this equipment.

# **Operating Features**

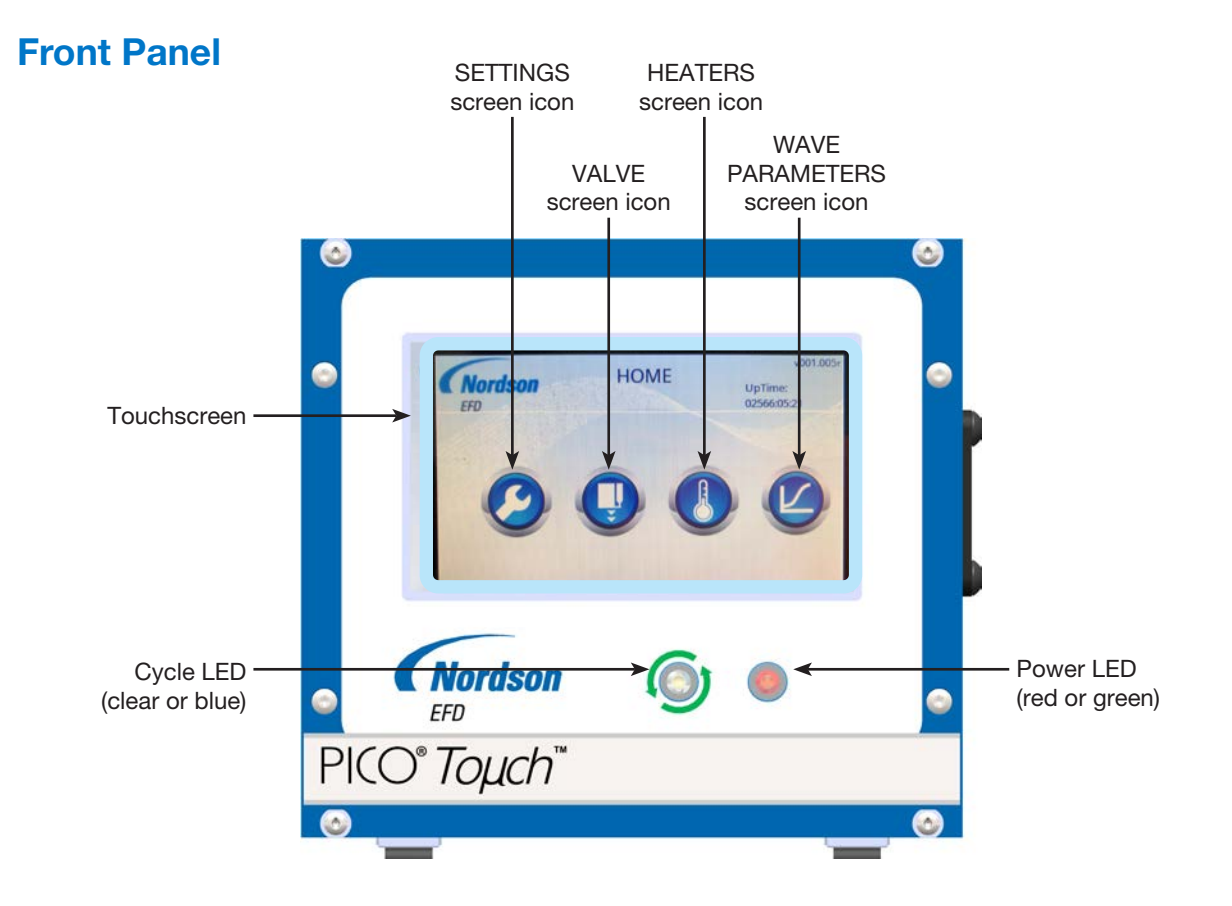

#### **Back Panel**

**NOTE:** The VALVE power and communication ports differ on the *Toµch* XP controller. Refer to "Toµch XP Back Panel" on page 67.

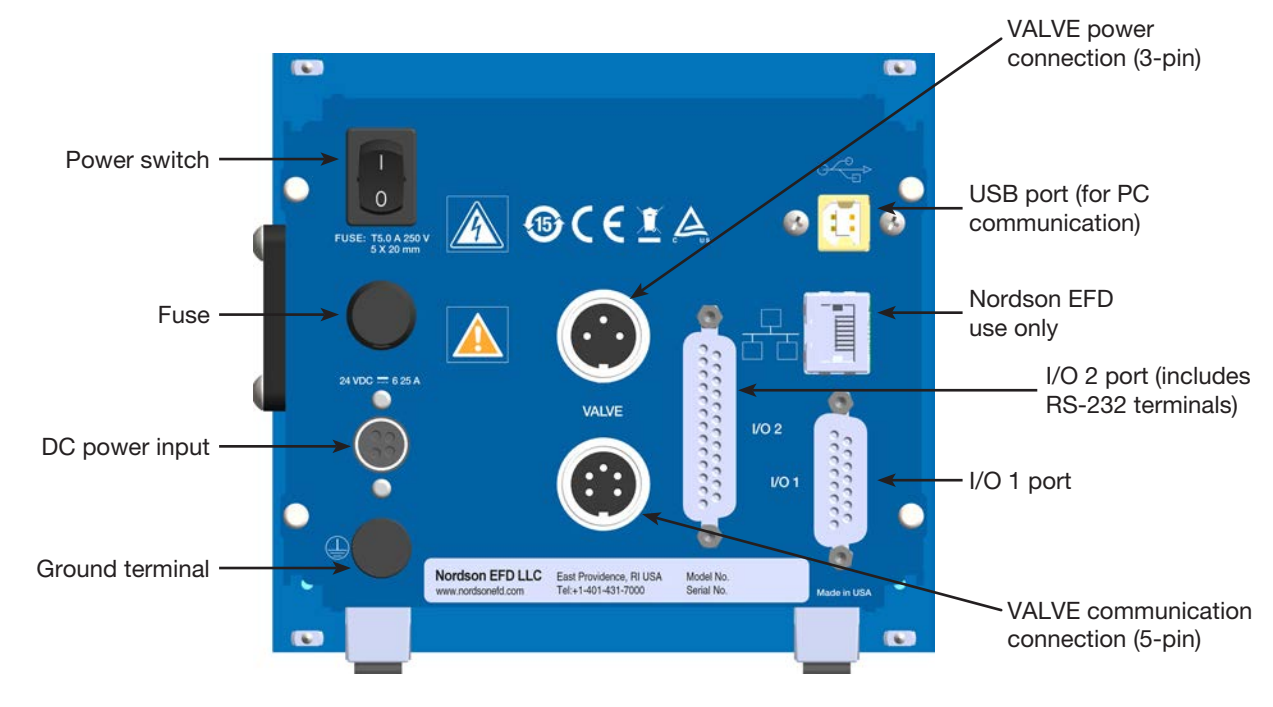

# Installation

Use this section in tandem with the quick start guide and any other system component operating manuals to install all components of the system.

## **Unpack the System Components**

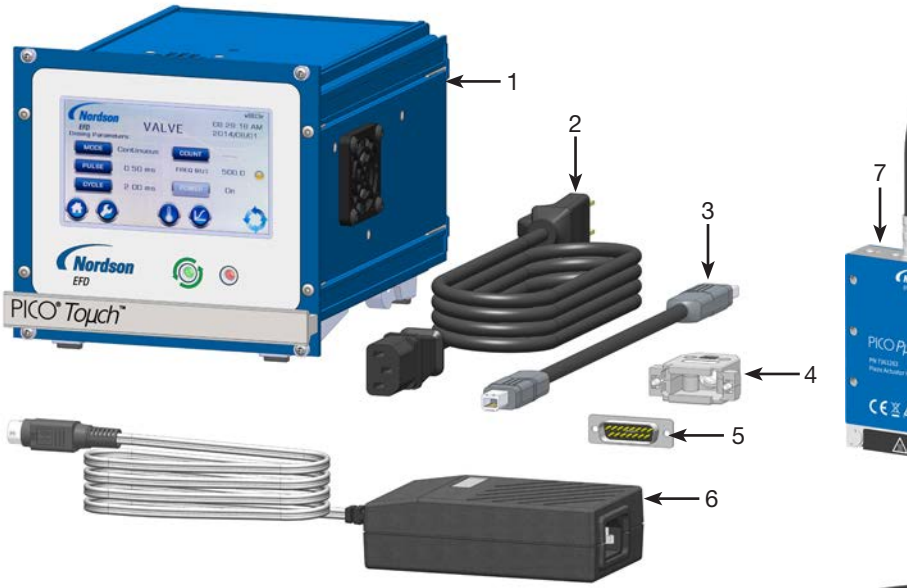

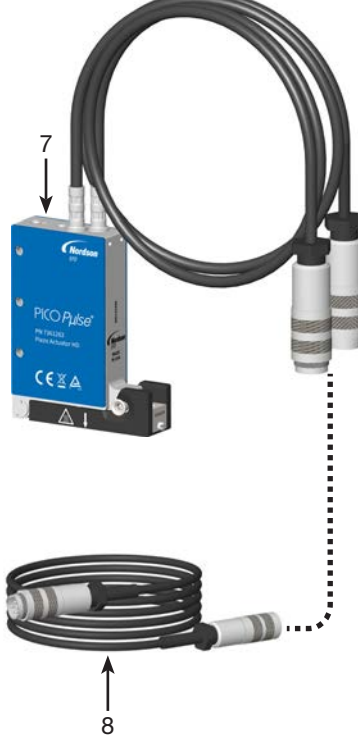

- 1 PICO Toµch controller (standard Toµch controller shown)
- 2 Power cord, American plug, *Toµch* controller, 2 m (6.6 ft)
- 3 Cable, USB, A male to B male, 2 m (6.6 ft)
- 4 Backshell, I/O, 15 position, D-sub
- 5 Connector, I/O, 15 position, D-sub
- 6 Power supply, *Toµch* controller, 1 m (3.3 ft)
- 7 PICO *Pµlse* valve (ordered separately) (standard *Pµlse* valve shown)
- 8 Extension cable (optional)

(Not shown) Quick start guide

#### Install the Valve and Controller

The callouts in the system installation images correspond to the steps in this procedure.

 Install any components other than the *Pµlse* valve and controller that will comprise the complete dispensing system. For example, if you are using a fluid reservoir, position and install all the fluid reservoir components. For all ancillary components, refer to the quick start guide and / or operating manual provided with those components for installation, setup, and operating instructions.

#### **▲ CAUTION**

Ensure that air can flow around the controller. Blocked air flow can cause overheating.

- Install or position the *Toµch* controller. The controller can be integrated into existing machinery or used as a tabletop device:
  - To integrate the controller into existing machinery, remove the feet (if needed) and use the following specifications to install it as a standard rack mount:
    - Height: 3U
    - Width: 28 Hp
    - Depth: for 160 mm (6.3")
  - To use the controller as a tabletop device, lower the hinged legs.
  - Ensure there is adequate air flow around the controller.
- **3.** Connect power to the controller as follows:
  - Connect the power cable to the back of the controller and to your local power source observing the following guidelines:
    - Use only the supplied power cable and power supply.
    - Ensure that the power source is located near the equipment and is easily accessible.
    - Use only on a circuit with a fuse or circuit breaker that is 20 Amp or less.
  - b. Connect a 16 AWG (1.3 mm) ground wire to the chassis grounding screw on the rear of the chassis using a toothed grounding lug. The wire must have green insulation with a yellow stripe or must be non-insulated (bare).
  - **C.** Attach the opposite end of the ground wire to a permanent earth ground using toothed washers or a toothed lug.

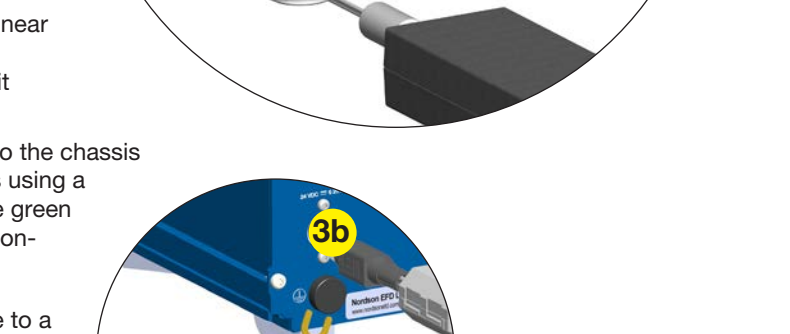

#### Install the Valve and the Controller (continued)

#### **A** CAUTION

Always switch OFF the *Toµch* controller before connecting or disconnecting the valve. Failure to do so can damage the controller and the valve.

- **4.** Assemble and mount the  $P\mu$  se value as follows:
  - **a.** Open the hinged seat of the piezo actuator by pushing the latch pin back towards the valve.
  - b. Insert the fluid body assembly and close the hinged seat, ensuring it is fully engaged.
  - **C.** Referring to the guidelines below, install the *Pµlse* valve on the dispensing equipment:
    - Nordson EFD strongly recommends using a valve mounting bracket. There are multiple mounting holes to allow for adjustment. Some valve mounting examples are shown below.
    - For repeatable mounting-location precision, use alignment dowels to mount the valve by the frame side.
    - When mounting the valve, do not install bracketing that could apply pressure to either side panel. Doing so can damage the piezoactuator, compromising valve performance.
    - When mounting a *Pµlse* XP valve, ensure that the fluid supply feed loads are properly supported to prevent movement of the fluid body assembly.

**NOTE:** Valve mounting kits are available. Refer to the valve operating manual.

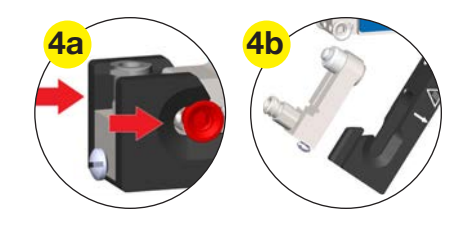

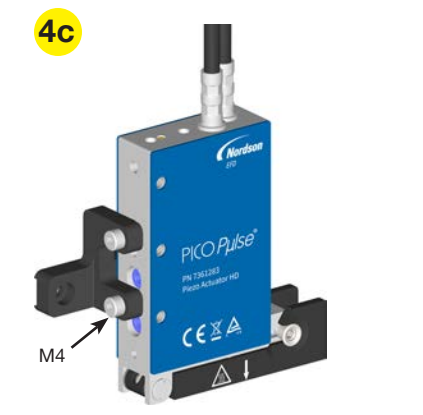

Examples of valve mounting using the optional bracket

Do not install any bracketing past the mounting holes on the valve.

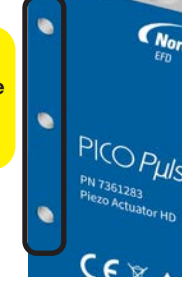

16 www.nordsonefd.com info@nordsonefd.com +1-401-431-7000 Sales and service of Nordson EFD dispensing systems are available worldwide.

#### Install the Valve and the Controller (continued)

#### **▲** CAUTION

Do not exceed the maximum extension cable length of 9 m (30 ft). Doing so will adversely affect communication between the valve and the controller.

**d.** Connect the valve power and communication cables to the connectors on the back of the *Toµch* controller. Refer to "Valve Extension Cables (Standard *Toµch* Controller)" on page 47 for available extension cables.

**NOTE:** The VALVE power and communication ports differ on the *Toµch* XP controller, so different valve extension cables are required. For *Toµch* XP controller extension cables, refer to "*Toµch* XP Valve Extension Cables" on page 74.

- e. To divert static charges from the valve, connect it to the machine system ground. Vacant fastening threads may be used for this.
- **f.** Add the fluid supply, but do not pressurize the fluid supply at this point.

**NOTE:** For low viscosity fluids used in a syringe barrel application, fill the barrel **after** installing it on the fluid-inlet fitting. High viscosity materials can be loaded into the barrel before installing it on the inlet fitting.

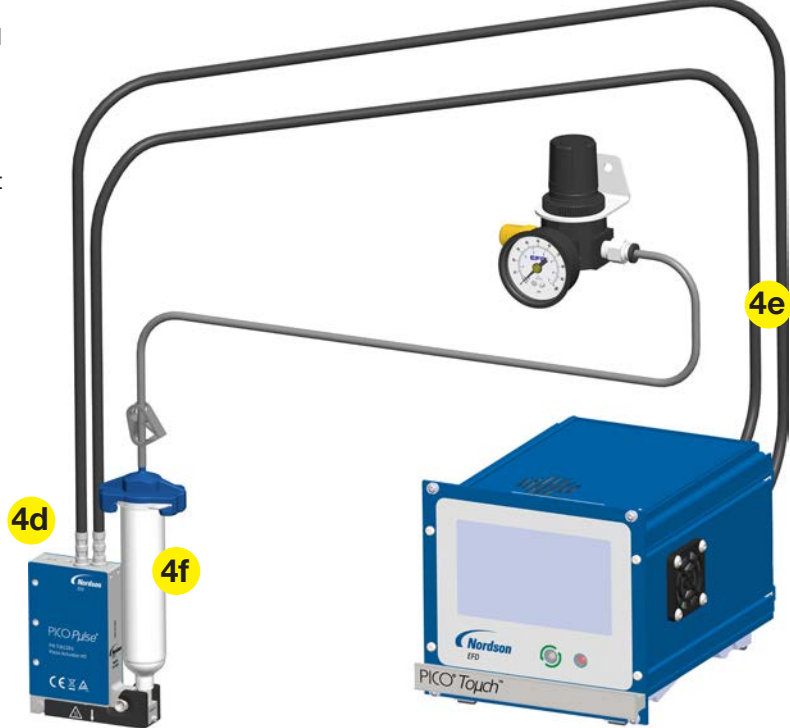

 Connect inputs / outputs (I/O) to I/O 1 and I/O 2 as needed for your operation. Refer to "Input / Output Port Pin Descriptions" on page 52 for detailed I/O information. A 15-position D-sub and backshell are provided. A cable for the 25-pin D-sub connection is customer-supplied.

**NOTE:** Nordson EFD recommends using the analog temperature output (I/O 1, pin 11) to provide operators with appropriate identification and protection against contact when the valve temperature exceeds  $+45^{\circ}$  C (113° F).

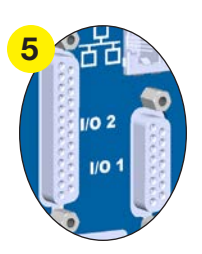

#### Install the Valve and the Controller (continued)

#### 

**Do not dry cycle the** *Pµlse* **valve!** The ceramic nozzle seat and ball can be damaged if the valve is operated without fluid, causing leakage and a poor seal. Precise dispensing can no longer be guaranteed if this occurs.

- **6.** Start up and test the system as follows:
  - Switch the *Toµch* controller power ON and complete the touchscreen calibration as prompted (required only at initial startup).
  - b. (Heated systems only):
    - Press the HEATERS icon (①) and then enter a temperature SETTING that is just above the ambient temperature (or as appropriate for the fluid).
    - Press ON to switch the HEATERS mode to On.
    - Wait for the system to reach temperature setpoint.

**NOTE:** The HEATERS screen shows the actual temperature of the valve.

- **C. IMPORTANT:** Press the VALVE icon (**()**) and then press POWER to switch the valve ON.
- **d.** Introduce fluid to the system.
- e. Set the reservoir pressure lower for thin fluids and higher for thick fluids [approximately 0.4–1.0 bar (5–15 psi), depending on the fluid]. For tanks, use the in-line air shutoff valve to pressurize or de-pressurize the fluid supply. For syringe barrels, connect or disconnect the adapter assembly from the reservoir pressure regulator and gauge.
- f. Press the PURGE icon () and allow fluid to purge from the system until the fluid flow is steady.
- **g.** Press MODE and enter the following recommended settings to test an actual deposit:
  - MODE = Timed
  - PULSE = 0.5 (ms)
  - CYCLE = 5 (ms)
  - COUNT = 10
- h. Press the CYCLE icon (<)</p>

The system dispenses 10 deposits and displays the frequency (FREQ) indication on the VALVE screen.

i. Make parameter adjustments until the desired deposit result is achieved. Use caution not to exceed maximum frequency ranges.

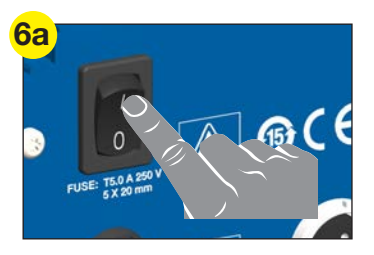

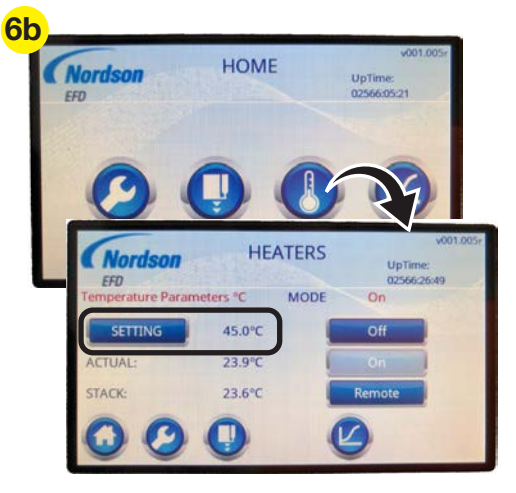

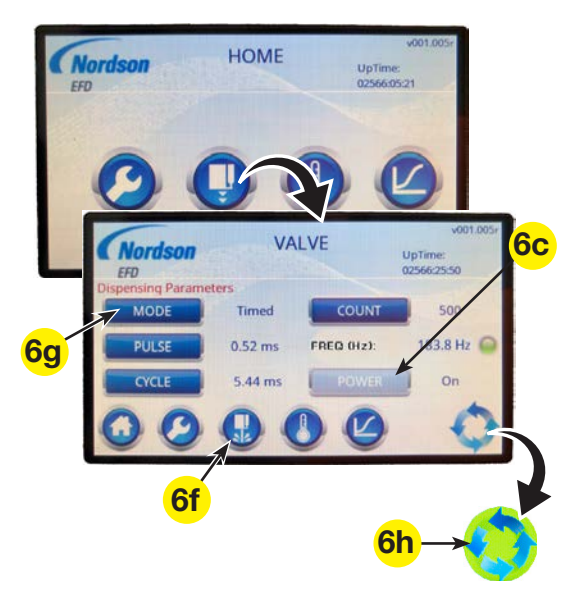

## **User Interface**

The controller is operated through an easy-to-use touchscreen interface. This section provides an overview of the user interface and all the controller's screens and menus.

#### **Navigation and Screen Structure**

All system controls are accessed through the icons and buttons on the touchscreen. Each screen includes icons that allow you to jump quickly to other main screens. Each screen also shows the current LCD display version and the system UpTime, which is an indicator of how long the controller has been active or operational. The UpTime is specifically used to track when alarm conditions occur in the controller.

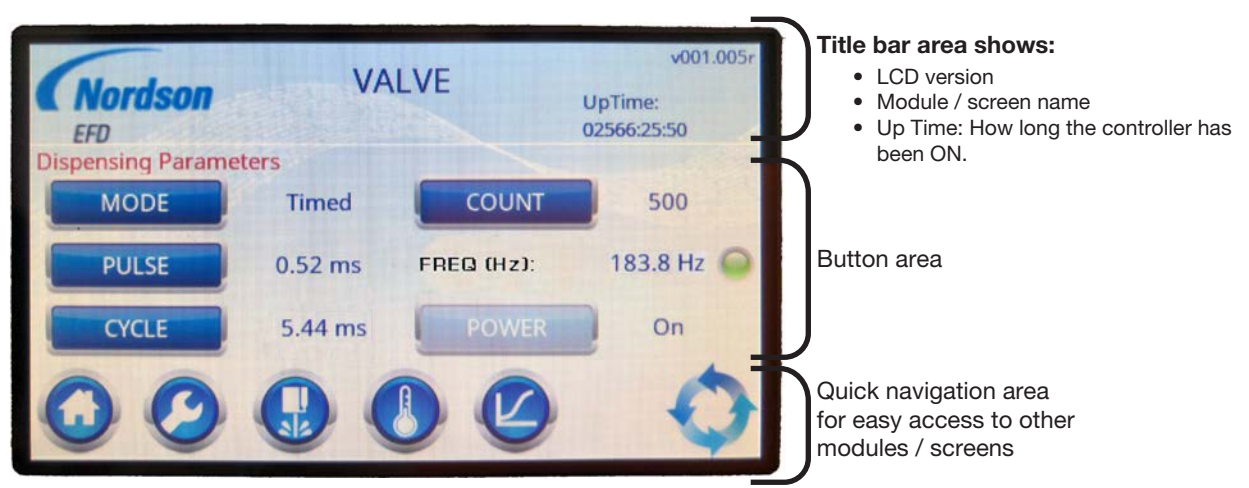

Structure of a Toµch controller screen (standard Toµch VALVE screen shown; LCD version number and UpTime values are only examples)

## **Alarm Indication**

The title bar blinks red anytime an alarm condition is detected, regardless of the type of alarm. For example, if a POWER alarm occurs when the VALVE screen is open, the title bar blinks red even though the alarm is not a valve-related alarm. To view the alarm type, touch the title bar.

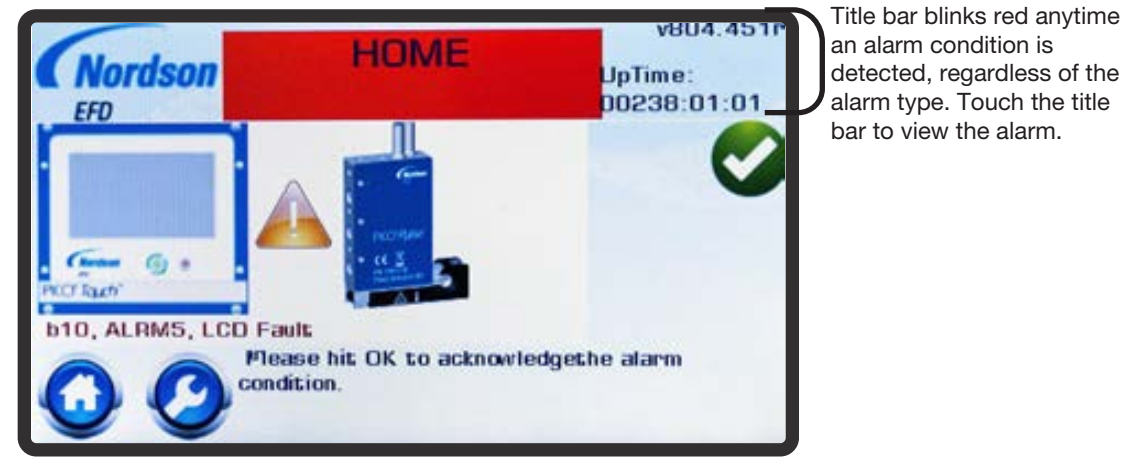

Example of the alarm screen

# **User Interface (continued)**

### **Buttons and Icons**

System selections are made by pressing a button or an icon. Buttons change color based on their status, as shown in the following table.

| Button | Button Color | Status       |
|--------|--------------|--------------|
|        | Blue         | Not selected |
|        | Pale blue    | Selected     |
|        | Light gray   | Disabled     |

All non-textual system controls are shown in the legend below. Screen names are shown in all-capital letters. This legend is present on the pages of this manual that include programming procedures.

| ABOUT        | ?  | CALENDAR<br>CLOCK SET | <b></b>           | OK (check) |   | LANGUAGE  | <b>1</b> | WAVE<br>Parameters |    |
|--------------|----|-----------------------|-------------------|------------|---|-----------|----------|--------------------|----|
| Backspace    | G  | Cancel                | $\mathbf{ \odot}$ | HEATERS    |   | LOCKOUTS  | â        | SETTINGS           | 0  |
| LCD SETTINGS | ÷. | Decimal Point         | <b>V</b> ,V       | HOME       | 0 | PASSWORDS | <b>~</b> | SYSTEM             | ¢° |
| CYCLE        | 0  | Decrement             |                   | Increment  | + | PURGE     |          | VALVE              | 0  |

## **System Refresh**

A system refresh occurs upon power on or when settings are changed remotely. When the system refreshes, an hourglass appears on the touchscreen and no user input is accepted. Refresh takes just a few seconds.

# **User Interface (continued)**

#### **Entering Values**

setting being modified)

A numeric or alphanumeric keypad appears whenever data entry is required, such as for password entry.

#### CANCEL

Press to discard any entered data and return to the previous screen

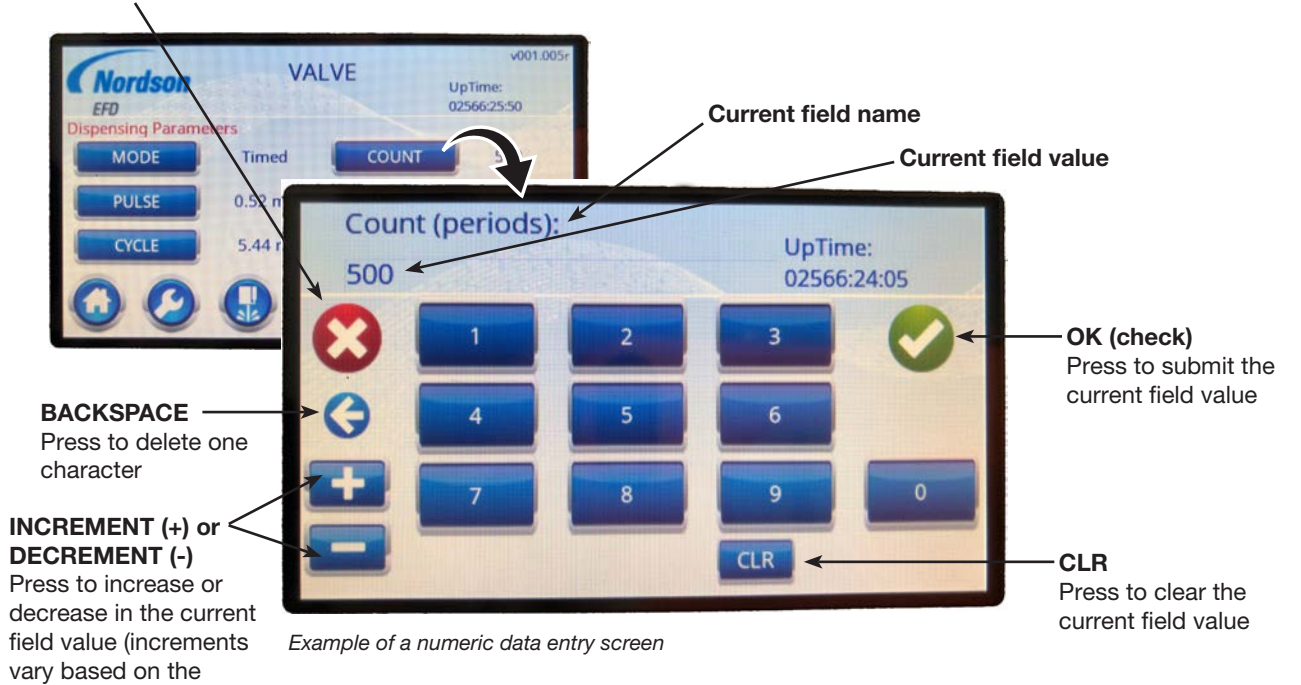

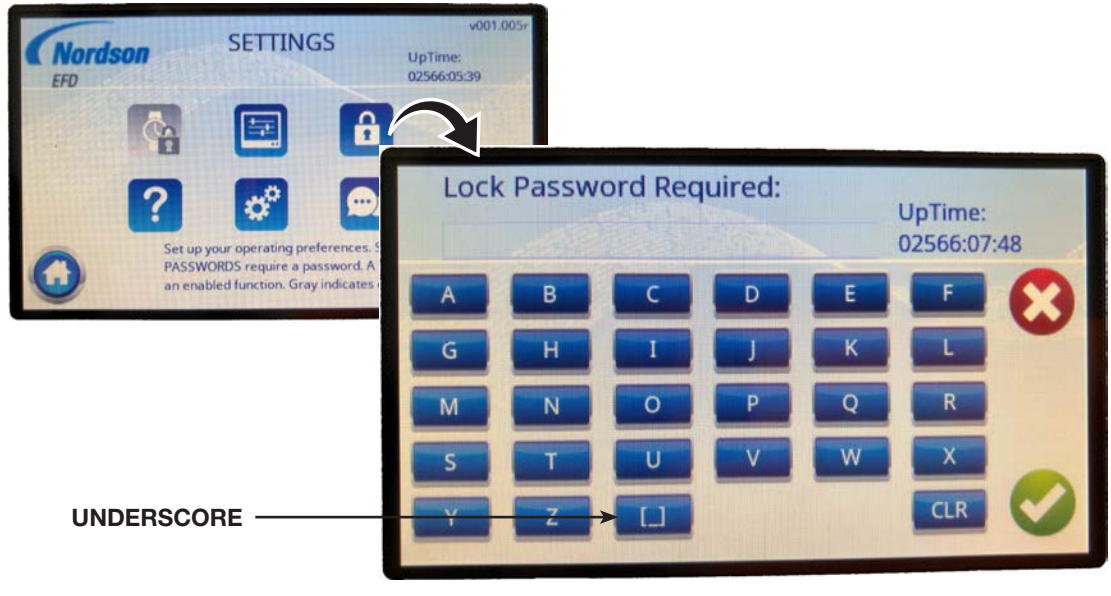

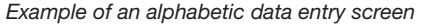

#### **Flowchart of Menu Structure**

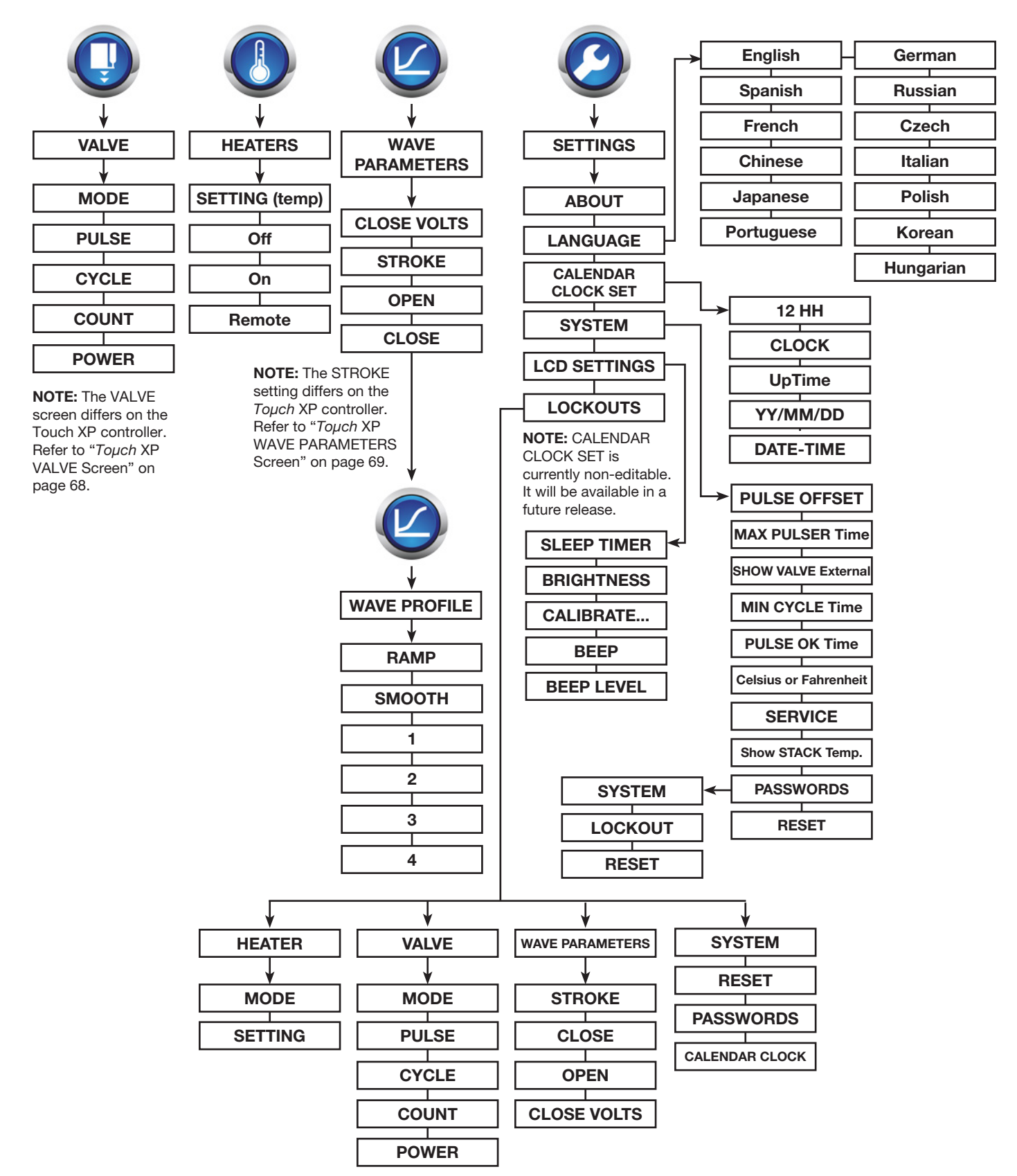

#### **HOME Screen**

All secondary and tertiary screens are accessed through the HOME screen.

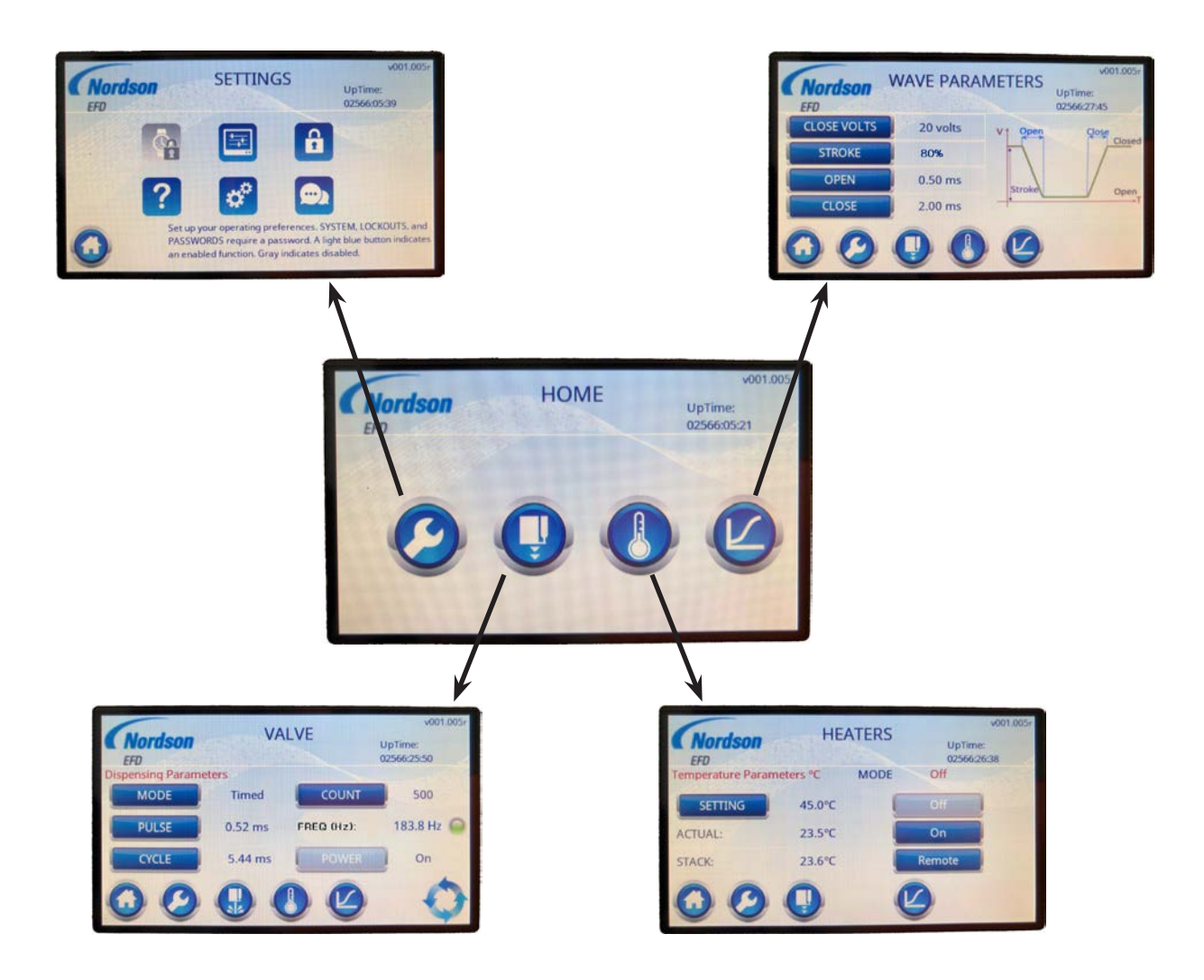

| Icon                 | Description                                                                                                    |
|----------------------|----------------------------------------------------------------------------------------------------|
| <b>O</b> SETTINGS    | Opens the SETTINGS screen. The SETTINGS screen provides access to all system-related setup screens. Refer to "SETTINGS Screen" on page 29.                                                                                                    |
| WAVE<br>PARAMETERS   | Opens the WAVE PARAMETERS screen, which provides access to the WAVE PROFILE screen. The WAVE PROFILE screen is used to select a wave profile; the WAVE PARAMETERS screen is used to adjust the parameters of the selected wave profile. Refer to "WAVE PROFILE Screen" on page 27 and to "WAVE PARAMETERS Screen (Standard <i>Toµch</i> Controller)" on page 28 for details. |
| <b>•</b> • • • • • • | Opens the VALVE screen. Refer to "VALVE Screen (Standard $To\mu ch$ Controller)" on page 24.                                                                                                    |
|                      | <b>NOTE:</b> The VALVE screen differs on the <i>Toµch</i> XP controller. Refer to " <i>Toµch</i> XP VALVE Screen" on page 68.                                                                                                    |
| HEATERS              | Opens the HEATERS screen. Refer to "HEATERS Screen" on page 26.                                                                                                    |

### VALVE Screen (Standard Toµch Controller)

The VALVE screen is used to change the operating mode, enter valve dispensing parameters, and control valve power.

**NOTE:** The VALVE screen differs on the *Toµch* XP controller. Refer to "*Toµch* XP VALVE Screen" on page 68.

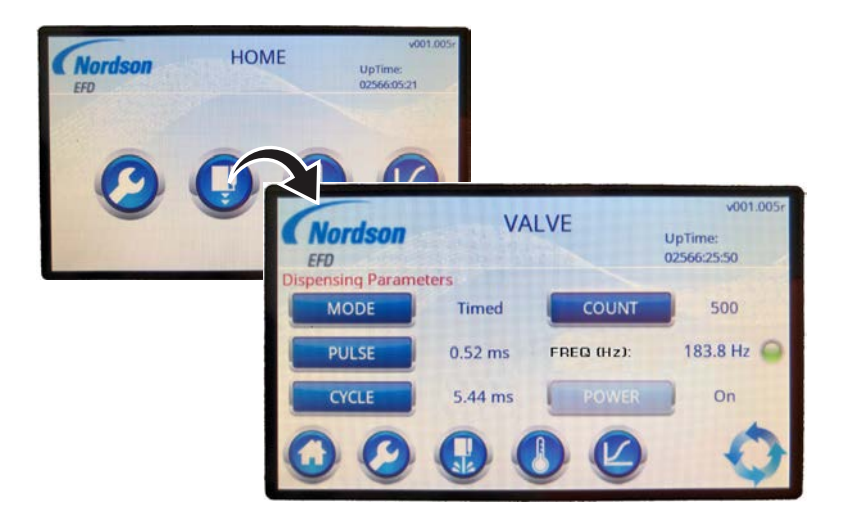

| Button or Icon | Description                               |                                                                                                    |  |  |
|----------------|-------------------------------------------|----------------------------------------------------------------------------------------------------|--|--|
| MODE           | Sets the system operating mode.           |                                                                                                    |  |  |
|                | Mode                                      | Description                                                                                                    |  |  |
|                | Timed                                     | In the Timed mode, the valve cycles according to the settings for PULSE (valve open time), CYCLE (time between deposits), and COUNT (number of deposits) for each valve initiate signal.                                                                                                    |  |  |
|                | Continuous                                | In the Continuous mode, the valve cycles according to the settings for PULSE (valve open time) and CYCLE (time between deposits) for as long as the valve initiate signal is active, ignoring any setting for COUNT (number of deposits).                                                                                                    |  |  |
|                |                                           | <b>NOTE:</b> If the system is latched on to a signal in the Continuous mode, you cannot change screens.                                                                                                    |  |  |
|                | External                                  | In the External mode, the controller operates as a slave to an input signal and thus no longer generates the timing signals required to drive the valve. This mode is typically used with a device such as the PICO 2+2-XCH-V3 controller for pattern generation.                                                                                                    |  |  |
|                |                                           | <b>NOTE:</b> This selection is available only when SHOW VALVE EXTERNAL is toggled ON via the SYSTEM screen. Refer to SHOW VALVE EXTERNAL under "SYSTEM Screens" on page 32.                                                                                                    |  |  |
|                |                                           |                                                                                                    |  |  |
|                |                                           | Because the controller does not generate timing signals in the external mode, take care to not exceed the maximum operating parameters of the connected valve. In addition, the time setting of any external signal used to drive the valve must be greater than the RAMP OPEN profile time setting (refer to "WAVE PROFILE Screen" on page 27). Exceeding timing and valve operational parameters can result in overall loss of performance. |  |  |
| PULSE          | Sets how long t                           | he valve opens (in milliseconds).                                                                                                    |  |  |
|                | Default: 10 (ms<br>Range: Depen<br>possib | ) ds on the open profile time and the type of valve being used; as low as 100 $\mu s$ le                                                                                                    |  |  |
| CYCLE          | Sets the amoun                            | t of time between deposits (in milliseconds).                                                                                                    |  |  |
|                | Default: 30 (ms<br>Range: 2 (ms)          | )<br>to 9.9999 (s) typical (minimum setting depends on open and close profile times)                                                                                                    |  |  |
|                |                                           | Continued on next page                                                                                                    |  |  |

## VALVE Screen (Standard Toµch Controller) (continued)

**NOTE:** The VALVE screen differs on the *Toµch* XP controller. Refer to "*Toµch* XP VALVE Screen" on page 68.

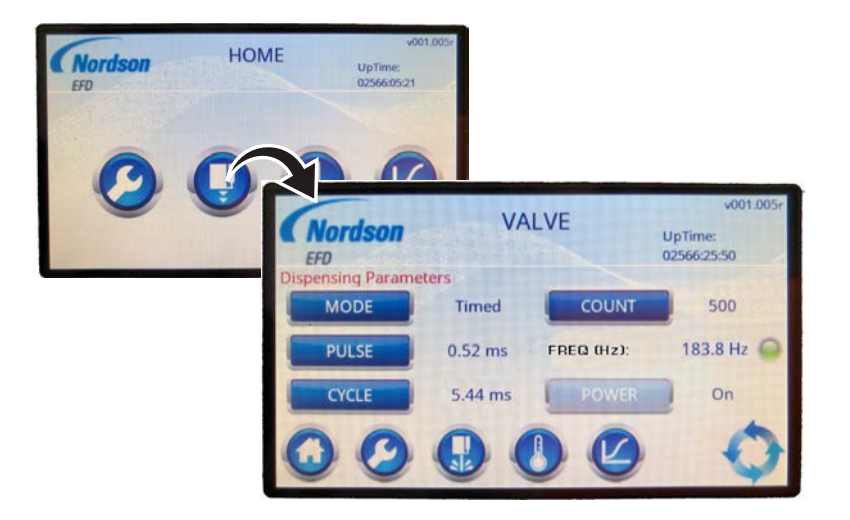

| Button or Icon              | Description                                                                                                    | Description                                                                                                    |  |  |  |  |
|-----------------------------|----------------------------------------------------------------------------------------------------|----------------------------------------------------------------------------------------------------|--|--|--|--|
| COUNT                       | Sets the number o                                                                                                    | Sets the number of deposits the valve dispenses per valve initiate cycle.                                                                                                    |  |  |  |  |
|                             | Default: 1<br>Range: 00001–65                                                                                                    | Vefault: 1<br>Range: 00001–65535                                                                                                    |  |  |  |  |
| FREQ (Hz)<br>(Non-editable) | Provides a color in settings; a lower fro operation.                                                                                                    | dication to show how fast the valve is operating (in Hz) at the selected equency indicates slower operation; a higher frequency indicates faster                                  |  |  |  |  |
|                             | Color                                                                                                    | Description                                                                                                    |  |  |  |  |
|                             | Green                                                                                                    | Safe operating frequency                                                                                                    |  |  |  |  |
|                             | Yellow                                                                                                    | Caution-exceeding maximum frequency limits                                                                                                    |  |  |  |  |
|                             | Red                                                                                                    | At the border of maximum operating frequency                                                                                                    |  |  |  |  |
| POWER                       | Sets whether a valve initiate signal is processed and also closes (applies voltage to) the valve.<br>Valve initiate signals are processed only when valve POWER is ON. By default, valve POWER is<br>ON when the controller is switched on.                                                                                                    |                                                                                                    |  |  |  |  |
|                             | <b>NOTE:</b> The valve is ON before applying                                                                                                    | <b>NOTE:</b> The valve is normally open and power must be applied to close it. Always turn the valve ON before applying fluid and air pressure; otherwise, the valve will leak.   |  |  |  |  |
|                             | ON                                                                                                    | Valve closed                                                                                                    |  |  |  |  |
|                             | OFF                                                                                                    | Valve open                                                                                                    |  |  |  |  |
|                             | Purges the system                                                                                                    |                                                                                                    |  |  |  |  |
| (PURGE)                     | NOTE: The PURG                                                                                                    | E icon:                                                                                                    |  |  |  |  |
|                             | <ul> <li>Is present only or</li> </ul>                                                                                                    | n the VALVE screen.                                                                                                    |  |  |  |  |
|                             | <ul> <li>Is visible only where the second second secon</li></ul> | Is visible only when valve POWER is ON.                                                                                                    |  |  |  |  |
|                             | <ul> <li>Functions only if the valve is not dispensing.</li> <li>Is disabled if an alarm condition exists.</li> </ul>                                                                                                    |                                                                                                    |  |  |  |  |
|                             | Initiates a dispense<br>"Changing the Sys                                                                                                    | Initiates a dispense cycle. How the system responds varies depending on the mode. Refer to "Changing the System (VALVE) Operating Mode" on page 33 for more detailed information. |  |  |  |  |
| ()                          | NOTE: The CYCLE                                                                                                    | icon:                                                                                                    |  |  |  |  |
|                             | <ul><li> Is present only o</li><li> Is disabled if an</li></ul>                                                                                                    | n the VALVE screen.<br>alarm condition exists.                                                                                                    |  |  |  |  |

#### **HEATERS Screen**

The HEATERS screen is used to turn heater control on or off, change the heater control to remote operation, and to enter a temperature setpoint for the valve heater.

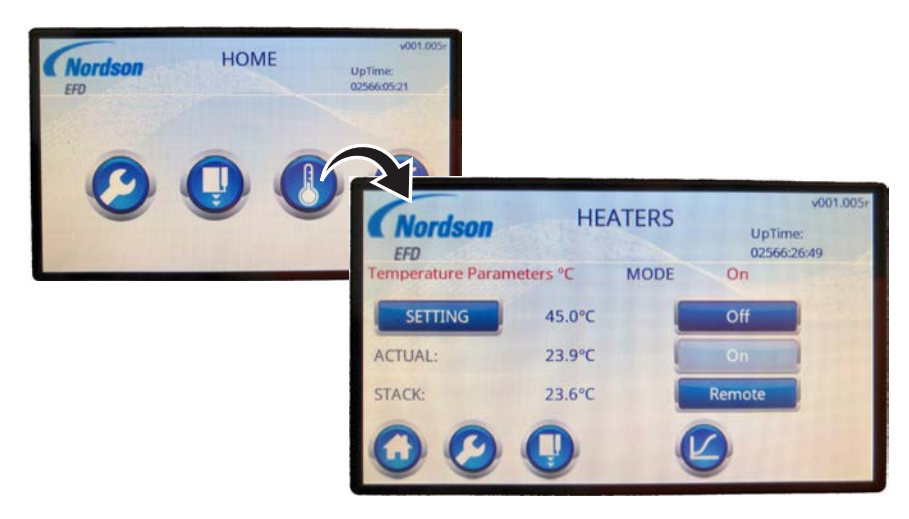

| Item or Button           | Description                                                                                                    |                                                                                                    |  |  |
|--------------------------|----------------------------------------------------------------------------------------------------|----------------------------------------------------------------------------------------------------|--|--|
| MODE                     | Shows the cur                                                                                                    | hows the current heater control mode.                                                                                                    |  |  |
|                          | Mode                                                                                                    | Description                                                                                                    |  |  |
|                          | OFF                                                                                                    | Heater control is switched OFF.                                                                                                    |  |  |
|                          | ON                                                                                                    | Heater control is switched ON.                                                                                                    |  |  |
|                          | REMOTE                                                                                                    | The heater control follows the remote input supplied through the I/O connector. Refer to "Input / Output Port Pin Descriptions" on page 52. |  |  |
| SETTING                  | Sets the heate                                                                                                    | r temperature in degrees C or degrees F.                                                                                                    |  |  |
| ACTUAL<br>(Non-editable) | Shows the act                                                                                                    | ual temperature of the heater.                                                                                                    |  |  |
| STACK<br>(Non-editable)  | If toggled on, shows the actual temperature of the piezo actuator stack. Refer to the SYSTEM screen parameters under "SYSTEM Screens" on page 32 to toggle the STACK display. |                                                                                                    |  |  |

#### **WAVE PROFILE Screen**

A wave profile, or waveform, is the rise and fall of the valve actuation signal. The WAVE PROFILE screen is used to select a wave profile. Two pre-programmed wave profiles (RAMP and SMOOTH) are included. RAMP is the default wave profile. Up to four additional custom wave profiles can be created by Nordson EFD. Contact your Nordson EFD technical support representative for assistance.

#### NOTES:

- Press the RAMP or SMOOTH buttons for a description of these profiles (and also to enable the selected profile).
- On the WAVE PROFILE screen, press the Wave Profile icon () to open the WAVE PARAMETERS screen, which is used to fine-tune the enabled wave profile. Refer to "WAVE PARAMETERS Screen (Standard *Toµch* Controller)" on page 28 for details.

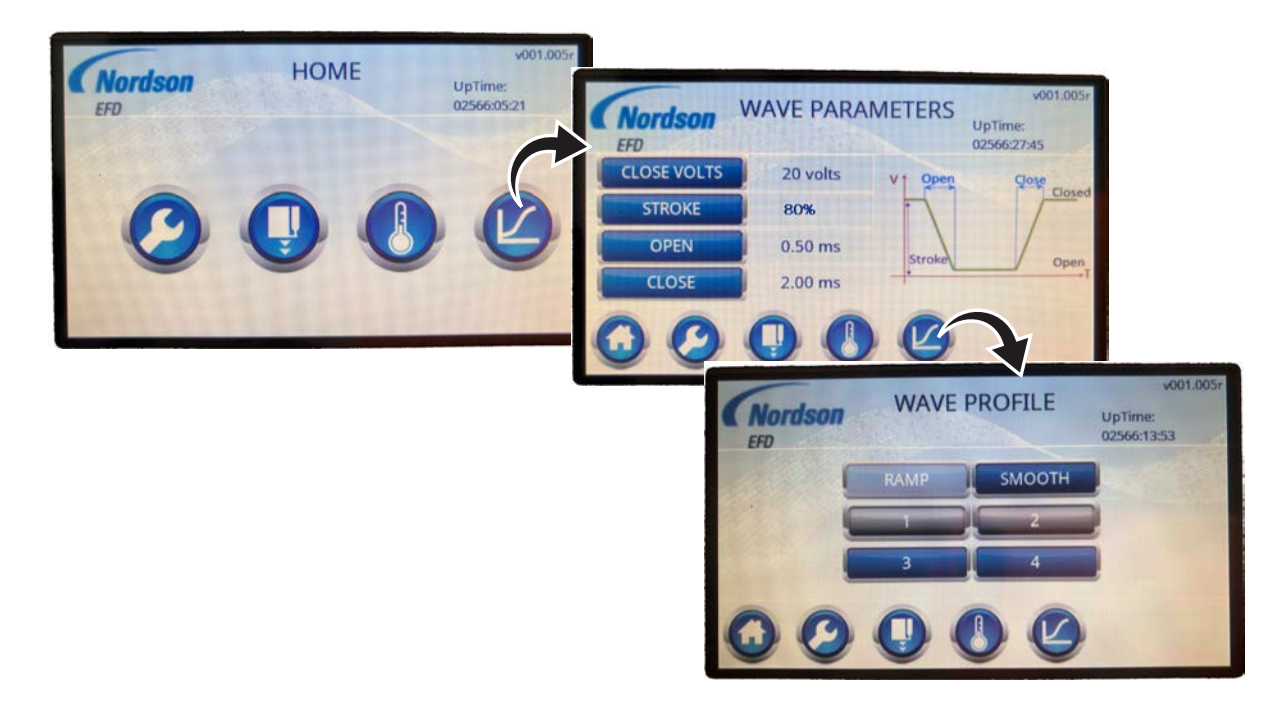

| Button        | Description                                                                                                    |
|---------------|----------------------------------------------------------------------------------------------------|
| RAMP          | Enables the Ramp wave profile. This is the default selection. Use this wave profile when dispensing thicker or shear-thinning fluids.                                                                                  |
| SMOOTH        | Enables the Smooth wave profile. Use this wave profile for micro-bubble mitigation. The Smooth wave profile has softer edges to prevent agitation or cavitation of shear, sensitive fluids, such as UV-cure adhesives. |
| 1, 2, 3, or 4 | Up to four custom wave profiles configured by Nordson EFD can be added. Contact your Nordson EFD technical support representative for assistance.                                                                      |

#### WAVE PARAMETERS Screen (Standard Touch Controller)

The WAVE PARAMETERS screen is used to adjust the parameters of a wave profile in order to fine-tune the resulting material deposit. The graph on the screen provides a visual representation of a wave profile.

#### NOTES:

- On a standard *Toµch* controller, STROKE is a percentage value.
- This screen is accessed in two ways: (1) by pressing the Wave Profile icon ((2)) on the HOME screen or (2) by pressing the Wave Profile icon ((2)) on the WAVE PROFILE screen.
- Wave profiles are enabled on the WAVE PROFILE screen. Refer to "WAVE PROFILE Screen" on page 27.
- This screen differs on the Toµch XP controller. Refer to "Toµch XP WAVE PARAMETERS Screen" on page 69.

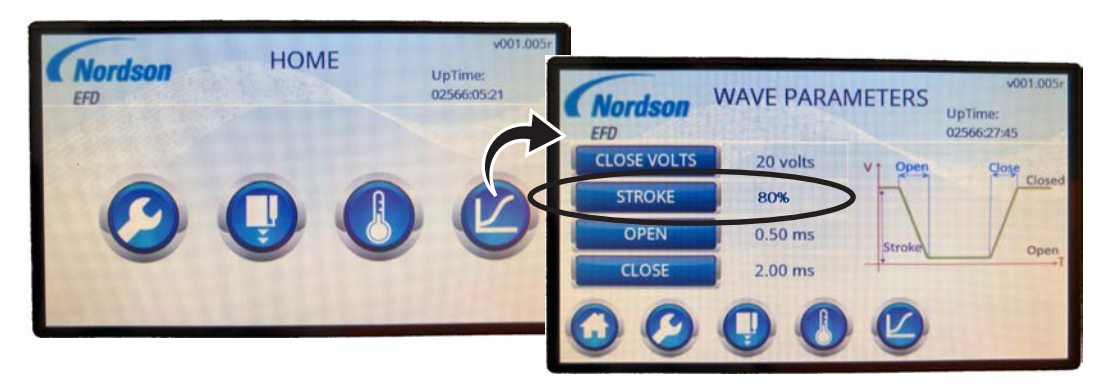

Wave Parameters screen on the standard Toµch controller (STROKE units set in percentage of CLOSE VOLTS)

| Button      | Description                                                                                                    |
|-------------|----------------------------------------------------------------------------------------------------|
| CLOSE VOLTS | Sets the voltage to close the valve. The higher the voltage, the greater the sealing force applied.                                                                                                    |
| STROKE      | Sets the total percent of the CLOSE VOLTS setting for each initiate cycle. For example, a CLOSE VOLTS setting of 120V and a STROKE setting of 50% means that when the valve actuates, the voltage changes from 120V to 60V and then back to 120V. |
|             | <b>NOTE:</b> This parameter differs on the <i>Toµch</i> XP controller. Refer to " <i>Toµch</i> XP WAVE PARAMETERS Screen" on page 69.                                                                                                    |
| OPEN        | Sets how fast the valve opens. The range is valve-dependent, but typically 200–500 $\mu$ s.                                                                                                    |
| CLOSE       | Sets how fast the valve closes. The range is valve-dependent, but typically 200–2,000 $\mu$ s.                                                                                                    |
|             | When pressed on this screen, the Wave Profile icon opens the WAVE PROFILE screen, on which you can select a different wave profile. Refer to "WAVE PROFILE Screen" on page 27 for details.                                                        |

#### **SETTINGS Screen**

The SETTINGS screen provides access to system-level information, settings, and functions.

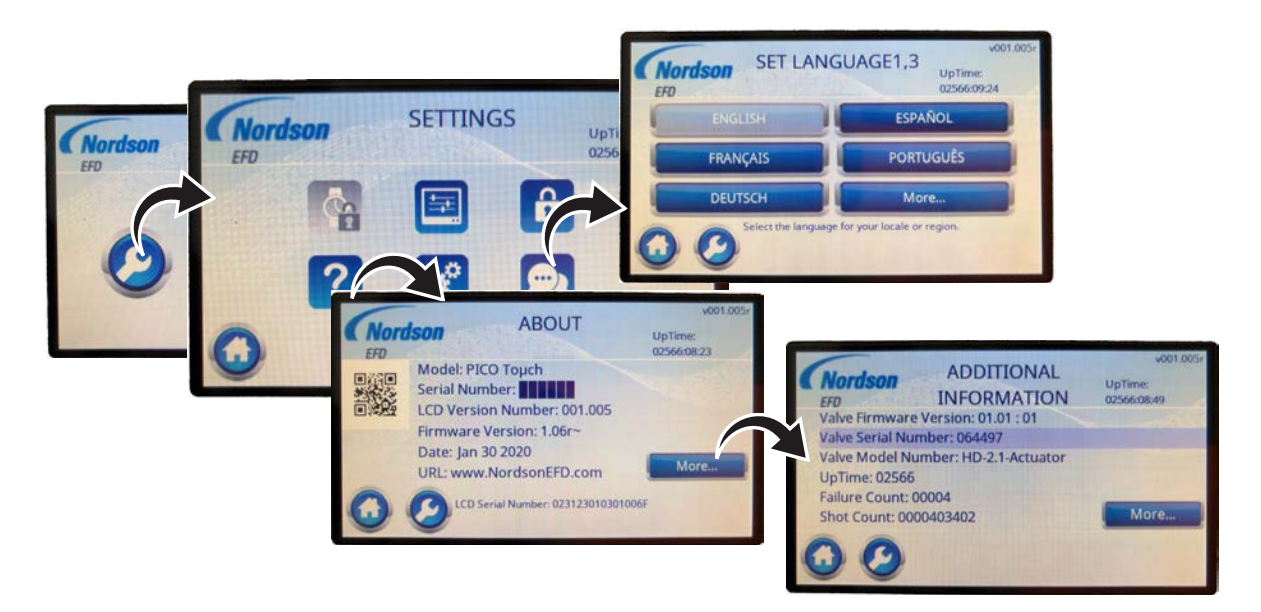

| Icon                     | Description                                                                                                    |                                                                                          |  |
|--------------------------|----------------------------------------------------------------------------------------------------|------------------------------------------------------------------------------------------|--|
| CALENDAR<br>CLOCK<br>SET | Sets the system date, time, date format, and time format.<br><b>NOTE:</b> CALENDAR CLOCK SET is currently non-editable. It will be available in a future release. |                                                                                          |  |
| LCD SET                  | Refer to "LCD SET Screen" on page 30.                                                                                                    |                                                                                          |  |
|                          | Refer to "FUNCTION LOCKOUT Screen" on page 31.                                                                                                    |                                                                                          |  |
| 2                        | Provides the following system in                                                                                                    | formation:                                                                               |  |
| ABOUT                    | Model                                                                                                    | Serial Number                                                                            |  |
|                          | LCD Version Number                                                                                                    | Firmware Version                                                                         |  |
|                          | Date                                                                                                    | LCD Serial Number                                                                        |  |
|                          | Valve Firmware Version                                                                                                    | Valve Serial Number                                                                      |  |
|                          | Valve Model Number                                                                                                    | Failure Count (the number of alarms recorded since the system has been active; see NOTES |  |
|                          | Shot Count (the total number of deposits)                                                                                                    |                                                                                          |  |
|                          | NOTES:                                                                                                    |                                                                                          |  |
|                          | • Alarm conditions and when they occurred can be extracted via the serial command "ralr." Refer to "Appendix A, Remotely Operating the Controller" on page 59.    |                                                                                          |  |
|                          | • For screen captures, refer to "Viewing the Controller and Valve Information" on page 43.                                                                        |                                                                                          |  |
| SYSTEM                   | Refer to "SYSTEM Screens" on page 32.                                                                                                    |                                                                                          |  |
|                          | Sets the user interface language. Refer to the SET LANGUAGE screens for available languages.                                                                      |                                                                                          |  |
|                          | NOTE: For screen captures, refer to "Setting the Language" on page 43.                                                                                            |                                                                                          |  |

## **LCD SET Screen**

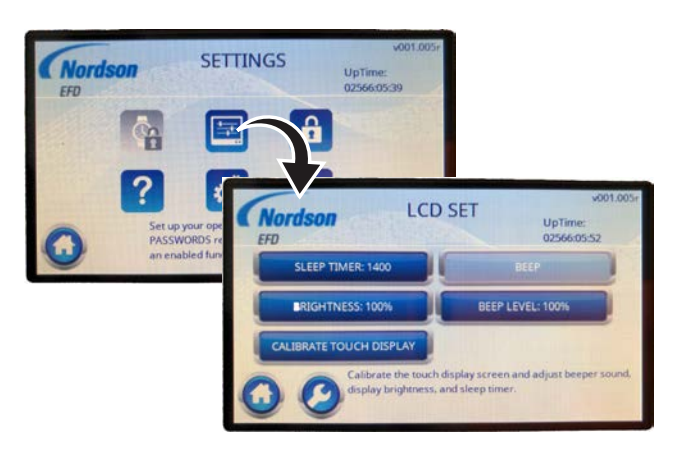

| Icon       | Description                                          |                                                                                                    |  |
|------------|------------------------------------------------------|----------------------------------------------------------------------------------------------------|--|
|            | Provides access to the LCD settings and adjustments. |                                                                                                    |  |
|            | Setting                                              | Description                                                                                                    |  |
|            | SLEEP TIMER                                          | Sets how long the touchscreen remains on with no user interaction before<br>entering a sleep mode. Touch any part of the screen to restore the display. |  |
| BRIGHTNESS |                                                      | Sets the touchscreen brightness (25–100%).                                                                                                    |  |
|            | CALIBRATE TOUCH<br>DISPLAY                           | Opens the LCD calibration screen.                                                                                                    |  |
|            | BEEP                                                 | Enables or disables the button-press beep sound.                                                                                                    |  |
|            | BEEP LEVEL                                           | Sets the button-press beep volume (5–100 %).                                                                                                    |  |

## **FUNCTION LOCKOUT Screen**

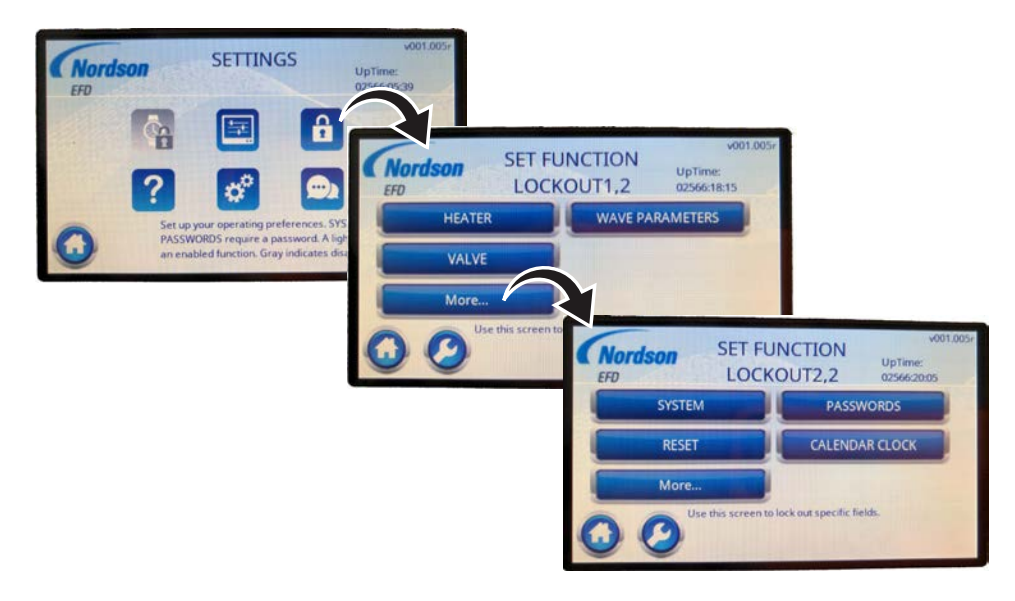

| Icon                                           | Description                                                                                                    |                                                                                                    |  |  |
|------------------------------------------------|----------------------------------------------------------------------------------------------------|----------------------------------------------------------------------------------------------------|--|--|
| LOCKOUT<br>password<br>required for<br>access) | Opens the FUNCTION LOCKOUT screen, which provides access to the following settings that can be locked against user modification. Locked settings are password-protected — to view or change a locked setting, you must enter the LOCKOUT password.                     |                                                                                                    |  |  |
|                                                | <b>NOTE:</b> Changing the LOCKOUT password AND also enabling the SYSTEM lockout removes the ability to perform an emergency password reset. Contact Nordson EFD Technical Services if you forget your custom LOCKOUT password and you have enabled the SYSTEM lockout. |                                                                                                    |  |  |
|                                                | Lockout                                                                                                    | Description                                                                                                    |  |  |
|                                                | HEATER                                                                                                    | When enabled, requires users to enter the LOCKOUT password to change the following HEATERS settings: MODE, SETTING.                           |  |  |
|                                                | VALVE                                                                                                    | When enabled, requires users to enter the LOCKOUT password to change the following VALVE settings: MODE, PULSE, CYCLE, COUNT, On / Off.       |  |  |
|                                                | WAVE PARAMETERS                                                                                                    | When enabled, requires users to enter the LOCKOUT password to change the following WAVE PARAMETER settings: STROKE, CLOSE, OPEN, CLOSE VOLTS. |  |  |
|                                                | SYSTEM                                                                                                    | When enabled, requires users to enter the SYSTEM password to access the SYSTEM screen.                                                        |  |  |
|                                                | RESET                                                                                                    | When enabled, requires users to enter the RESET password to reset the system.                                                                 |  |  |
|                                                | PASSWORDS                                                                                                    | When enabled, requires users to enter the LOCKOUT password to access the SET PASSWORDS screen.                                                |  |  |
|                                                | CALENDAR CLOCK                                                                                                    | CALENDAR CLOCK lockout is currently disabled. It will be available in a future release.                                                       |  |  |
|                                                | More                                                                                                    | Toggles between the two function lockout screens.                                                                                             |  |  |

## **SYSTEM Screens**

| (Nordson<br>EFD                                                                     | SETTING | EFD SYSTE                            | M1,2<br>UpTime:<br>02566:13:12<br>MIN. CYCLE Time: 0.50 | Nordson SYST     | EM2,2 UpTime: |
|-------------------------------------------------------------------------------------|---------|--------------------------------------|---------------------------------------------------------|------------------|---------------|
|                                                                                     |         | MAX. PULSER Time: 3000.00            | PULSE OK Time: 1                                        | CELSIUS          | PASSWORDS     |
| 2                                                                                   | 20      | SHOW VALVE External                  | More                                                    | SERVICE          | RESET         |
| Set up your operating pref<br>PASSWORDS require a part<br>an enabled function. Gray |         | Control the system's heater screens. | operating parameter withe v                             | Show STACK Temp. | More          |

| Icon                                                     | Description                                                                  |                                                                                                    |  |  |
|----------------------------------------------------------|------------------------------------------------------------------------------|----------------------------------------------------------------------------------------------------|--|--|
| SYSTEM<br>(SYSTEM<br>password<br>required for<br>access) | Opens the SYSTEM screen, which provides access to the system-level settings. |                                                                                                    |  |  |
|                                                          | Setting                                                                      | Description                                                                                                    |  |  |
|                                                          | PULSE OFFSET                                                                 | Sets a minimum time (in ms) difference allowed between the VALVE screen CYCLE and PULSE settings. For example, if PULSE OFFSET is set to 3 and a user enters 1.00 (ms) for CYCLE, then the setting entered for PULSE must be 4.00 ms or greater.                                                                                                    |  |  |
|                                                          | MAX PULSER<br>Time                                                           | Sets the maximum time (in ms) that the CYCLE icon can be held active in the Continuous mode or when purging.                                                                                                    |  |  |
|                                                          | SHOW VALVE<br>External                                                       | Adds EXTERNAL to the MODE selections available on the VALVE screen. Refer to MODE under "VALVE Screen (Standard <i>Toµch</i> Controller)" on page 24 for additional information on the external mode.                                                                                                    |  |  |
|                                                          | MIN CYCLE Time                                                               | Sets a minimum time (in ms) that can be entered for CYCLE on the VALVE screen.<br>The controller automatically modifies an entered CYCLE setting if it exceeds the safe<br>operating range of the connected valve. For example, for an SD valve, the controller<br>limits the CYCLE time to a minimum of 4 ms (250Hz).                                                                                                    |  |  |
|                                                          |                                                                              | Default: 30 (ms)                                                                                                    |  |  |
|                                                          | PULSE OK Time                                                                | Sets how long the PULSE OK output signal (pin 14 on the 15-pin I/O connector) stays on AFTER the current dispense parameters are executed.                                                                                                    |  |  |
|                                                          |                                                                              | Default: 6 (ms)<br>Range: 1–100 (ms)                                                                                                    |  |  |
|                                                          | CELSIUS or<br>FAHRENHEIT                                                     | Sets how temperature units are displayed (Celsius or Fahrenheit).                                                                                                    |  |  |
|                                                          | SERVICE                                                                      | Nordson EFD use only.                                                                                                    |  |  |
|                                                          | Show STACK<br>Temp.                                                          | When SHOW STACK TEMP is toggled on, the controller displays the actual temperature of the piezo actuator stack on the VALVE screen. When SHOW STACK TEMP is toggled off, the stack temperature is not displayed.                                                                                                    |  |  |
|                                                          |                                                                              | <b>NOTE:</b> This setting becomes useful when the valve is operating at the higher end of its operating range. Stack temperature is a crucial variable that can cause the controller to generate an alarm as it tries to protect the valve. For example, if an SD valve is running at a high frequency, the stack temperature increases. Once the stack temperature reaches 55° C (131° F), the controller generates an alarm because the valve temperature is getting too hot. |  |  |
|                                                          | PASSWORDS                                                                    | Opens the SET CONTROL PASSWORD screen, which provides access to the password setup options. Refer to "Managing Password Protection" on page 40 for additional information.                                                                                                    |  |  |
|                                                          | RESET                                                                        | Forces a reset of the LCD and re-initiates communication with the controller. All settings return their factory default values. Performing a reset causes an LCD fault alarm.                                                                                                    |  |  |
|                                                          | More                                                                         | Toggles between the two system screens.                                                                                                    |  |  |

## **Setup and Programming Procedures**

Use these procedures as needed to finalize setup, fine-tune the performance of the system, or view / change settings.

**NOTE:** These procedures show data being entered manually at the *Toch* controller. To operate the controller remotely, refer to "Appendix A, Remotely Operating the Controller" on page 59.

### **Connecting a Valve Initiate Signal**

Follow this procedure to connect a clean, bounce-free input signal to initiate valve dispense cycles.

- 1. IMPORTANT: Connect a clean, bounce-free valve initiate signal to the following pins of the I/O port on the back of the controller:
  - Pin 3 USET Metering Start High (Valve Initiate)
  - Pin 4 USET Metering Start Low (GND)

Refer to "Input / Output Port Pin Descriptions" on page 52 for detailed I/O information.

2. Change the operating mode to Timed.

# Changing the System (VALVE) Operating Mode

Follow this procedure to change the operating mode. For more information on the modes, refer to "VALVE Screen (Standard *Toµch* Controller)" on page 24.

- 1. Press the VALVE icon (
- Press MODE until the touchscreen shows the desired operating mode.
  - Timed: The valve cycles according to the settings for PULSE (valve open time), CYCLE (time between deposits), and COUNT (number of deposits) for each valve initiate signal. When you press the CYCLE icon, the system dispenses for one cycle.
  - **Continuous:** The valve cycles according to the settings for PULSE (valve open time) and CYCLE (time between deposits) for as long as the valve initiate signal is active, ignoring any setting for COUNT (number of deposits). When you press the CYCLE icon, the system opens the valve for 10 seconds or until you press the CYCLE icon again, ignoring COUNT.
  - **External:** The controller operates as a slave to an input signal and ignores all programmed settings. Refer to "VALVE Screen (Standard *Toμch* Controller)" on page 24 for cautions and important information about this mode.
- 3. Press HOME to save the setting and return to the HOME screen.

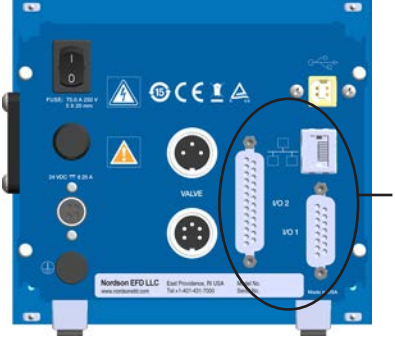

I/O 2 and I/O 1 ports

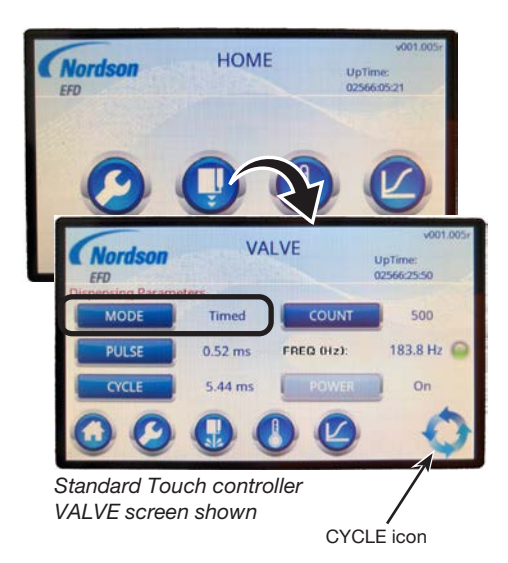

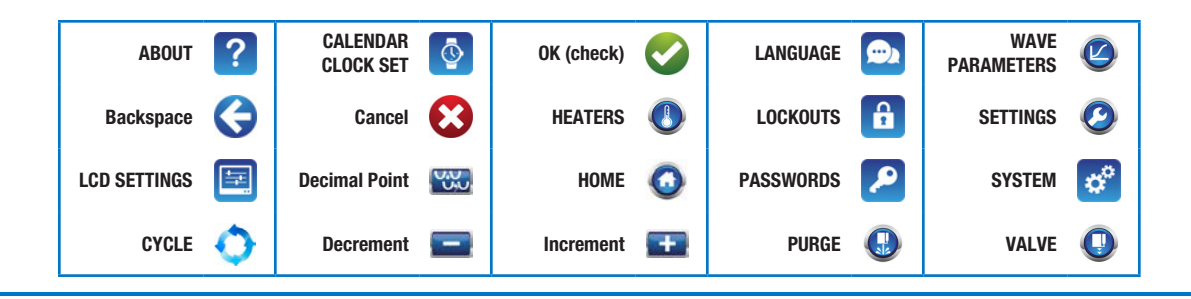

# **Setup and Programming Procedures (continued)**

# Adjusting the Valve Operating Parameters (PULSE, CYCLE, or COUNT)

Follow this procedure to adjust how the valve operates, including valve open time (PULSE), time between deposits (CYCLE), and number of deposits per cycle (COUNT). For more information on these parameters, refer to "VALVE Screen (Standard *Toµch* Controller)" on page 24.

- 1. Press the VALVE icon (
- 2. Press PULSE, CYCLE, or COUNT. A numeric keypad appears for data entry.
- 3. Enter the desired setting for PULSE, CYCLE, or COUNT.
  - PULSE: How long the valve stays opens (in ms).
  - CYCLE: Amount of time between deposits (in ms).
  - COUNT: Number of deposits per cycle.
- Press OK (check) > HOME to save the setting and return to the HOME screen.

#### **Switching Valve Power On or Off**

Follow this procedure to set whether a valve initiate signal is processed. Valve initiate signals are processed only when valve Power is ON.

**NOTE:** By default, valve POWER is ON when the controller is switched ON (or anytime the controller is rebooted). To change the valve POWER setting default, refer to "Appendix A, Remotely Operating the Controller" on page 59.

- 1. Press the VALVE icon (
- 2. Press POWER until the touchscreen shows the desired valve power status.
  - **On:** Valve closed; valve initiate signals processed.
  - Off: Valve open; valve initiate signals NOT processed.
- 3. Press HOME to save the setting and return to the HOME screen.

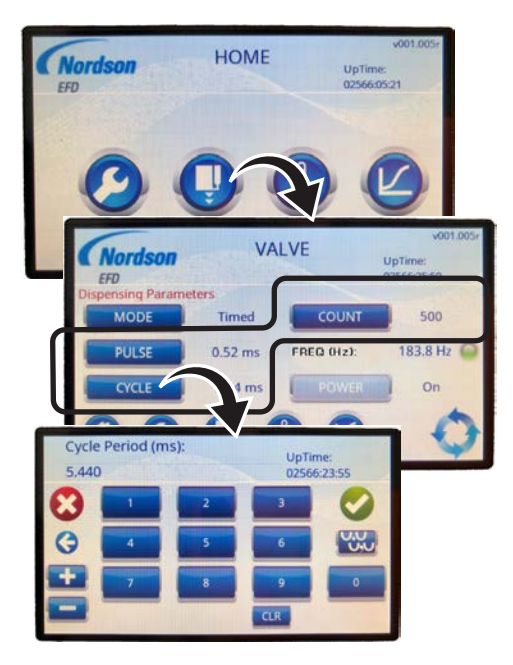

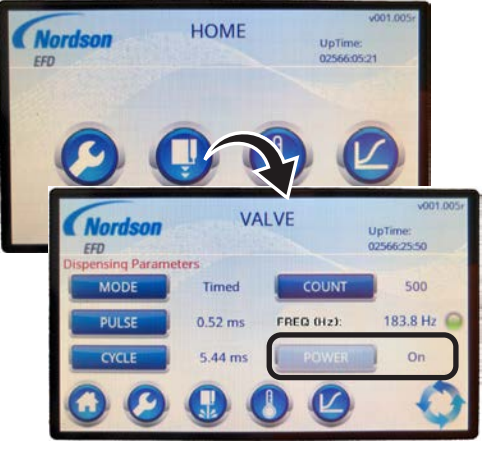

Standard Toµch controller VALVE screen shown

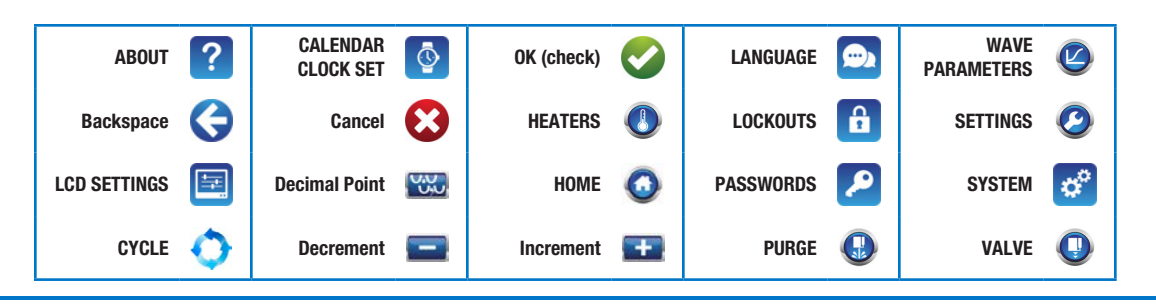

# **Setup and Programming Procedures (continued)**

# Switching the Heater Control (MODE) to On, Off, or Remote

Follow this procedure to switch the heater control on or off or to change the heater mode to remote operation.

- 1. Press the HEATERS icon (
- 2. Press the button for the desired heater mode.
  - Off: Heater control switches OFF.
  - **On:** Heater control switches ON.
  - **Remote:** Heater control follows a remote input signal (refer to "Input / Output Port Pin Descriptions" on page 52 to connect inputs / outputs).
- 3. Press HOME to save the setting and return to the HOME screen.

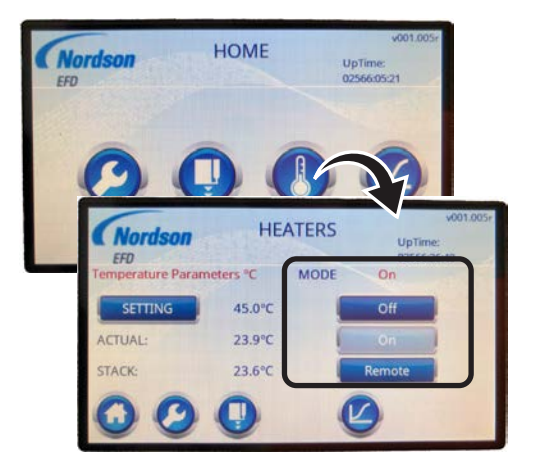

#### Viewing or Changing the Valve Heater Temperature / Temperature Setpoint

Follow this procedure to view or change the valve heater setpoint temperature or to view the actual temperature of the valve heater.

- 1. Press the HEATERS icon (
- 2. Press SETTING and enter the desired temperature setpoint on the numeric keypad.

#### NOTES:

- The actual temperature of the heater is displayed on the touchscreen next to ACTUAL.
- To change how temperature units are displayed, refer to "Viewing or Changing System Settings" on page 39.
- 3. Press OK (check) > HOME to save the setting and return to the HOME screen.

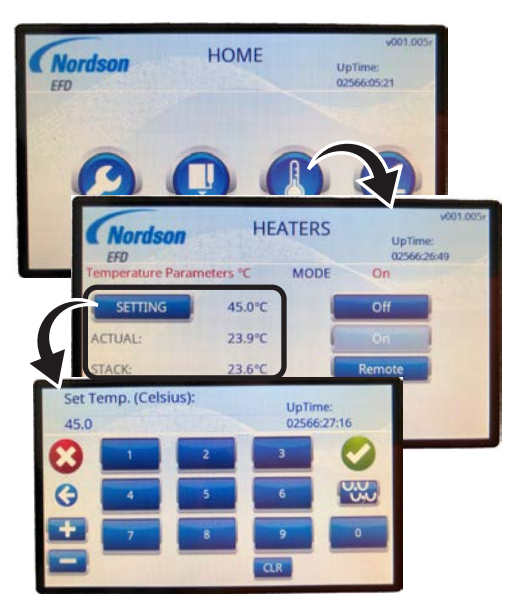

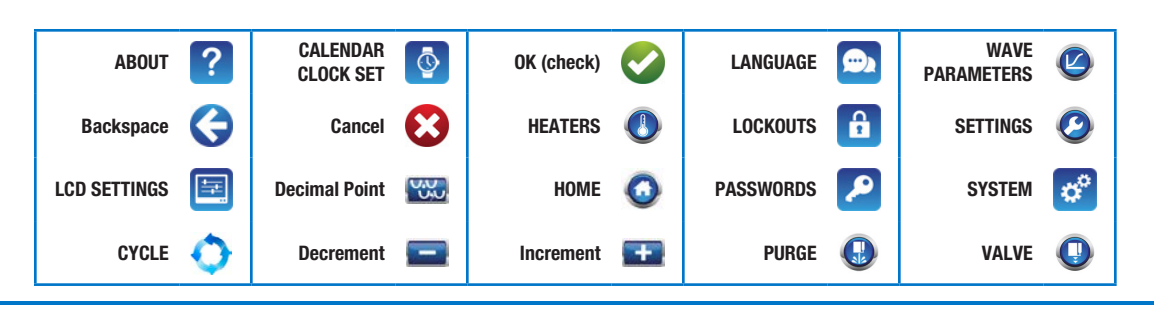

# **Setup and Programming Procedures (continued)**

## **Connecting a Controller Status Monitoring Signal**

The  $P\mu$ /se valve is normally open and power must be applied to close it. In the case of damage to the piezo actuator or the  $To\mu ch$  controller, the valve may transition from a CLOSED to an OPEN condition, which can cause fluid release. Nordson EFD recommends continually monitoring the status signal of the  $To\mu ch$  controller and immediately and automatically de-pressurizing the system if the signal indicates an error. Follow this procedure to connect a controller status monitoring signal.

Connect wiring from the monitoring device to the following pins of the I/O port on the back of the controller:

- Pin 7 Power signal
- Pin 13 Error Out signal

Refer to "Input / Output Port Pin Descriptions" on page 52 for detailed I/O information.

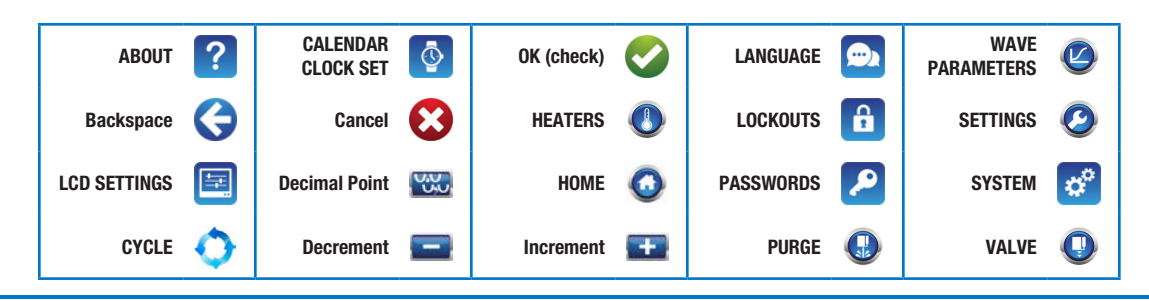
### Managing the Wave Profile

A wave profile, or waveform, is the rise and fall of the valve actuation signal. The WAVE PROFILE screen is used to select a wave profile. Two pre-programmed wave profiles (RAMP and SMOOTH) are included. RAMP is the default wave profile. Up to four custom wave profiles can be added.

From the HOME screen or the WAVE PROFILE screen, you can open the WAVE PARAMETERS screen, which includes four adjustable settings that can be used to fine-tune the enabled Wave Profile.

#### **Selecting a Wave Profile**

1. On the HOME screen, press the WAVE PROFILE icon (1).

The WAVE PARAMETERS screen opens.

 On the WAVE PARAMETERS screen, press the WAVE PROFILE icon (2).

The WAVE PROFILE screen opens. The selected wave profile is indicated by the pale blue button.

- 3. Press the button of the wave profile you want to enable:
  - **RAMP:** This is the default selection. Use this wave profile when dispensing thicker or shear-thinning fluids.
  - **SMOOTH:** Use this wave profile for micro-bubble mitigation. The Smooth wave profile has softer edges to prevent agitation or cavitation of shear, sensitive fluids, such as UV-cure adhesives.
  - 1, 2, 3, or 4: Up to four custom wave profiles configured by Nordson EFD can be added. Contact your Nordson EFD technical support representative for assistance.
- 4. When the selected wave profile screen opens, press OK (check)
   ( ) to enable the profile, or press X ( ) to cancel.
- To make adjustments to the selected wave profile, continue to "Adjusting a Wave Profile (Standard *Toµch* Controller)" on page 38.

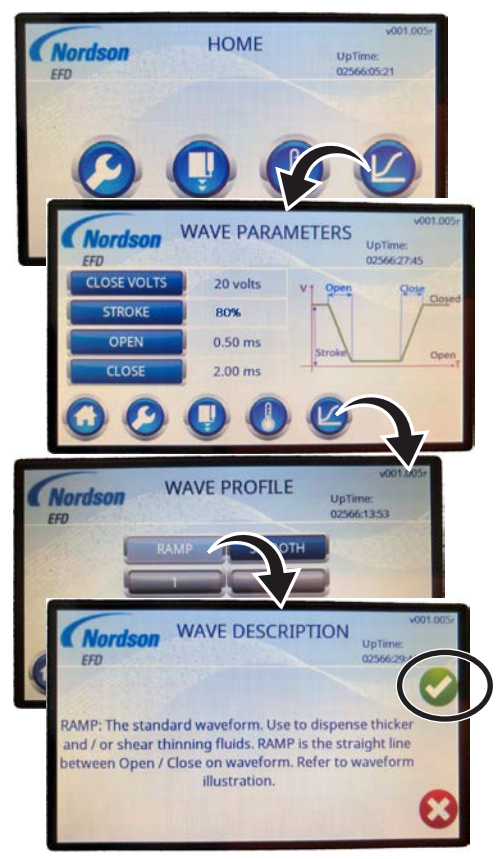

Enabling the RAMP wave profile

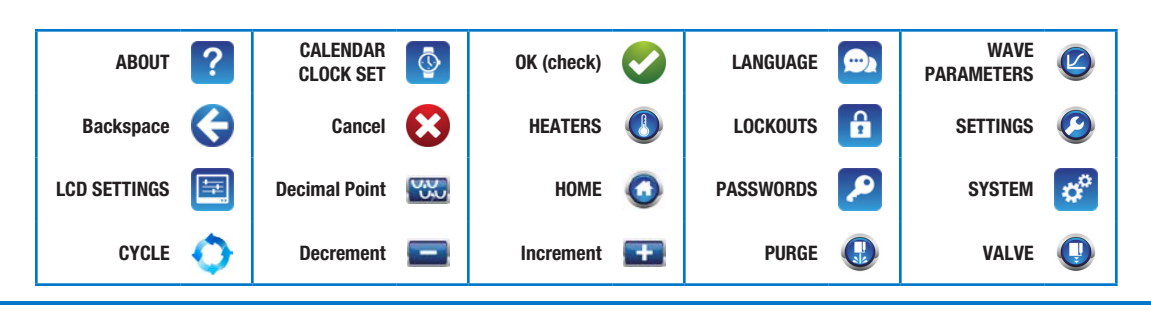

### Managing the Wave Profile (continued)

## Adjusting a Wave Profile (Standard *Toµch* Controller)

The WAVE PARAMETERS screen includes four adjustable settings that can be used to fine-tune the enabled Wave Profile.

**NOTE:** Custom profiles created before February 2020 cannot be edited.

1. On the HOME screen, press the WAVE PROFILE icon (1).

The WAVE PARAMETERS screen for the enabled wave profile opens.

**NOTE:** To determine which wave profile is active, refer to "Selecting a Wave Profile" on page 37.

- 2. On the WAVE PARAMETERS screen, make the desired adjustments to the following parameters:
  - **CLOSE VOLTS:** The voltage applied to close the valve. The higher the voltage, the greater the sealing force applied.
  - STROKE: The voltage applied for each initiate cycle. For example, a CLOSE VOLTS setting of 120V and a STROKE setting of 50% means that when the valve actuates, the voltage changes from 120V to 60V and then back to 120V.

**NOTE:** The STROKE setting differs on the *Toµch* XP controller. Refer to "Adjusting a Wave Profile on the *Toµch* XP Controller" on page 71.

- **OPEN:** How fast the valve opens.
- CLOSE: How fast the valve closes.

**NOTE:** Minimum limits are valve-specific and will be updated by the controller if they are exceeded.

3. Press HOME to save the settings and return to the HOME screen.

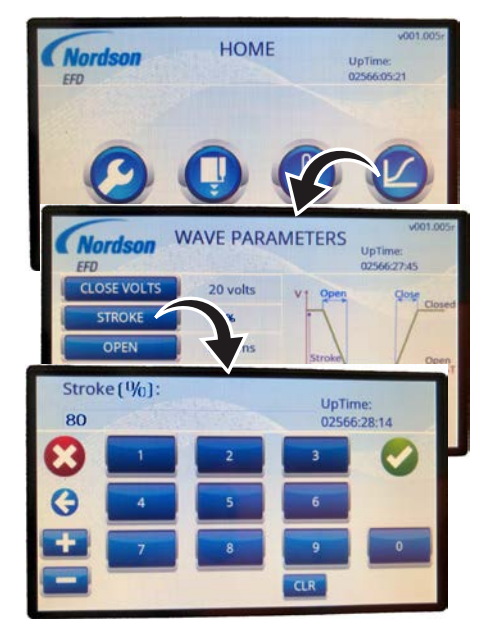

Adjusting the STROKE setting of the enabled wave profile (standard Toµch controller)

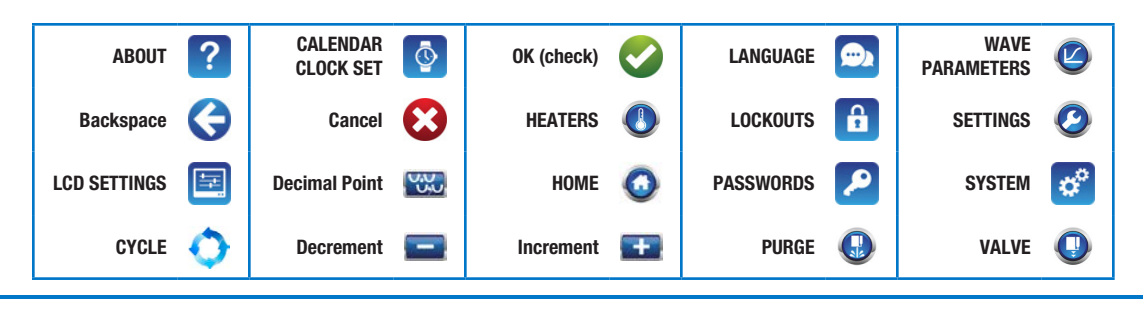

#### **Viewing or Changing System Settings**

Follow this procedure as needed to view or change the SYSTEM settings explained under "SYSTEM Screens" on page 32.

- 1. Press the SETTINGS icon (2).
- 2. Press the SYSTEM icon (1) and enter the SYSTEM password.
- 3. Press MORE... to toggle between the SYSTEM1,2 and SYSTEM2,2 screens.
- Refer to the SYSTEM section of the "SYSTEM Screens" on page 32 for detailed information the following SYSTEM screen selections:
  - PULSE OFFSET
  - MAX PULSER Time
  - SHOW VALVE External
  - MIN. CYCLE Time
  - PULSE OK Time
  - CELSIUS / FAHRENHEIT (how temperature units display)
  - SERVICE
  - Show STACK Temp.

**NOTE:** For PASSWORDS, refer to "Managing Password Protection" on page 40.

**NOTE:** For RESET, refer to "Restoring the System to the Factory Default Settings" on this page.

5. Press HOME to save the setting and return to the HOME screen.

## Restoring the System to the Factory Default Settings

Follow this procedure to restore all system settings to their factorydefault values.

- 1. Press the SETTINGS icon (2).
- Press the SYSTEM icon (<sup>2</sup>).
- 3. Press MORE... > RESET > and enter the RESET password.
- 4. Press OK (check) to reset the system. The system prompts for verification.

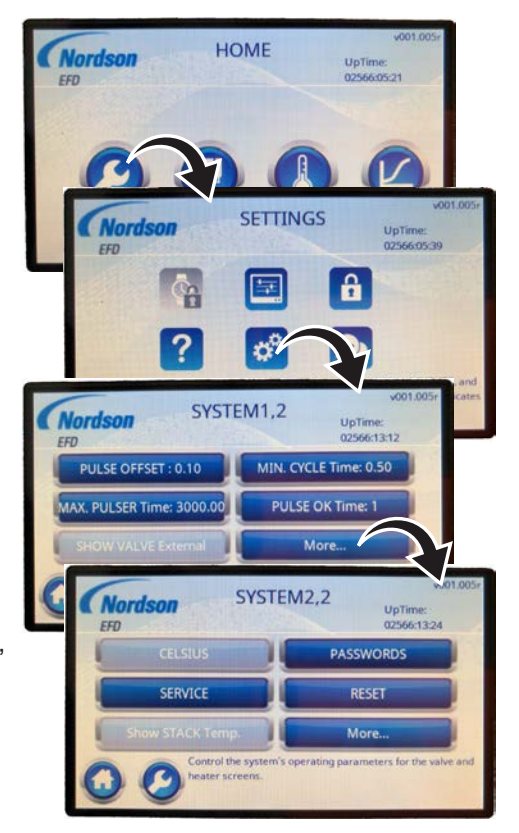

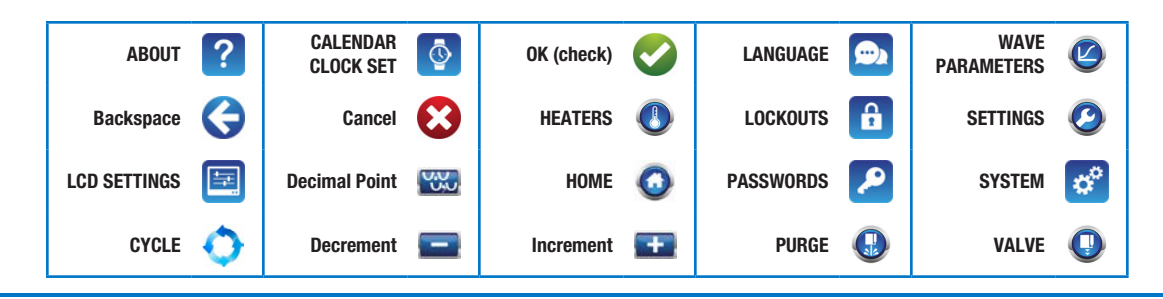

## **Managing Password Protection**

The controller requires one of three password types to access some screens.

| Password Type | Function                                          | Default Password       |
|---------------|---------------------------------------------------|------------------------|
| SYSTEM        | Protects the SYSTEM and<br>SET PASSWORDS screens. | EFD_STM                |
| LOCKOUT       | Protects the SET FUNCTION LOCKOUT screens.        | EFD_LOK                |
| RESET         | Protects the factory-reset function.              | EFD_RST (non-editable) |

#### Changing a SYSTEM or LOCKOUT Password

**NOTE:** To password-protect (lock out) additional menu items, refer to "Managing Lockouts" on page 41.

- 1. Press the SETTINGS icon (2).
- 2. Press the SYSTEM icon (2) and enter the SYSTEM password.
- 3. Press MORE... > PASSWORDS > and enter the SYSTEM password.
- 4. Press SYSTEM or LOCKOUT and then enter the new password. Passwords are limited to eight (8) characters.
- 5. Press OK (check) > HOME to save the setting and return to the HOME screen.

#### **Resetting the SYSTEM and LOCKOUT Passwords**

If you forget a SYSTEM or LOCKOUT password, follow this procedure to reset the passwords to their defaults.

**NOTE:** Changing the LOCKOUT password AND also enabling the SYSTEM lockout removes the ability to perform this password reset. Contact Nordson EFD Technical Services if you forget your custom LOCKOUT password and you have enabled the SYSTEM lockout.

- 1. Press the SETTINGS icon (2).
- 2. Press the SYSTEM icon (
- 3. When prompted for the SYSTEM password, enter PICO\_TOUCH.

The SYSTEM and RESET passwords are restored to their defaults and the controller opens the SET PASSWORDS screen.

4. Enter new passwords or press HOME to accept the factory defaults.

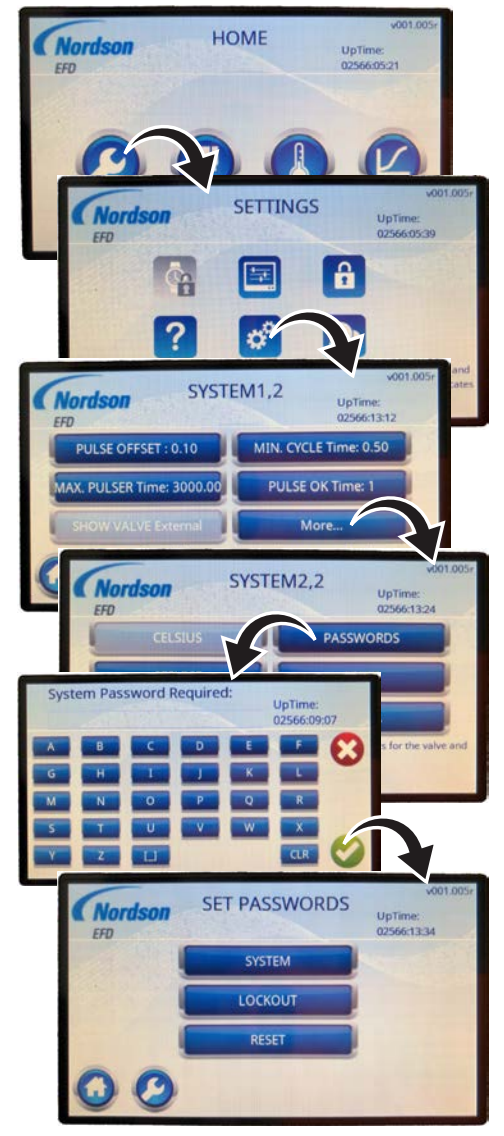

Accessing the SET PASSWORDS screen

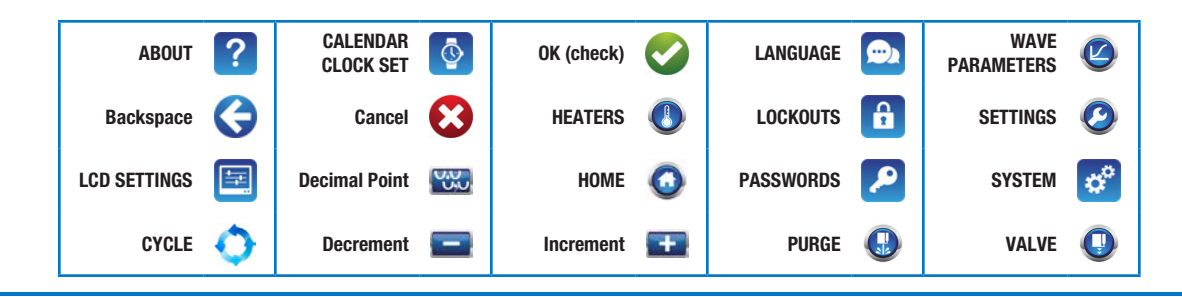

## **Managing Lockouts**

Lockouts block access to specific screens or menu items to prevent unintended changes, thus providing an additional layer of protection. When a screen or menu item is locked out, it cannot be accessed.

- 1. Press the SETTINGS icon (2).
- 2. Press the LOCKOUTS icon (f) and then enter the LOCKOUT password.
- 3. The SET FUNCTION LOCKOUT 1, 2 screen appears. Press MORE to see the SET FUNCTION LOCKOUT 2, 2 SCREEN.

The following table shows the control functions that can be locked out for each selection.

| Button             | Lockout Options                                     |  |  |  |
|--------------------|-----------------------------------------------------|--|--|--|
| HEATER             | MODE or SETTING buttons                             |  |  |  |
| VALVE              | MODE, PULSE, CYCLE, COUNT, or POWER buttons         |  |  |  |
| WAVE<br>PARAMETERS | STROKE, CLOSE, OPEN, or CLOSE VOLTS buttons         |  |  |  |
| SYSTEM             | SYSTEM screen (locks out entire screen)             |  |  |  |
| RESET              | RESET button (locks out the factory reset function) |  |  |  |
| PASSWORDS          | SET PASSWORDS screen (locks out entire screen)      |  |  |  |
| CALENDAR<br>CLOCK  | Not available                                       |  |  |  |

4. Make your desired selections. Press HOME to save the setting and return to the HOME screen.

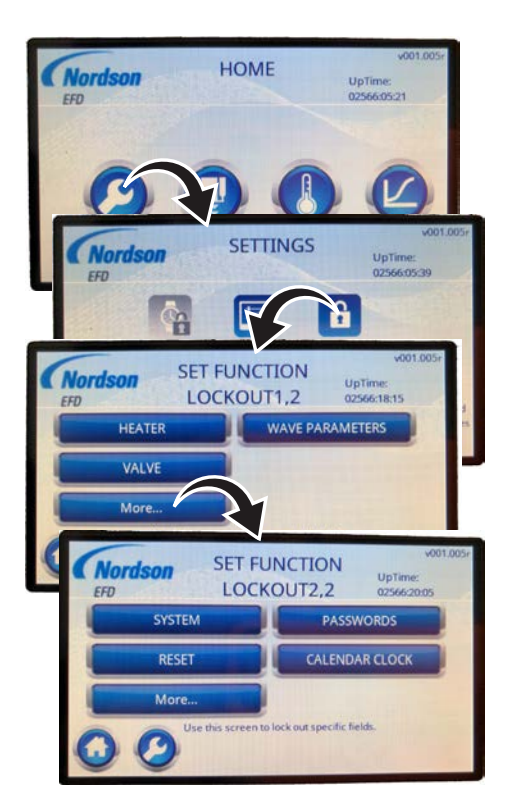

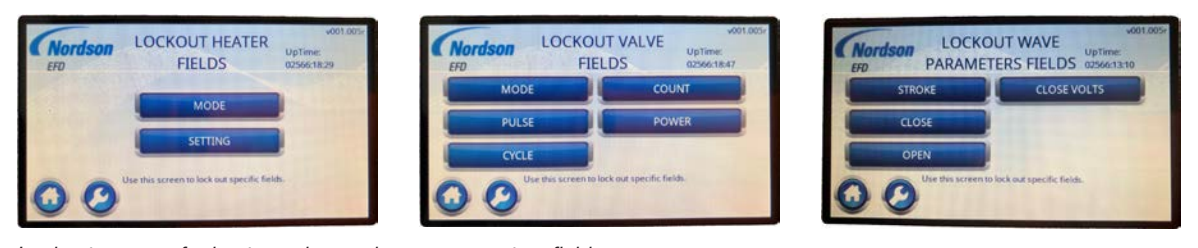

Lockout screens for heater, valve, and wave parameters fields **NOTE:** The SYSTEM, RESET, PASSWORDS, and CALENDAR CLOCK buttons do not have an associated lockout screen.

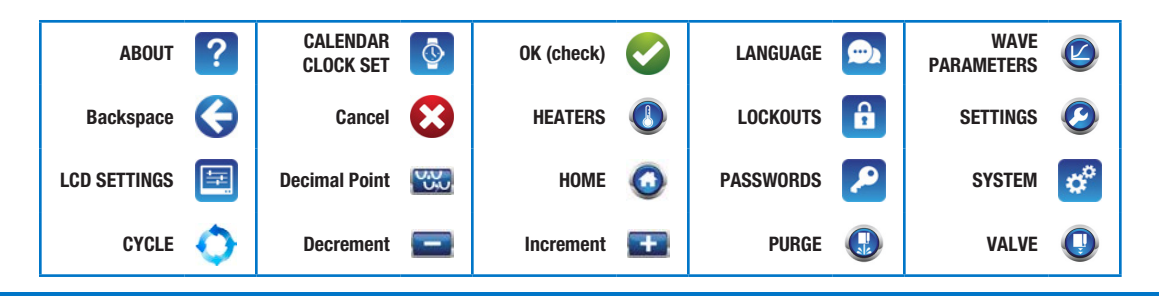

#### Adjusting the LCD and Beep Settings

Follow this procedure to make LCD and beep-sound adjustments.

- 1. Press the SETTINGS icon (2).
- 2. Press the LCD SETTINGS icon (E).
- 3. Enter the desired setting for SLEEP TIMER, BEEP, BRIGHTNESS, and BEEP LEVEL.
  - SLEEP TIMER: How long the touchscreen remains on with no user interaction before entering a sleep mode (touch any part of the screen to restore the display).
  - BEEP: Switches the button-press beep sound on or off.
  - BRIGHTNESS: Sets the touchscreen brightness (25-100%).
  - BEEP LEVEL: Sets the button-press beep volume (5-100%).
- 4. Press OK (check) > HOME to save the setting and return to the HOME screen.

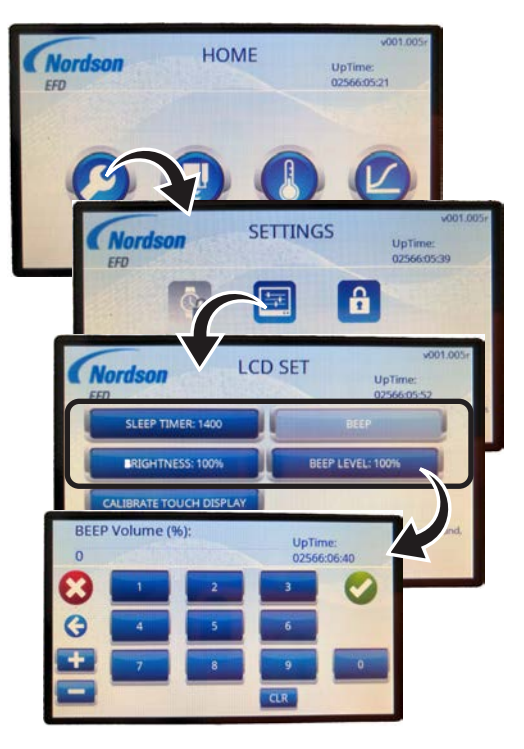

HOME

SETTINGS

UpTime: 02566-05-39

Nordso

Nordson

#### Calibrating the LCD

- 1. Press the SETTINGS icon (2).
- 2. Press the LCD SETTINGS icon (E
- 3. Press CALIBRATE TOUCH DISPLAY.
- 4. Follow the on-screen directions to calibrate the touchscreen.
- 5. Press OK (check) > HOME to save the setting and return to the HOME screen.

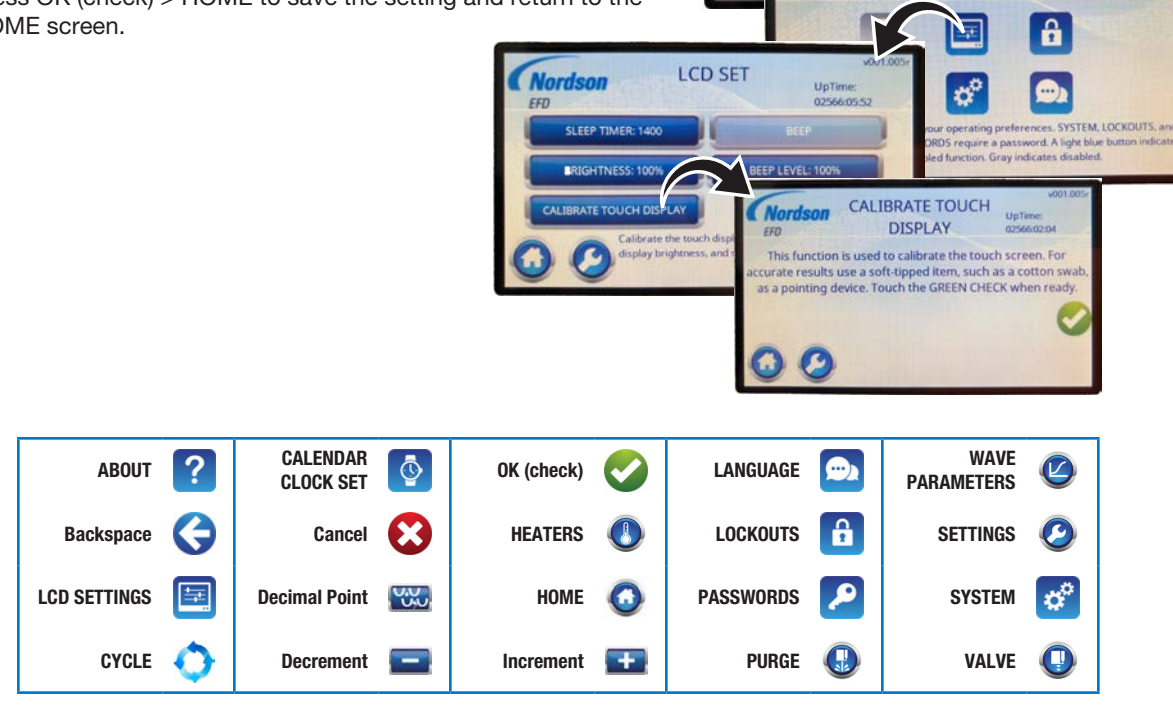

#### Setting the Language

- 1. Press the SETTINGS icon (2).
- 2. Press the LANGUAGE icon ( ).
- 3. Press MORE... to toggle through the SET LANGUAGE screens.
- Press the button for the correct language.
- 5. Press HOME to save the setting and return to the HOME screen.

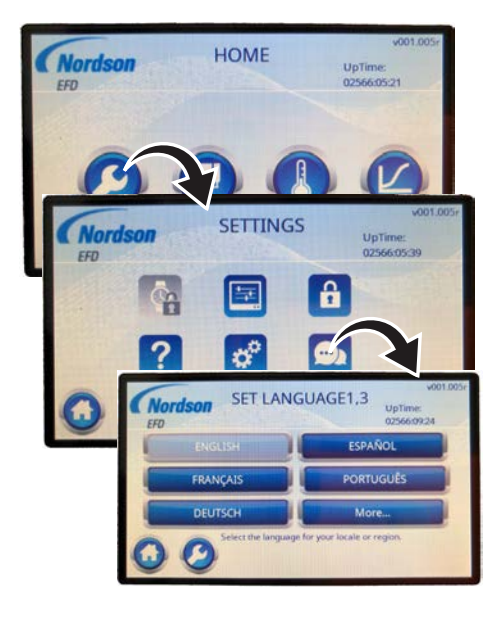

HOME

UpTim

Nordson

### **Viewing the Controller and Valve** Information

Firmware resides in three locations in a PICO Toµch system: on the main circuit board inside the Touch controller, on the LCD circuit board, and on a small circuit board inside the Pulse valve.

- 1. Press the SETTINGS icon (2).
- 2. Press the ABOUT icon (?)
- 3. Press MORE... to see the ADDITIONAL INFORMATION screen.

The ABOUT and ADDITIONAL INFORMATION screens provide the current system information. Refer to "SETTINGS Screen" on page 29 for additional details on these screens.

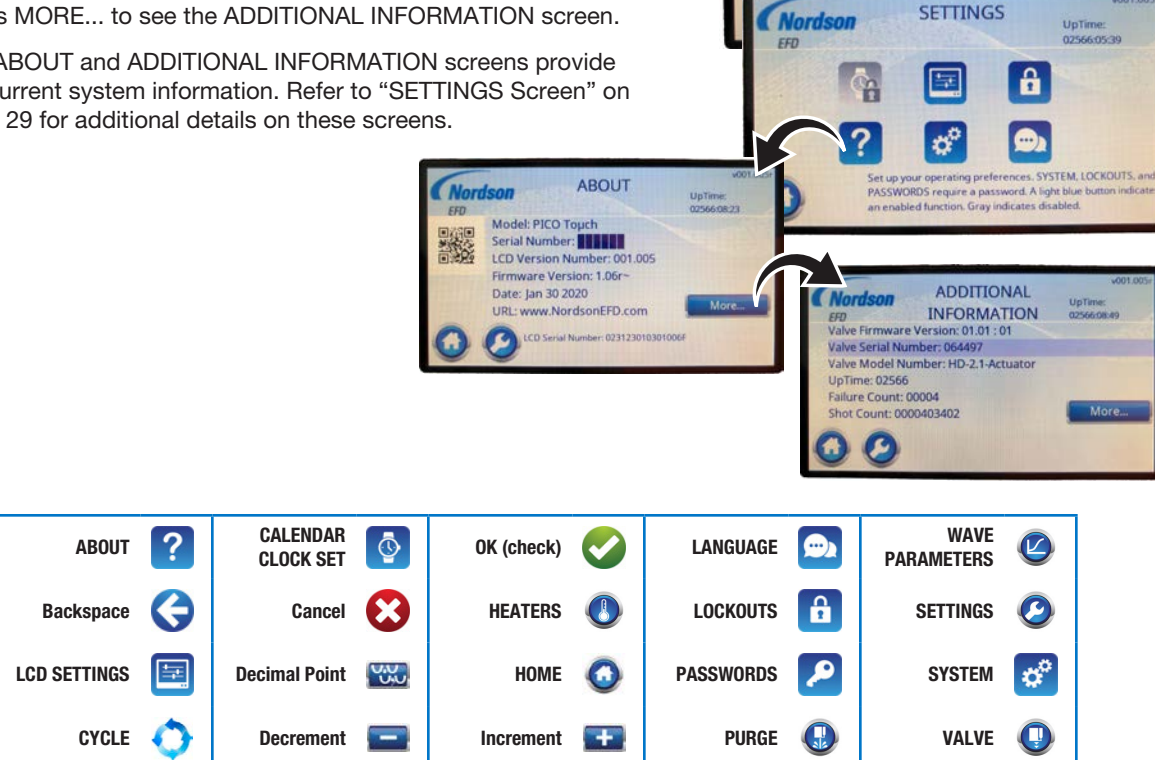

## **Operation**

Follow these recommended procedures for daily / routine startup and shutdown to obtain the best performance from your system.

#### **▲ CAUTION**

The *Pµlse* valve is normally open and power must be applied to close it. In the case of damage to the piezo actuator or the *Toµch* controller, the valve may transition from a CLOSED to an OPEN condition, which can cause fluid release. Nordson EFD recommends continually monitoring the status signal of the *Toµch* controller and immediately and automatically de-pressurizing the system if the signal indicates an error.

### **Routine Startup**

- 1. Switch the *Toµch* controller power ON.
- 2. If the process requires a heated valve, press the HEATERS icon and then press ON to switch the HEATERS mode to On.

**NOTE:** Upon reboot, the controller remembers the last selected HEATERS mode.

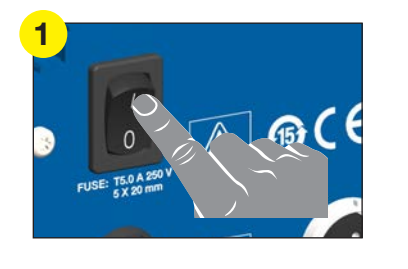

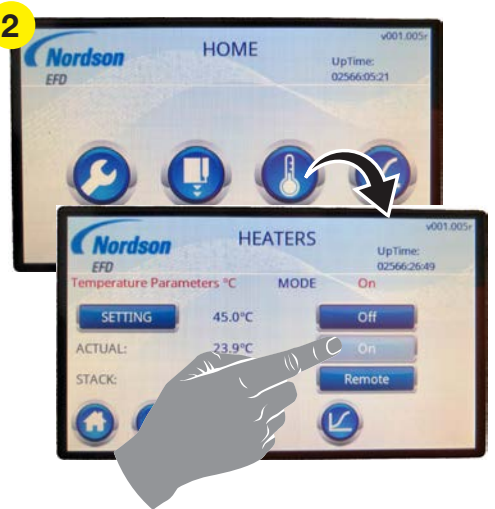

Switching on heater control

## **Operation (continued)**

- 3. Press the VALVE icon and then MODE until the touchscreen shows the desired operating mode.
- 4. Start your process.

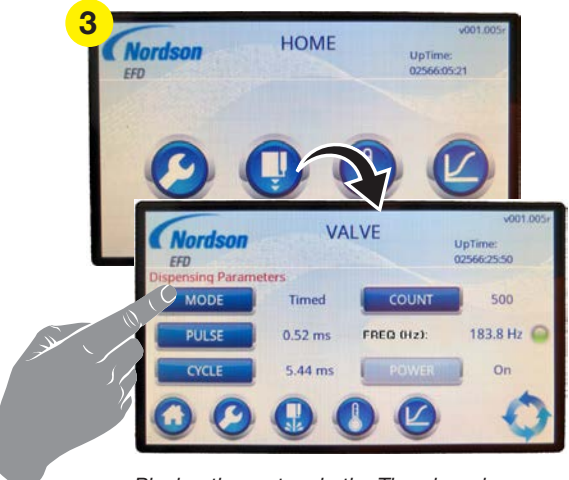

Placing the system in the Timed mode

### **Purging the System**

Press the VALVE > PURGE icons as needed to clear debris or after changing the fluid body assembly. Refer to the valve operating manual for more detailed information on purging and system cleaning.

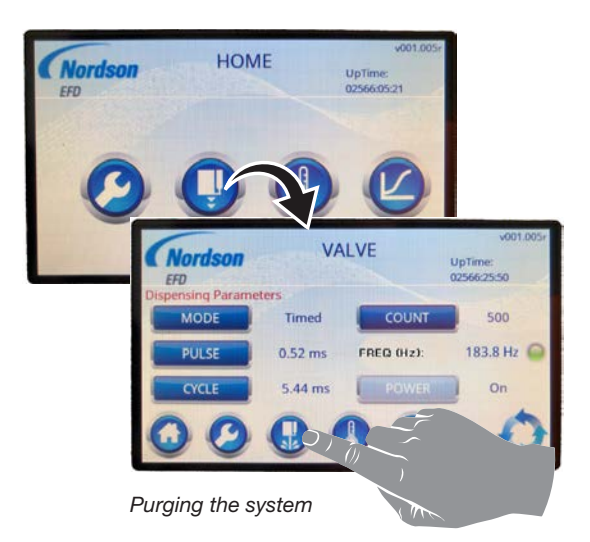

## **Operation (continued)**

## **Clearing Alarms**

When an alarm occurs, the screen title bar blinks red and an alarm window appears.

#### When an alarm occurs:

- 1. Clear the alarm. Alarms can be cleared in two ways:
  - Locally at the controller by pressing OK (check).
  - Remotely through pin 6 (Error Reset) of the I/O 1 (input / output) connector. Refer to "Input / Output Port Pin Descriptions" on page 52 to connect inputs / outputs.
- 2. If needed, correct the problem that caused the alarm. Refer to "Troubleshooting" on page 49 for complete troubleshooting information, including a list of all system alarms, causes, and corrective actions.

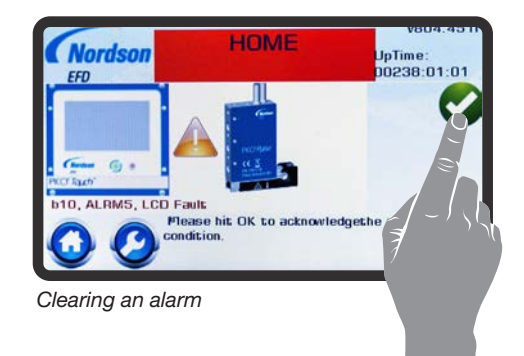

## **Operation (continued)**

## **Routine Shutdown**

- 1. Stop the process.
- 2. De-pressurize the system.

#### **WARNING**

Risk of burns. Wear heat-protective gloves when working with a heated valve.

- 3. If the valve is heated, switch OFF heater control.
- 4. Refer to the valve manual to perform any of the following procedures as appropriate for the fluid:
  - Removing the fluid body assembly.
  - Purging the valve with the process fluid.
  - Purging the valve with cleaning fluid.
  - Cleaning the valve fluid paths.

## **Part Numbers**

## Standard Touch Controller

**NOTE:** Refer to "*Toµch* XP Controller Part Number" on page 74 for the *Toµch* XP controller part number.

| Part #  | Description           |  |
|---------|-----------------------|--|
| 7361217 | PICO Toµch controller |  |

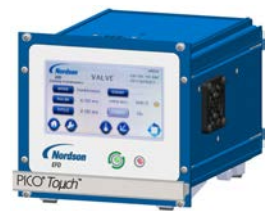

## Valve Extension Cables (Standard Toµch Controller)

**NOTE:** The *Toµch* XP controller requires different extension cables from the standard *Toµch* controller. Refer to *"Toµch* XP Valve Extension Cables" on page 74 for the *Toµch* XP controller extension cables.

#### **▲ CAUTION**

Risk of equipment damage. The standard  $To\mu ch$  controller does not accept extension cables designed for the  $To\mu ch$  XP controller.

### 

Do not exceed the maximum extension cable length of 9 m (30 ft). Doing so will adversely affect communication between the valve and the controller.

| Part #  | Description                              | Comment                         |
|---------|------------------------------------------|---------------------------------|
| 7362085 | 0.6 m (2.0 ft) valve extension cable set | Includes one each for power and |
| 7361298 | 2 m (6.6 ft) valve extension cable set   | communication                   |
| 7361299 | 6 m (19.7 ft) valve extension cable set  |                                 |
| 7361300 | 9 m (29.5 ft) valve extension cable set  |                                 |

## **Replacement Parts**

**NOTE:** Refer to the PICO *Pµlse* valve operating manual for replacement valve parts.

## **Controller Components**

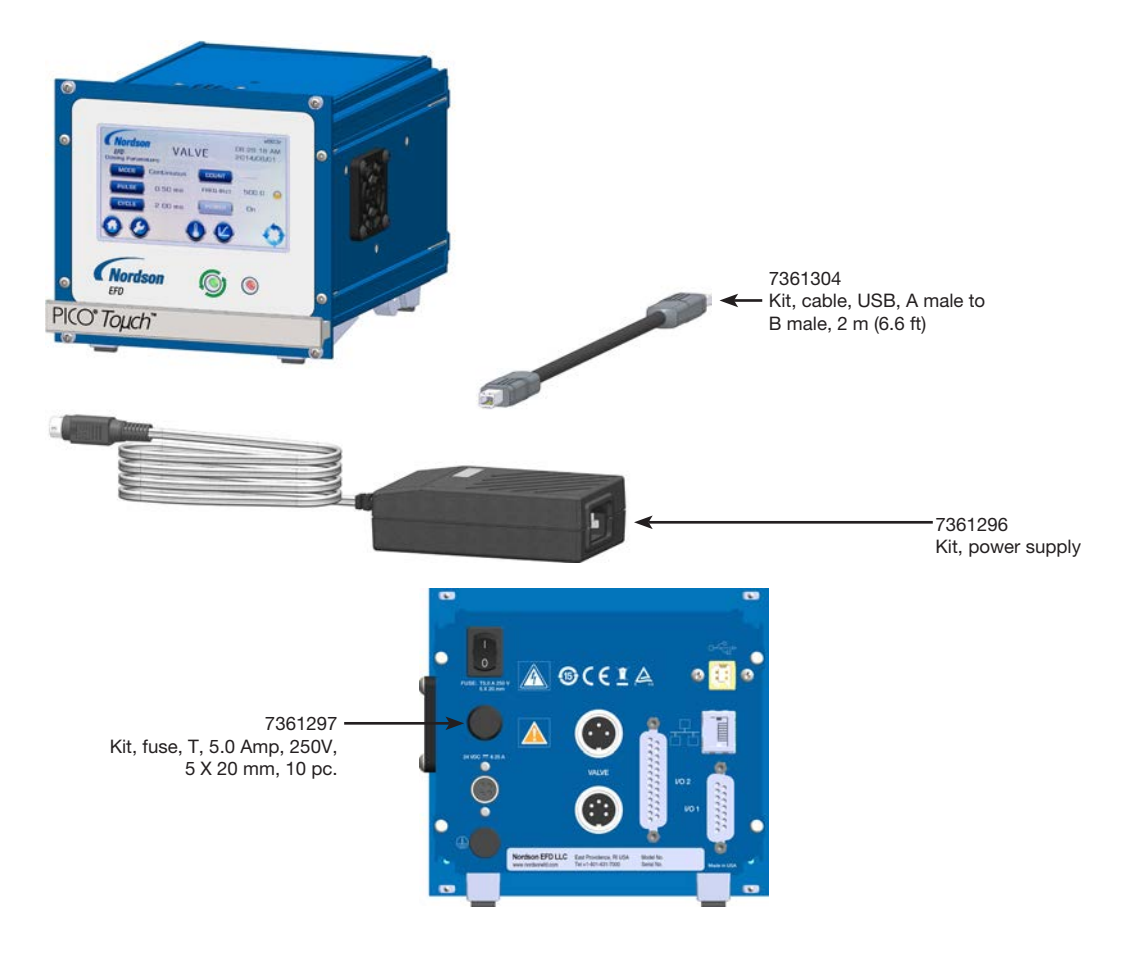

### **Filter**

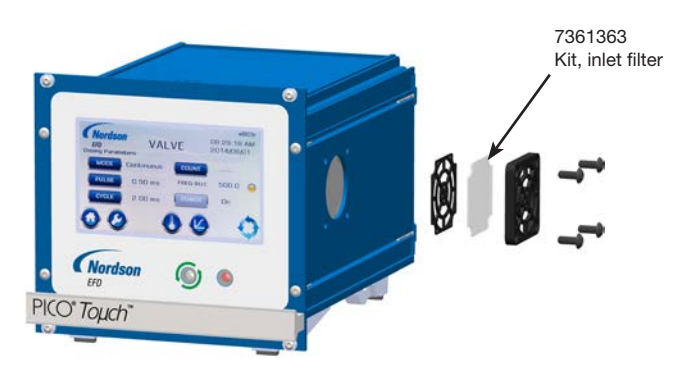

## Troubleshooting

## **General Troubleshooting**

| NOTE: | To troubleshoot | alarm codes, | refer to "Alarm | Code Troub | leshooting" or | 1 page 50. |
|-------|-----------------|--------------|-----------------|------------|----------------|------------|
|       |                 |              |                 |            |                |            |

| Problem                                                | Possible Cause                         | Corrective Action                                                                                                    |
|--------------------------------------------------------|----------------------------------------|----------------------------------------------------------------------------------------------------|
| Fluid leaks                                            | Valve not powered ON                   | Verify that the valve POWER is ON.                                                                                                    |
|                                                        | Insufficient closing voltage           | Increase the closing voltage of the valve.                                                                                                    |
|                                                        | Improper profile selected              | If RAMP is not selected for the open and close WAVE PROFILE settings, verify that the selected profile is correctly programmed.                                                                                                    |
|                                                        | Worn or damaged valve                  | Refer to the troubleshooting section of the valve operating manual.                                                                                                    |
|                                                        | Damaged driver                         | Contact Nordson EFD.                                                                                                    |
| Valve will not power<br>ON                             | Loose or damaged cable / connection    | Verify that both valve input cables are connected.<br>Check the integrity of all cables and connections.                                                                                                    |
|                                                        | Alarm condition present                | Correct and clear any pending alarms.                                                                                                    |
|                                                        | Improper profile selected              | If RAMP is not selected for the open and close WAVE PROFILE settings, verify that the selected profile is correctly programmed.                                                                                                    |
|                                                        |                                        | Switch off the controller and wait 5 seconds for the valve to fully discharge. Disconnect and reconnect all cables to the controller, then switch on the controller. If a system restart does not correct the problem, contact Nordson EFD. |
| Controller not responding to an                        | Alarm condition present                | When an alarm condition is present, the controller will not initiate. Correct and clear any pending alarms.                                                                                                    |
| initiate signal                                        | Problem with initiate signal integrity | Verify that the signal being user on the USET (Initiate) circuit is a clean, bounce-free signal (5–24VDC).                                                                                                    |
|                                                        | Problem with wiring integrity          | Ensure that the wiring is correctly stripped and that<br>the conductors are making contact on the 15 pin<br>connector                                                                                                    |
|                                                        | Valve not powered ON                   | Verify that the valve POWER is ON.                                                                                                    |
| LCD not responding to touches                          | LCD requires calibration               | Refer to "Calibrating the LCD" on page 42 to recalibrate the LCD.                                                                                                    |
| Display screen<br>flashes white and is<br>unresponsive | Failed real-time clock battery         | Remove or replace the battery. Contact your Nordson EFD representative for the battery replacement instructions.                                                                                                    |
|                                                        |                                        | <b>NOTE:</b> The battery powers only the real-time clock. Its removal or replacement will not affect any functions.                                                                                                    |

## **Troubleshooting (continued)**

## Alarm Code Troubleshooting

#### NOTES:

- For troubleshooting not related to alarm codes, refer to "General Troubleshooting" on page 49.
- The *Toµch* XP controller includes the alarms shown below plus additional alarms. Refer to "Alarm Code Troubleshooting on the *Toµch* XP Controller" on page 72.

| LCD<br>Code | Internal<br>Code | Alarm Name                | Related to                                           | Possible Cause: Corrective Action(s)                                                                                                    |
|-------------|------------------|---------------------------|------------------------------------------------------|----------------------------------------------------------------------------------------------------|
| b8          | 001              | Valve Heater Fault        | Valve                                                | <ul> <li>Heater failed or shorted RTD in the valve:</li> <li>Switch off the controller and wait 5 seconds<br/>for the valve to fully discharge, then switch<br/>on the controller. If the alarm persists, a<br/>possible valve heater failure exists. Return<br/>the valve to Nordson EFD or to the vendor for<br/>service.</li> </ul>                                                                                                    |
| b9          | 002              | Stack Over<br>Temperature | <ul><li>Valve settings</li><li>Environment</li></ul> | <ul> <li>System operating beyond its acceptable range, typically caused by high frequency operation:</li> <li>Frequency of operation too high for duty cycle: Lower the operating frequency (increase CYCLE time).</li> <li>Duty cycle too high for frequency of operation: Lower the duty cycle rate (decrease PULSE time).</li> <li>Environmental conditions slowing heat dissipation:</li> <li>Improve valve heat dissipation.</li> <li>Internal valve problem:</li> </ul>                                                                                                   |
|             |                  |                           |                                                      | Return the valve to Nordson EFD or to the vendor for service.                                                                                                    |
| b10         | 003              | LCD Communication<br>Loss | Controller                                           | <ul><li>Problem occurred with LCD display:</li><li>Return the controller to Nordson EFD or to the vendor for service.</li></ul>                                                                                                    |
| b11         | 004              | Piezo Driver Fault        | Controller                                           | <ul> <li>Error occurred with the piezo driver circuitry:</li> <li><b>NOTE:</b> Press MORE DETAILS to obtain specific information about the cause of this alarm.</li> <li>Check the controller filter for cleanliness. A clogged filter can cause an overheating issue.</li> <li>Switch off the controller and wait 5 seconds for the valve to fully discharge, then switch on the controller.</li> <li>Test the system with a different valve to see if the alarm repeats. If the alarm persists, return the controller to Nordson EFD or to the vendor for service.</li> </ul> |
|             |                  |                           |                                                      | Continued on next page                                                                                                    |

## Alarm Code Troubleshooting (continued)

| LCD<br>Code | Internal<br>Code | Alarm Name                                  | Related to                | Possible Cause: Corrective Action(s)                                                                                                    |
|-------------|------------------|---------------------------------------------|---------------------------|----------------------------------------------------------------------------------------------------|
| b12         | 005              | Pulse Time Adjusted<br>Profile Timing Error | External triggering issue | Programmed wave length time (RAMP) longer<br>than PULSE time interval length, or consecutive<br>dispense signals arriving at controller before<br>task execution completed on first signal:                                                                                         |
|             |                  |                                             |                           | <ul> <li>Check for a clean, bounce-free electrical<br/>signal.</li> </ul>                                                                                                    |
| b13         | 006              | Driver Disabled                             | Controller                | Piezo driver unexpectedly shut off and the system recovered, typically caused by improper use or installation:                                                                                                    |
|             |                  |                                             |                           | • Switch off the controller and wait 5 seconds<br>for the valve to fully discharge, then switch<br>on the controller. If the alarm persists, return<br>the controller to Nordson EFD or to the<br>vendor for service.                                                               |
| b14         | 007              | Loss of Valve<br>Communications             | Valve cables              | Controller experiencing valve communication issues; typically caused by a faulty physical connection:                                                                                                    |
|             |                  |                                             |                           | <ul> <li>Ensure that the valve cables are properly<br/>connected.</li> </ul>                                                                                                    |
|             |                  |                                             |                           | <ul> <li>Check the valve cables for damage and replace as needed.</li> </ul>                                                                                                    |
| b15         | 008              | No Valve Detected                           | Valve cables              | System cannot detect a valid valve connected to the controller:                                                                                                    |
|             |                  |                                             |                           | • Ensure that all wiring connections are correct.                                                                                                    |
|             |                  |                                             |                           | • Ensure that the valve cables are properly connected.                                                                                                    |
| b16         | 009              | PZD Communication<br>Fault                  | Controller                | <ul> <li>Issue with system electronics:</li> <li>Switch off the controller and wait 5 seconds<br/>for the valve to fully discharge, then switch<br/>on the controller. If the alarm persists, return<br/>the controller to Nordson EFD or to the<br/>vendor for service.</li> </ul> |

## **Technical Data**

## Input / Output Port Pin Descriptions

#### I/O 1 15-Position D-Sub

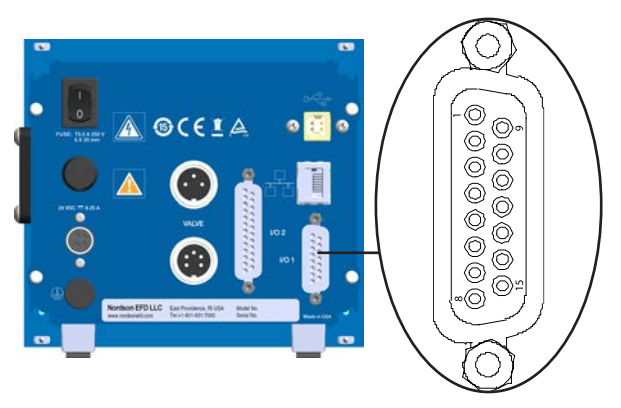

| Pin<br>Number | Pin Name                         | Direction | Level | Description                                                                                                    |
|---------------|----------------------------------|-----------|-------|----------------------------------------------------------------------------------------------------|
| 1             | Remote<br>Temperature<br>Setting | Input     | 0–10V | <ul> <li>Analog input for temperature adjustment</li> <li>0-100° C (no cooling possible)</li> <li>1 volt = 10° C</li> <li>Input impedance 40 KΩ</li> </ul>                                                                                                    |
| 2             | Analog Ground                    |           |       | Ground for temperature adjustment                                                                                                    |
| 3             | USET (Voltage<br>Initiate)       | Input     | 0–24V | <ul> <li>Programmed dispensing parameters start (must be a clean, bounce-free signal)</li> <li>Input impedance 1.3 KΩ</li> <li>NOTES:</li> <li>In the Continuous mode, dispensing occurs when this signal is ON; the controller also executes the values entered for PULSE (valve open time) and CYCLE (time between deposits).</li> <li>In the Timed mode, when this signal rises the controller actuates the number of deposits entered for COUNT while</li> </ul> |
|               |                                  |           |       | <ul> <li>also executing the values entered for CYCLE (time between deposits) and PULSE (valve open time).</li> <li>In the External mode, any values entered for CYCLE and PULSE are ignored and, when this signal rises, one dispense cycle occurs. This allows precise control of each deposit.</li> </ul>                                                                                                    |
| 4             | GND                              |           |       | Ground for inputs and outputs                                                                                                    |
| 5             | Status of<br>Temperature         | Output    | 0–24V | <ul> <li>Status of output temperature, comparison of actual and target temperature:</li> <li>0V = Target temperature not reached</li> <li>24V= Target temperature reached (temperature within 6° C)</li> <li><b>NOTE:</b> Use the remote communication capability to change the target temperature window. Refer to the "trng" command in the "Temperature" table in "Appendix A, Remotely Operating the Controller" on page 59.</li> </ul>                          |
|               |                                  | ·         | •     | Continued on next page                                                                                                    |

52 www.nordsonefd.com info@nordsonefd.com +1-401-431-7000 Sales and service of Nordson EFD dispensing systems are available worldwide.

## Input / Output Port Pin Descriptions (continued)

| Pin<br>Number | Pin Name                 | Direction | Level | Description                                                                                                    |
|---------------|--------------------------|-----------|-------|----------------------------------------------------------------------------------------------------|
| 6             | Error Reset              | Input     | 0–24V | Default: Error Reset (signal to reset error or alarm condition remotely)                                                 |
|               |                          |           |       | Option: Remote Valve Power On/Off Control                                                                                |
|               |                          |           |       | • 0V = Valve Power OFF                                                                                                   |
|               |                          |           |       | 24V = Valve Power ON                                                                                                    |
|               |                          |           |       | Option: valve Purge Control                                                                                              |
|               |                          |           |       | <ul> <li>24V = Valve Purge ON</li> </ul>                                                                                 |
|               |                          |           |       | NOTE: Use the remote communication capability to change the                                                              |
|               |                          |           |       | default pin function to Remote Valve On/Off Control or Valve<br>Purge Control Refer to "Configuration" under "Appendix A |
|               |                          |           |       | Remotely Operating the Controller" on page 59.                                                                           |
| 7             | Power                    | Output    | 0–24V | Status signal to identify controller status:                                                                             |
|               |                          |           |       | • 0V = Controller OFF                                                                                                    |
| 0             | Dulas Out                | Outrut    |       |                                                                                                    |
| 8             | Puise Out                | Output    |       | Norason EFD use only                                                                                                    |
| 9             | Warn Over<br>Temperature | Output    | 0–24V | Valve piezo actuator has exceeded its operating temperature<br>limits:                                                   |
|               |                          |           |       | <ul> <li>0V = Valve piezo actuator temperature exceeded</li> </ul>                                                       |
|               |                          |           |       | • 24V = Valve piezo actuator temperature within range                                                                    |
| 10            | Analog Ground            |           |       | Ground for temperature adjustment                                                                                        |
| 11            | Temperature Out          | Output    | 0–10V | Analog temperature output: 1 volt = 10° C                                                                                |
| 12            | Temperature Off          | Input     | 0–24V | Default: Temperature Off (valve heater control)                                                                          |
|               |                          |           |       | <ul> <li>UV = Heater Mode ON</li> <li>24V = Heater Mode OFF</li> </ul>                                                   |
|               |                          |           |       | Option: Remote Valve Power On/Off Control                                                                                |
|               |                          |           |       | • 0V = Valve Power OFF                                                                                                   |
|               |                          |           |       | 24V = Valve Power ON                                                                                                    |
|               |                          |           |       | OV – Valve Purge Control                                                                                                 |
|               |                          |           |       | <ul> <li>24V = Valve Purge ON</li> </ul>                                                                                 |
|               |                          |           |       | NOTE: Use the remote communication capability to change the                                                              |
|               |                          |           |       | default pin function to Remote Valve On/Off Control or Valve                                                             |
|               |                          |           |       | Remotely Operating the Controller" on page 59.                                                                           |
| 13            | Error Out                | Output    | 0–24V | Status signal indicating that an error or alarm condition has occurred:                                                  |
|               |                          |           |       | • 0V = Error or alarm condition active                                                                                   |
|               |                          |           |       | <ul> <li>24V = No error or alarm condition detected</li> </ul>                                                           |
|               |                          |           |       | Continued on next page                                                                                                   |

## Input / Output Port Pin Descriptions (continued)

| Pin<br>Number | Pin Name     | Direction    | Level | Description                                                                                                    |
|---------------|--------------|--------------|-------|----------------------------------------------------------------------------------------------------|
| 14            | Pulse OK     | Output       | 0–24V | End of Cycle feedback indicating that the programmed dispense parameters have completed.                                                                                                    |
|               |              |              |       | <ul> <li>The PULSE OK signal is generated after each programmed dispensing parameter has occurred. The signal can be used for monitoring and counting.</li> <li>OV = No dispensing active</li> <li>24V (6 ms) = Dispensing has occurred</li> <li>The signal duration of 6 ms is the factory default. The signal duration is adjustable from 1–100 (ms). Refer to the System PULSE OK Time setting under "SYSTEM Screens" on page 32.</li> </ul> |
| 15            | Ext 24 Volts | Input/output | 24V   | The controller can provide up to 200 mA as a courtesy power<br>supply or this pin can be used to provide an external isolated<br>power supply. Use the "dioe" and "dioi" commands to configure<br>the functionality of this pin (Refer to "Appendix A, Remotely<br>Operating the Controller" on page 59). Contact Nordson EFD<br>for applications which require more than 200 mA.                                                               |

#### I/O 1 15-Position D-Sub (continued)

#### I/O 2 25-Position D-Sub

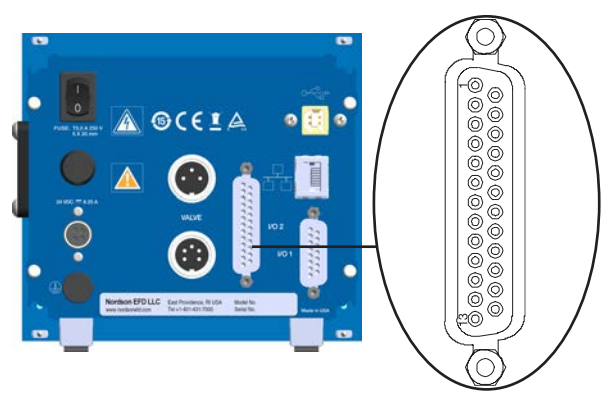

| Pin<br>Number | Pin Name      | Direction | Level | Description                                                                                                    |
|---------------|---------------|-----------|-------|----------------------------------------------------------------------------------------------------|
| 1             | Not available |           |       | Nordson EFD use only                                                                                                    |
| 2             | RS_232_RX     | Input     | 0–5V  | Receiving pin for RS232. Data from an RS232 device inputs<br>to this pin to command the controller. Refer to "Appendix A,<br>Remotely Operating the Controller" on page 59 for<br>instructions. |
| 3             | RS_232_TX     | Output    | 0–5V  | Transmission pin for RS232. Contains response data from controller.                                                                                                    |
| 4             | Not available |           |       | Nordson EFD use only                                                                                                    |
| 5             | Not available |           |       | Nordson EFD use only                                                                                                    |
|               |               |           |       | Continued on next page                                                                                                    |

## Input / Output Port Pin Descriptions (continued)

| Pin<br>Number | Pin Name      | Direction    | Level | Description                                                                                                    |
|---------------|---------------|--------------|-------|----------------------------------------------------------------------------------------------------|
| 6             | Not available |              |       | Nordson EFD use only                                                                                                    |
| 7             | DGND          |              |       | Internal non-isolated ground for use with RS232                                                                                                    |
| 8             | Not available |              |       | Nordson EFD use only                                                                                                    |
| 9             | Not available |              |       | Nordson EFD use only                                                                                                    |
| 10            | Not available |              |       | Nordson EFD use only                                                                                                    |
| 11            | Not available |              |       | Nordson EFD use only                                                                                                    |
| 12            | Not available |              |       | Nordson EFD use only                                                                                                    |
| 13            | DGND          |              |       | Internal non-isolated ground for use with RS232                                                                                                    |
| 14            | Not available |              |       | Nordson EFD use only                                                                                                    |
| 15            | DGND          |              |       | Internal non-isolated ground for use with RS232                                                                                                    |
| 16            | Not available |              |       | Nordson EFD use only                                                                                                    |
| 17            | DSUB_GND      |              |       | External ground                                                                                                    |
| 18            | Not available |              |       | Nordson EFD use only                                                                                                    |
| 19            | DSUB_GND      |              |       | External ground                                                                                                    |
| 20            | Not available |              |       | Nordson EFD use only                                                                                                    |
| 21            | DSUB_GND      |              |       | External ground                                                                                                    |
| 22            | Not available |              |       | Nordson EFD use only                                                                                                    |
| 23            | Not available |              |       | Nordson EFD use only                                                                                                    |
| 24            | Not available |              |       | Nordson EFD use only                                                                                                    |
| 25            | Ext 24 Volts  | Input/output | 24V   | The controller can provide up to 200 mA as a courtesy power<br>supply or this pin can be used to provide an external isolated<br>power supply. Use the "dioe" and "dioi" commands to configure<br>the functionality of this pin (Refer to "Appendix A, Remotely<br>Operating the Controller" on page 59). Contact Nordson EFD<br>for applications which require more than 200 mA. |

#### I/O 2 25-Position D-Sub (continued)

## **Wiring Diagrams**

#### PICO Toµch Controller Inputs

- All inputs are 0-12V OFF, 15-24V ON.
- When ON, the current draw is 18 mA per pin at 24V, showing about 1.3 k $\Omega$  input resistance.

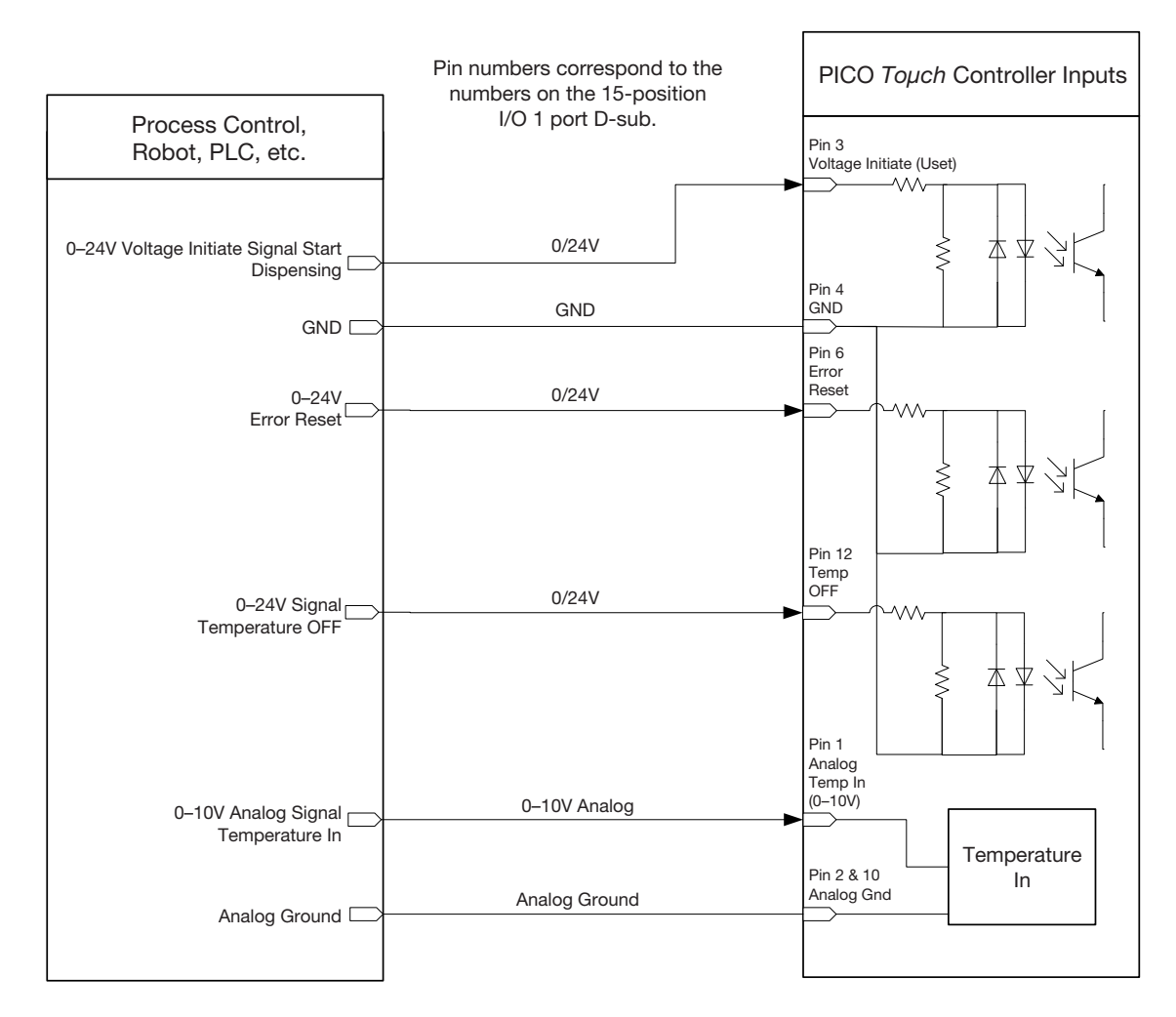

## Wiring Diagrams (continued)

#### PICO Toµch Controller Outputs

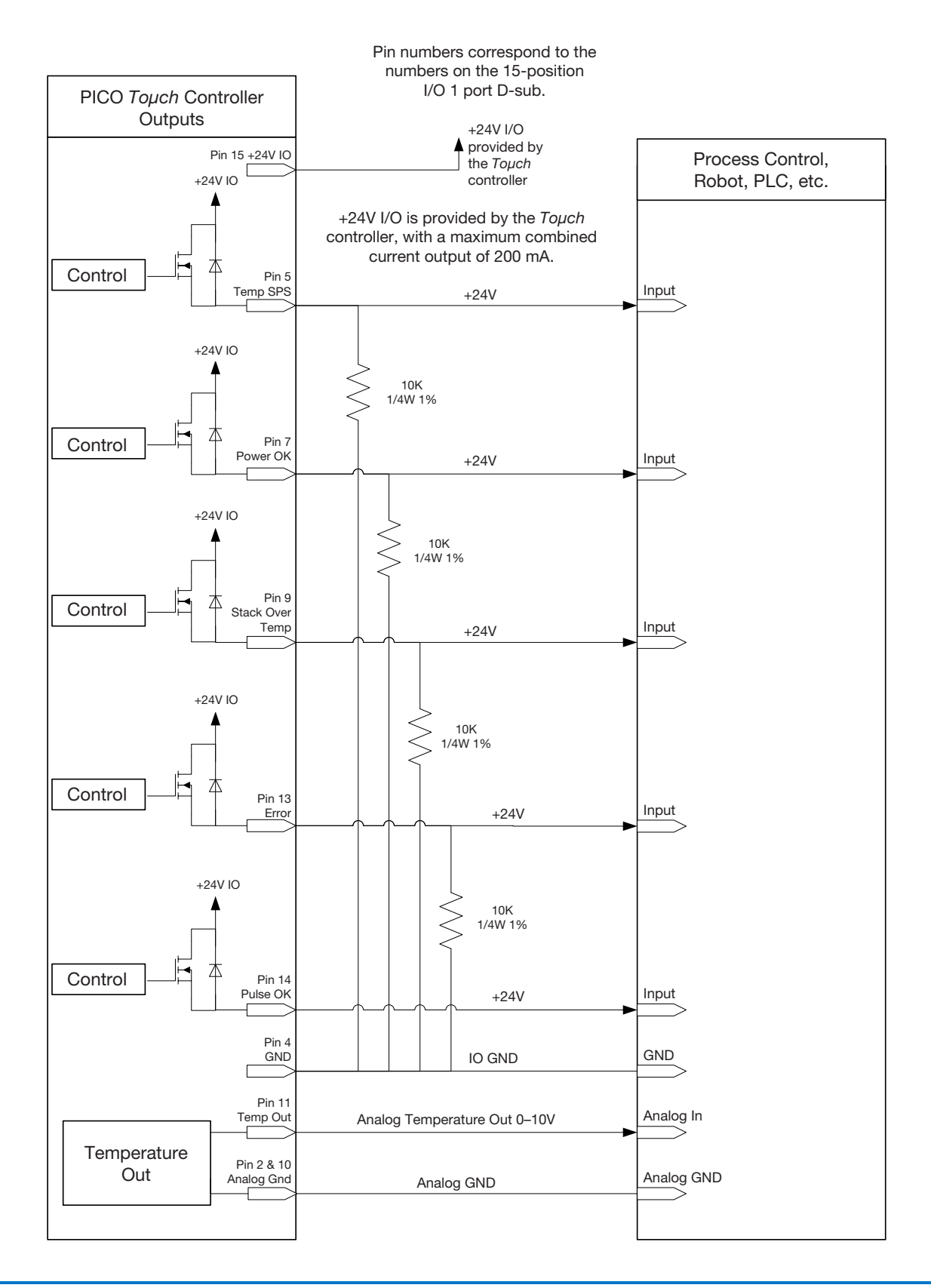

## Wiring Diagrams (continued)

### PICO Toµch Controller and PICO Controller 2+2-XCH-V3

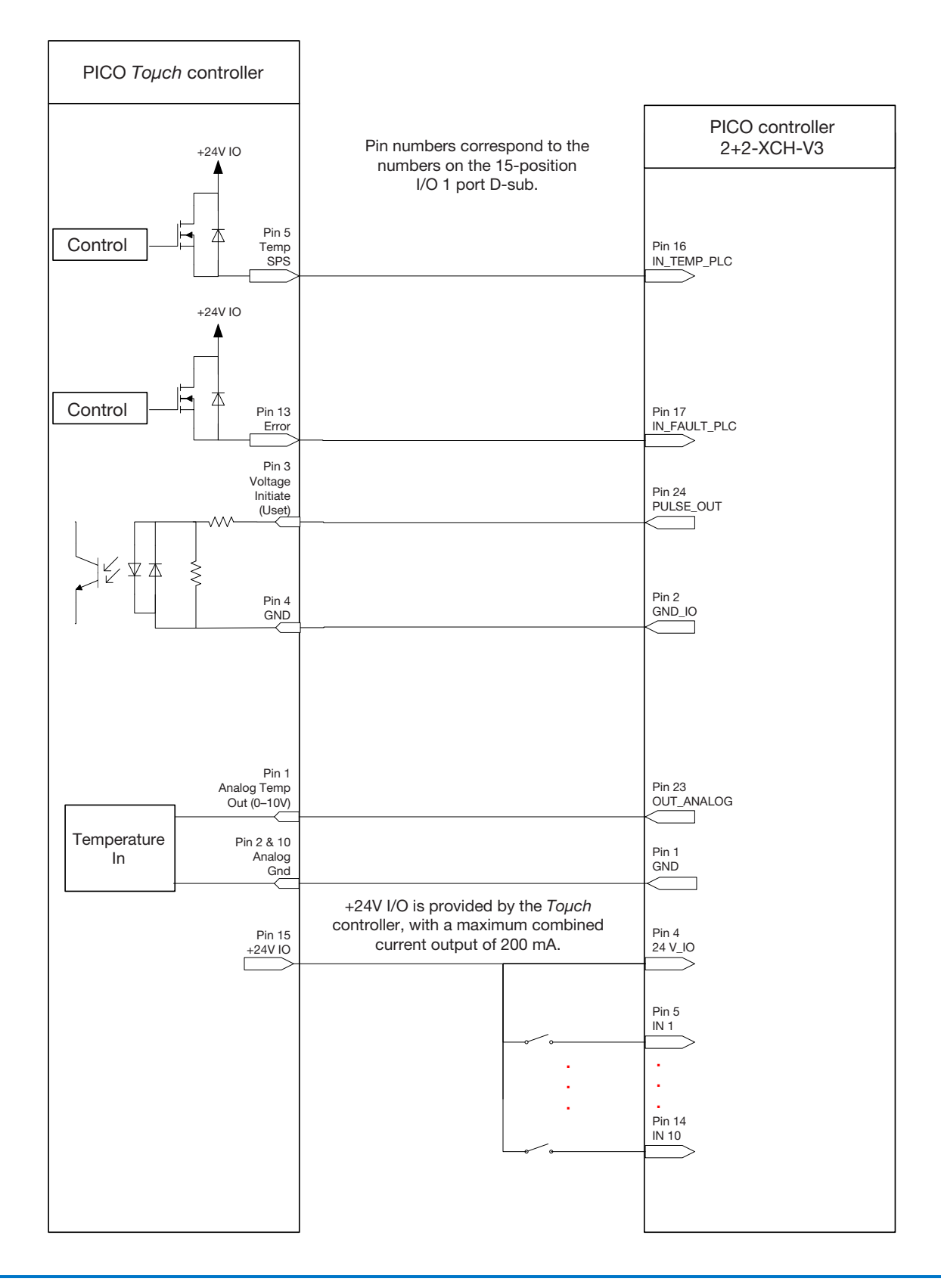

## **Appendix A, Remotely Operating the Controller**

You can operate the controller through a personal computer (PC) using the supplied USB communication cable or by connecting to the RS232 connection through the 25-pin D-sub (port I/O 2). Communicating in this manner allows you to modify dispensing parameters remotely and also to load custom wave profiles on the controller.

#### **Connection Using a PC**

Connect the USB cable to the USB port on the back of the controller and to a PC.

#### **Connection Using RS232**

The 25-pin D-sub (port I/O 2) is configured for use with a null modem cable. Alternatively, use the I/O 2 port RS232 pins (pins 2 and 3) to make your connection. Refer to "I/O 2 25-Position D-Sub" on page 54 for the I/O 2 port pin descriptions.

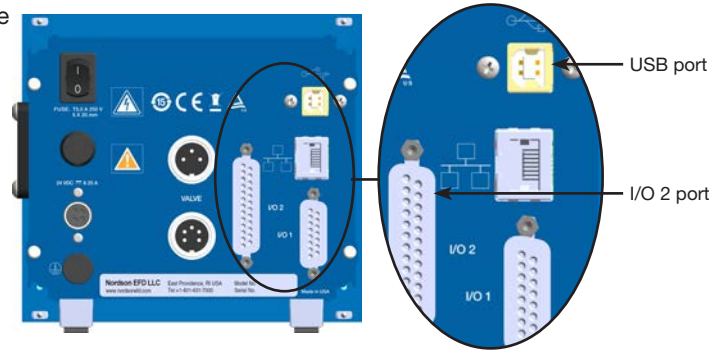

#### **Communication Specifications**

The controller acts as a terminal to the remote host PC. The controller communicates using the following settings:

- Synchronous mode: half duplex
- Baud rate: 115200
- Start bit: 1
- Data length: 8 bit (ASCII)
- Parity bit: None
- Stop bit: 1

#### **Communication Sequence**

The host machine initiates all communication sequences. The controller evaluates the last four characters in the command packet as the command.

Typical Command Packet: XXXCCCC (where XXX is the setting and CCCC is the command) The length of the setting varies depending on the command.

#### **Serial Commands**

Commands are evaluated after a return (Enter key or 0x0D hex). After a return is received, the controller evaluates the command, transmits any data related to the command, and closes the packet with <3.

The following tables provide the commands for the controller. Each entry includes a brief description of the command, shows the command format, and provides a description of the data that is attached and retrieved by the command.

#### NOTES:

- The <3 acknowledge command is removed from the examples since all commands are successfully evaluated.
- The return constant (Enter key: ,...) is depicted as [Enter] in all examples.

#### Valve (Driver)

| Command | Description                                                                 | Command Format                                                                                                    | Sample, with Output<br>After [Enter]                                                                                                    |
|---------|-----------------------------------------------------------------------------|----------------------------------------------------------------------------------------------------|----------------------------------------------------------------------------------------------------|
| drvl    | Sets the valve mode<br>(MODE)                                               | x = 1-5<br>Where x equals:<br>1drv1 Sets MODE to Timed<br>2drv1 Sets MODE to External / Purge<br>3drv1 Sets MODE to Continuous<br>5drv1 Reads the current mode                                                                        | <pre>ldrv1 [Enter]<br/>Driver 1: TIME<br/>2drv1 [Enter]<br/>Driver 1: PURG<br/>3drv1 [Enter]<br/>Driver 1: CONT<br/>5drv1 [Enter]<br/>Driver 1: CONT</pre>                                                                                                    |
| dcnl    | Sets the valve dispense count (COUNT)                                       | xxxxxdcn1<br>Where x equals: >00001-65535 counts<br>(DCNT)                                                                                                    | 00001dcn1 [Enter]<br>Dispense Count (DCNT) = 00001                                                                                                    |
| ontl    | Sets the valve ON time<br>(PULSE)                                           | xxxx.xxont1<br>Where xxxx.xx = ON time in ms<br><b>NOTE:</b> Time is entered as an ON / OFF<br>time where ON = PULSE and CYCLE =<br>ON + OFF. ON and OFF times should be<br>adjusted together to preserve the CYCLE<br>time setting.  | 0001.45ontl [Enter]<br>Time Set To = 0001.45 ms                                                                                                    |
| oftl    | Sets the valve OFF time<br>(CYCLE)<br>(Where OFF time + ON<br>Time = CYCLE) | xxxx.xxoft1<br>Where xxxx.xx = OFF time in ms<br><b>NOTE:</b> Time is entered as an ON / OFF<br>time where ON = PULSE and CYCLE =<br>ON + OFF. ON and OFF times should be<br>adjusted together to preserve the CYCLE<br>time setting. | 0005.00oft1 [Enter]<br>Time Set To = 0005.00 ms                                                                                                    |
| rdrl    | Returns the valve status                                                    | rdrl                                                                                                    | rdr1 [Enter]<br>Power: OFF<br>MODE : TIME<br>PULSE: 0002.00ms<br>CYCLE: 0004.00ms<br>COUNT: 00001<br>Profile Rise.: 6<br>Profile Fall.: 6<br>Stroke: 0070<br>Up Ramp Time.: 000.500ms<br>Dwn Ramp Time: 000.250ms<br>Close Voltage: 090<br>Numb Shots: 0000398174<br>Power Mode: ON at boot up |
|         |                                                                             |                                                                                                    | Continued on next page                                                                                                    |

#### Valve (Driver) (continued)

| Command | Description                                                      | Command Format                                                                                                    | Sample, with Output<br>After [Enter]                       |
|---------|------------------------------------------------------------------|----------------------------------------------------------------------------------------------------|------------------------------------------------------------|
| cycl    | Cycles the valve (mimics the CYCLE icon on the                   | Ocycl Cycle OFF<br>1cycl Cycle ON                                                                                                    | lcycl <b>[Enter]</b><br>Cycle: ON                          |
|         | touchscreen)                                                     | <b>NOTE:</b> Each Cycle ON command must be followed by a Cycle OFF command.                                                           | Ocycl <b>[Enter]</b><br>Cycle: OFF                         |
| dpwr    | Sets the valve power control                                     | Odpwr Valve power OFF<br>Idpwr Valve power ON                                                                                         | Odpwr <b>[Enter]</b><br>Valve Driver Power: OFF            |
|         |                                                                  |                                                                                                    | ldpwr <b>[Enter]</b><br>Valve Driver Power: ON             |
| plok    | Sets the duration of the<br>PULSE OK Time I/O pin<br>output      | AAAplok<br>Where AAA = PULSE OK Time in ms                                                                                            | 050plok <b>[Enter]</b><br>Pulse OK Time Adj:050            |
| drvo    | Sets the driver<br>configuration at power<br>up to ON            | drvo                                                                                                    | drvo [Enter]<br>Power Mode: ON at boot up                  |
| drvf    | Sets the driver<br>configuration at power<br>up to OFF (default) | drvf                                                                                                    | drvf <b>[Enter]</b><br>Power Mode: Default                 |
| sdrl    | Sets OPEN, CLOSE, and COUNT in one command                       | xxxx.xx,yyyy.yy,zzzzsdr1<br>Where xxxx.xx is the OPEN time (in ms)<br>Where yyyy.yy is the CLOSE time (in ms)<br>Where zzzzz is COUNT | 0002.23,0005.77,00535sdr1 [Enter]<br>0002.23,0005.77,00535 |

#### Temperature

| Command | Description                                                                                   | Command Format                                                                                                    | Sample, with Output<br>After [Enter]                                                                                       |
|---------|-----------------------------------------------------------------------------------------------|----------------------------------------------------------------------------------------------------|----------------------------------------------------------------------------------------------------|
| chtr    | Sets the heater mode                                                                          | xchtr<br>Where x equals:<br>Ochtr Disables the corresponding<br>channel<br>1chtr Enables the corresponding<br>channel<br>2chtr Reads back the status (enabled<br>/ disabled) of the corresponding<br>channel<br>3chtr Sets the heater mode to remote | Ochtr [Enter]<br>Heater: OFF<br>lchtr [Enter]<br>Heater: ON<br>2chtr [Enter]<br>Heater: ON<br>3chtr [Enter]<br>Heater: REM |
| stmp    | Sets the heater<br>temperature setpoint                                                       | DDD.Dstmp<br>Where DDD.D = temperature setting in<br>degrees C<br><b>NOTE:</b> Temperature must be entered<br>in °C.                                                                                                    | 045.9stmp <b>[Enter]</b><br>Set Temperature = 045.9C                                                                       |
| rhtr    | Returns the heater status                                                                     | rhtr                                                                                                    | rhtr [Enter]<br>MODE = OFF<br>SET = 055.3C<br>ACT = 031.5C<br>STACK = 031.1C                                               |
| trng    | Sets the adjustable<br>temperature range limit<br>for I/O 1 pin 5 (Status of<br>Temperature)  | DD.Dtrng<br>Where DD.D = temperature range limit<br>for pin 5 (0.5–12.0° C)<br><b>NOTES:</b><br>• Default is 06.0C (6° C).<br>• Temperature must be entered in °C.                                                                                   | 06.0trng <b>[Enter]</b><br>Temp Range = 06.0C                                                                              |
| rrng    | Reads the adjustable<br>temperature range limit<br>for I/O 1 pin 5 (Status of<br>Temperature) | rrng                                                                                                    | rrng <b>[Enter]</b><br>Temp Range = 06.0C                                                                                  |

#### Profile

| Command | Description                                | Command Format                                                                             | Sample, with Output<br>After [Enter]              |
|---------|--------------------------------------------|--------------------------------------------------------------------------------------------|---------------------------------------------------|
| rzpr    | Sets the close (rise) profile of the valve | Xrzpr<br>Where X = selections 1–6                                                          | 6rzpr <b>[Enter]</b><br>Profile: 6                |
| flpr    | Sets the open (fall) profile of the valve  | Xflpr<br>Where X = selections 1-6                                                          | 6flpr <b>[Enter]</b><br>Profile: 6                |
| strk    | Sets the stroke of the valve               | AAAstrk<br>Where AAA = stroke adjustment in volts<br><b>NOTE:</b> Only valid in Ramp mode. | 075strk <b>[Enter]</b><br>Stroke Adjusted: 075    |
| volp    | Sets the close voltage of the valve        | AAAvolp<br>Where AAA = close voltage<br><b>NOTE:</b> Only valid in Ramp mode.              | 095volp <b>[Enter]</b><br>Voltage Adjust: 095     |
| clst    | Sets the close (rise) time<br>of the valve | AAAAclst<br>Where AAAA = close time in µs<br>NOTE: Only valid in Ramp mode.                | 0300clst <b>[Enter]</b><br>Profile Time Adj: 0300 |
| opnt    | Sets the open (fall) time of the valve     | AAAAopen<br>Where AAAA = open time in µs<br>NOTE: Only valid in Ramp mode.                 | 0220opnt <b>[Enter]</b><br>Profile Time Adj: 0220 |

#### Configuration

| Command | Description                                                                                                    | Comma                   | ind Format                                                                                                    | Sample, with Output<br>After [Enter]                                                                                                    |
|---------|----------------------------------------------------------------------------------------------------|-------------------------|----------------------------------------------------------------------------------------------------|----------------------------------------------------------------------------------------------------|
| cfgl    | Configures I/O 1 pin 6 for<br>Error Reset (default), Valve<br>Power On/Off Control, or<br>Valve Purge Control<br><b>NOTE:</b> If pin 6 is set<br>to Valve Power On /<br>Off Control, the drvf<br>command must be used.<br>Refer to dvrf under "Valve<br>(Driver)" on page 60. | Ocfgl<br>lcfgl<br>2cfgl | Sets pin 6 to Error Reset<br>(default)<br>Sets pin 6 to Valve Power<br>On/Off Control<br>Sets pin 6 to Valve Purge<br>Control | <pre>Ocfg1 [Enter]<br/>Input Configuration<br/>Pin 6 = Error Reset<br/>Pin 12 = Temperature Off<br/>1cfg1 [Enter]<br/>Input Configuration<br/>Pin 6 = Valve Power On/Off Control<br/>Pin 12 = Temperature Off<br/>2cfg1 [Enter]</pre> |
|         |                                                                                                    |                         |                                                                                                    | Input Configuration<br>Pin 6 = Valve Purge Control<br>Pin 12 = Temperature Off                                                                                                    |
| cfg2    | Configures I/O 1 pin<br>12 for Temperature Off                                                                                                    | 0cfg2                   | Sets pin 12 to<br>Temperature Off (default)                                                                                   | Ocfg2 [Enter]<br>Input Configuration                                                                                                    |
|         | (default), Valve Power<br>On/Off Control, or Valve<br>Purge Control                                                                                                    | lcfg2                   | Sets pin 12 to Valve<br>Power On/Off Control                                                                                  | Pin 6 = Error Reset<br>Pin 12 = Temperature Off                                                                                                    |
|         | NOTE: If pin 12 is set<br>to Valve Power On /<br>Off Control, the drvf<br>command must be used.<br>Refer to dvrf under "Valve<br>(Driver)" on page 60.                                                                                                    | 2cfg2                   | Sets pin 12 to Valve<br>Purge Control                                                                                         | <pre>lcfg2 [Enter] Input Configuration Pin 6 = Error Reset Pin 12 = Valve Power On/Off Control 2cfg2 [Enter] Input Configuration Pin 6 = Error Reset Pin 12 = Valve Purge Control</pre>                                               |
|         |                                                                                                    |                         |                                                                                                    | Continued on next page                                                                                                    |

#### **Configuration (continued)**

| Command | Description                                                                                                    | Command Format | Sample, with Output<br>After [Enter]                                                       |
|---------|----------------------------------------------------------------------------------------------------|----------------|--------------------------------------------------------------------------------------------|
| rcfg    | Reads the current<br>configuration settings for<br>I/O 1 pins 6 and 12                                                                                      | rcfg           | rcfg [Enter]<br>Input Configuration<br>Pin 6 = Error Reset<br>Pin 12 = Valve Purge Control |
| dioi    | Sets the following pins<br>to an internally provided<br>(non-isolated) signal:                                                                              | dioi           | dioi <b>[Enter]</b><br>Voltage = Internal                                                  |
|         | <ul> <li>I/O 1 pin 4 (GND) and<br/>pin 15 (Ext 24 Volts)</li> </ul>                                                                                         |                |                                                                                            |
|         | • I/O 2 pins 17, 19, and 21 (DSUB_GND) and pin 25 (+25).                                                                                                    |                |                                                                                            |
|         | <b>NOTE:</b> Use this setting to configure an Ext 24 Volt pin as a courtesy power supply.                                                                   |                |                                                                                            |
| dioe    | Sets the following pins<br>to an externally provided<br>(non-isolated) signal:                                                                              | dioe           | dioe <b>[Enter]</b><br>Voltage = External                                                  |
|         | <ul> <li>I/O 1 pin 4 (GND) and<br/>pin 15 (Ext 24 Volts)</li> </ul>                                                                                         |                |                                                                                            |
|         | • I/O 2 pins 17, 19, and 21 (DSUB_GND) and pin 25 (+25).                                                                                                    |                |                                                                                            |
|         | <b>NOTE:</b> Use this setting<br>to configure an Ext 24<br>Volts pin as an externally<br>provided source for the<br>optically isolated inputs /<br>outputs. |                |                                                                                            |
| rlay    | Reads the current settings<br>(as set using the dioi and<br>dioe commands) for the<br>following pins:                                                       | rlay           | rlay <b>[Enter]</b><br>Voltage = Internal                                                  |
|         | <ul> <li>I/O 1 pin 4 (GND) and<br/>pin 15 (Ext 24 Volts)</li> </ul>                                                                                         |                |                                                                                            |
|         | • I/O 2 pins 17, 19, and 21 (DSUB_GND) and pin 25 (+25).                                                                                                    |                |                                                                                            |

#### Other

| Command | Description                                                                                          | Command Format | Sample, with Output<br>After [Enter]                                                                                                    |
|---------|----------------------------------------------------------------------------------------------------|----------------|----------------------------------------------------------------------------------------------------|
| info    | Displays the controller<br>and valve Information                                                     | info           | <pre>info [Enter] PICO Touch: 01.05 PCB Serial Number: 12345678 Serial Number: 123456 Model Number: 7361217 Hardware Version: 04 Valve Serial Number: 123456 Valve FW Rev: 01.01 Valve PCB Rev: 02 Valve Type: HD-Actuator</pre> |
| ralr    | Retrieves the last 40<br>(0–39) alarm conditions<br>that occurred; includes<br>time and alarm name   | ralr           | <pre>ralr [Enter] Current Error #: 30 Code # 00 Time: 00005 Code: Piezo Driver Fault Code # 01 Time: 00005 Code: Piezo Driver Fault : Code # 39 Time: 00005 Code: Piezo Driver Fault</pre>                                       |
| stat    | Returns the system<br>status (active alarms)<br>as a bitmap or SYS<br>OK when there are no<br>alarms | stat           | stat [Enter]<br>Alarm:0x90<br>stat [Enter]<br>SYS OK                                                                                                    |
| arst    | Resets a currently active alarm                                                                      | arst           | arst [Enter]                                                                                                    |

## Appendix B, Toµch XP Controller

The PICO®  $To\mu ch^{\infty}$  XP (Extreme Precision) controller and PICO  $P\mu$ /se® XP jet valve apply the most exact fluid deposits, regardless of external factors that can affect deposit definition and repeatability. The system's closed-loop capability monitors variables such as temperature and internal tolerances, allowing self-adjustment to minimize the production downtime needed to recalibrate the jetting system when external factors cause slight variations in repeatability. This is especially important for applications that require extremely precise, repeatable micro-deposits where strict tolerances or deposit definition must be met. The PICO  $To\mu ch$  XP controller allows users to program stroke in microns for the finest parameter adjustments possible.

The differences between the *Toµch* XP controller and the standard *Toµch* controller include the following:

- A 5-pin VALVE power cable instead of a 3-pin cable
- A 6-pin VALVE communication cable instead of a 5-pin cable.
- On the RAMP screen, STROKE is adjusted in microns (instead of the total percent of CLOSE VOLTS); the micron setting affects the tappet displacement. The ability to minutely adjust the tappet displacement contributes to the high deposit repeatability provided by the *Toµch* XP controller.
- On the Toµch XP VALVE screen only, the frequency indication displays under the cycle time.

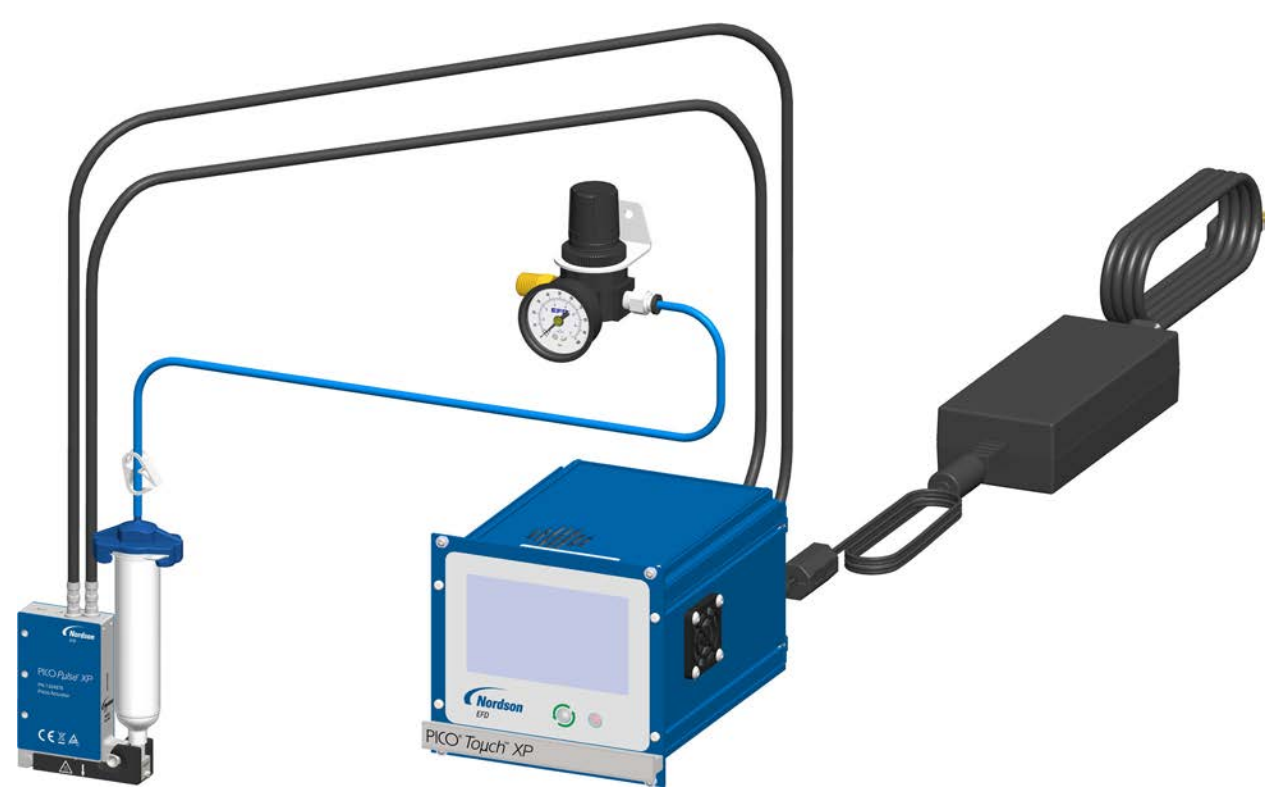

PICO Touch XP controller and Pulse XP valve

## **Touch XP Operating Features**

#### **Touch XP Front Panel**

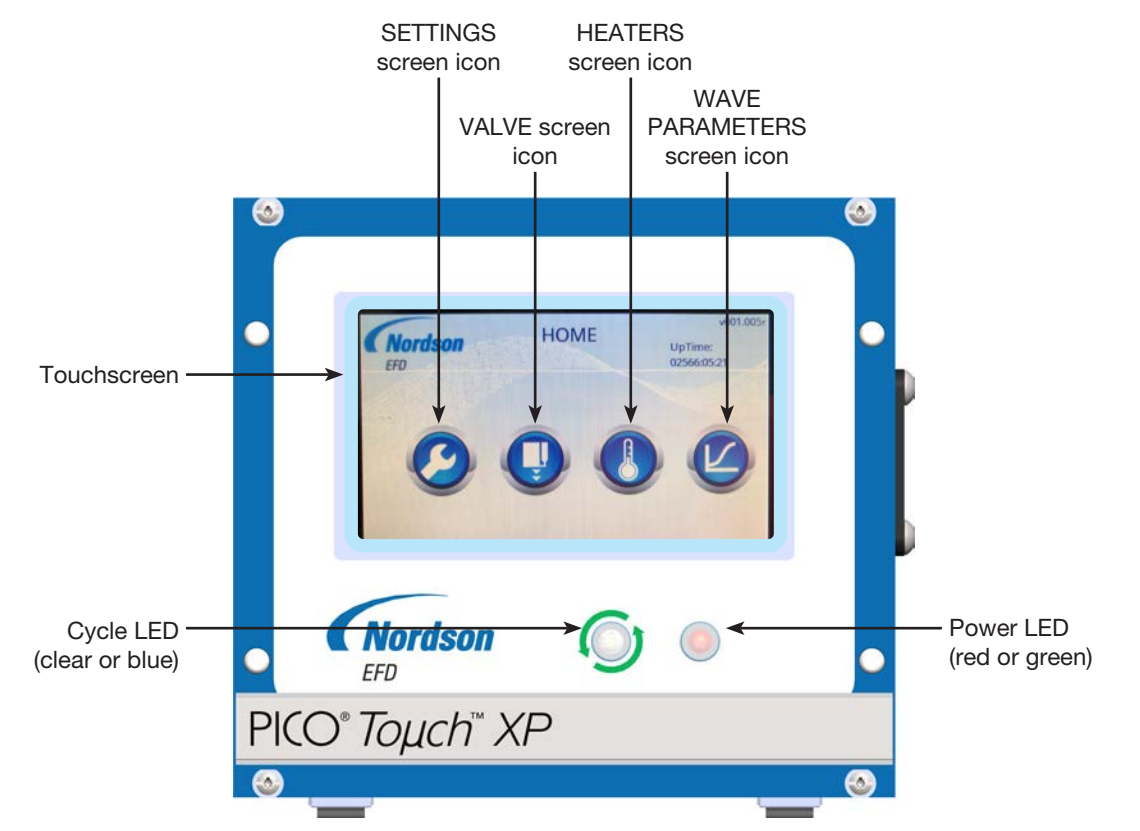

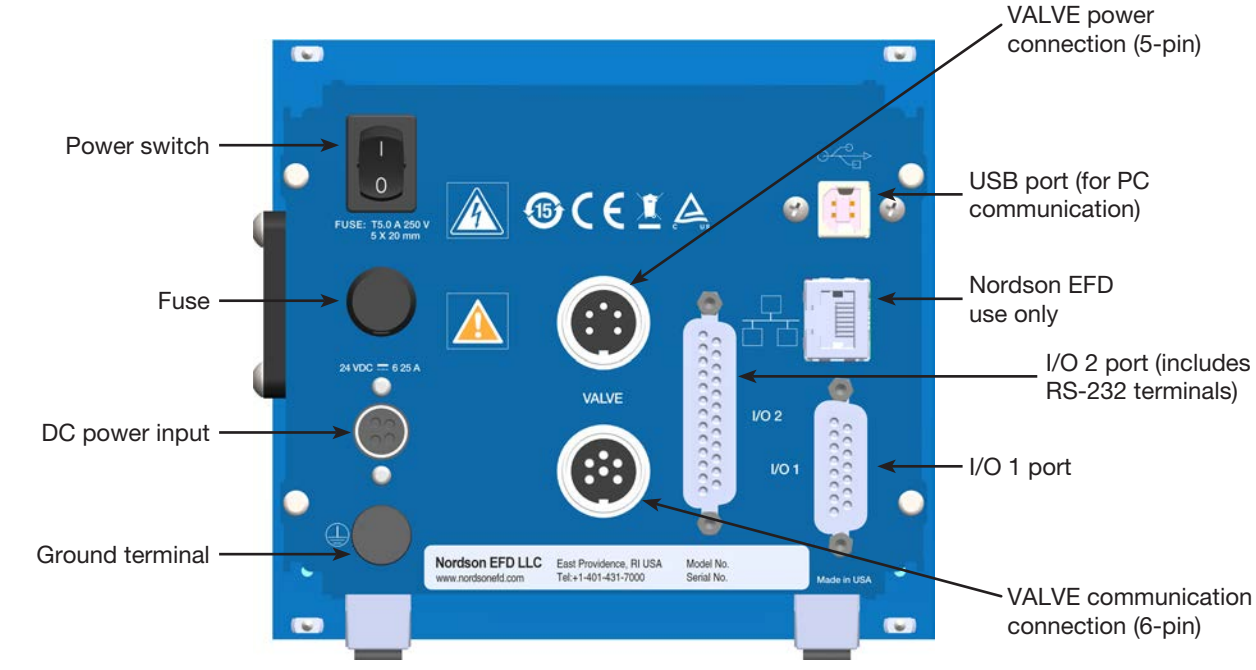

#### **Touch XP Back Panel**

## Touch XP VALVE Screen

The VALVE screen is used to change the operating mode, enter valve dispensing parameters, and control valve power. On the *Toµch* XP VALVE screen only, the frequency indication displays under the cycle time.

**NOTE:** For an explanation of all elements on the VALVE screen, refer to "VALVE Screen (Standard *Toµch* Controller)" on page 24.

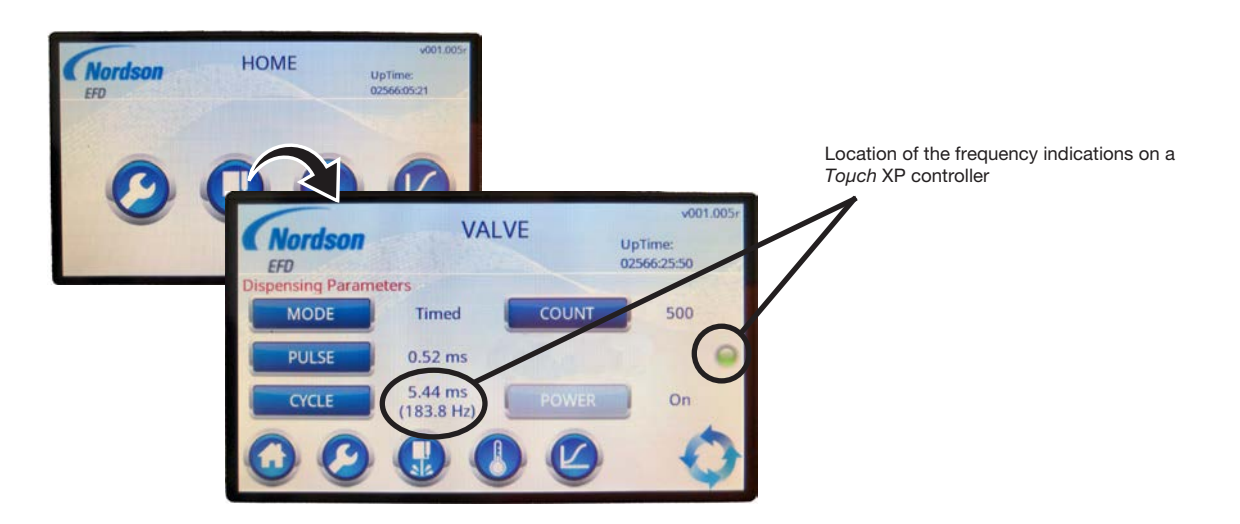

## Toµch XP WAVE PARAMETERS Screen

The WAVE PARAMETERS screen is used to adjust the parameters of a wave profile in order to fine-tune the resulting material deposit. The graph on the screen provides a visual representation of a wave profile.

#### NOTES:

- On a *Toµch* XP controller, the STROKE value is set in microns.
- This screen is accessed in two ways: (1) by pressing the Wave Profile icon (2) on the HOME screen or (2) by pressing the Wave Profile icon (2) on the WAVE PROFILE screen.
- Wave profiles are enabled on the WAVE PROFILE screen. Refer to "WAVE PROFILE Screen" on page 27.

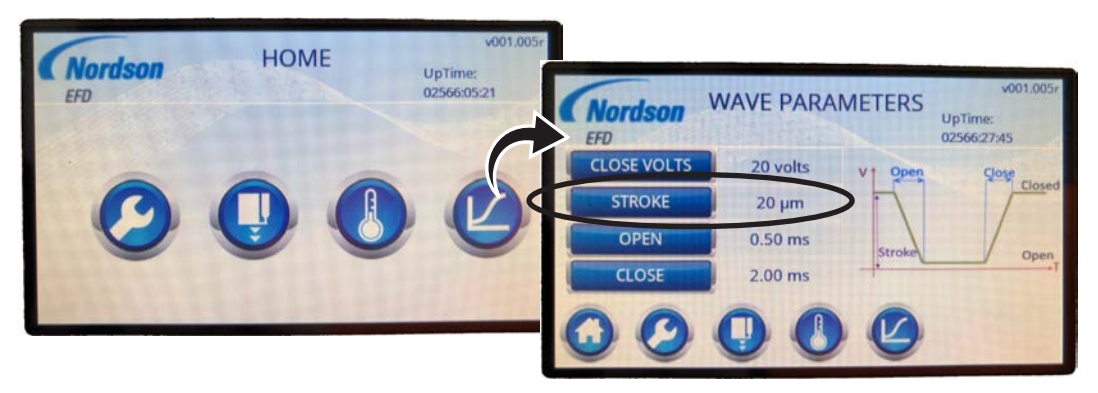

WAVE PARAMETERS screen on the Toµch XP controller (STROKE units set in microns)

| Button      | Description                                                                                                    |
|-------------|----------------------------------------------------------------------------------------------------|
| CLOSE VOLTS | Sets the voltage to close the valve. The higher the voltage, the greater the sealing force applied.                                                                                        |
| STROKE      | Sets the tappet displacement in microns.                                                                                                    |
|             | <b>NOTE:</b> This parameter differs on the standard <i>Toµch</i> controller. Refer to "WAVE PARAMETERS Screen (Standard <i>Toµch</i> Controller)" on page 28.                              |
| OPEN        | Sets how fast the valve opens. The range is valve-dependent, but typically 200–500 $\mu s.$                                                                                                |
| CLOSE       | Sets how fast the valve closes. The range is valve-dependent, but typically 200–2,000 $\mu$ s.                                                                                             |
|             | When pressed on this screen, the Wave Profile icon opens the WAVE PROFILE screen, on which you can select a different wave profile. Refer to "WAVE PROFILE Screen" on page 27 for details. |

## Routine Startup for a *Toµch* XP and *Pµlse* XP System

1. Switch the *Toµch* controller power ON.

**NOTE:** Upon power on, the system automatically calibrates the  $P\mu$  lse XP valve.

2. If the process requires a heated valve, press the HEATERS icon and then press ON to switch the HEATERS mode to On.

**NOTE:** Upon reboot, the controller remembers the last selected HEATERS mode.

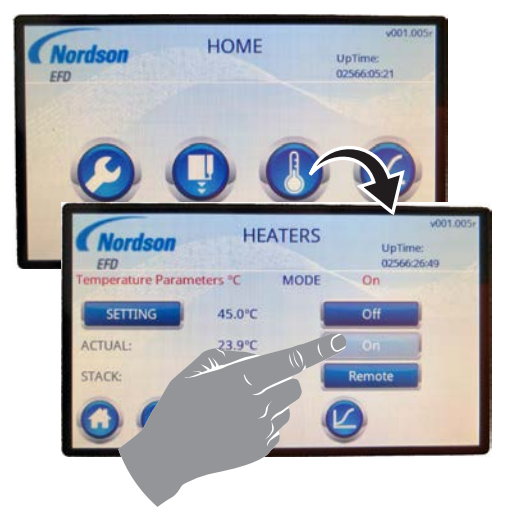

Switching on heater control

3. Press the VALVE icon and then MODE until the touchscreen shows the desired operating mode.

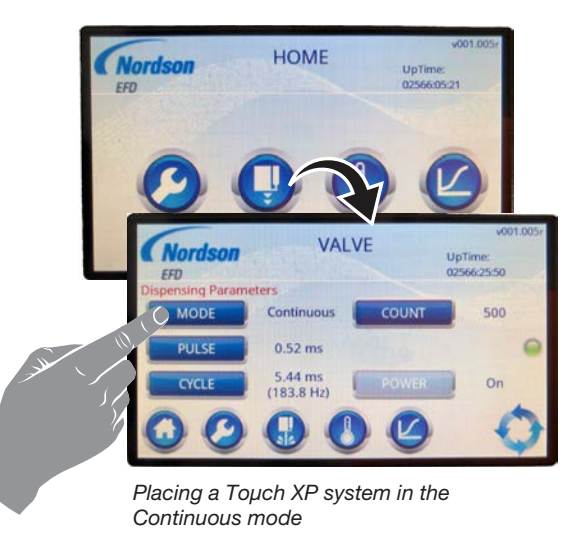

## Adjusting a Wave Profile on the *Toµch* XP Controller

The WAVE PARAMETERS screen includes four adjustable settings that can be used to fine-tune the enabled Wave Profile.

**NOTE:** Custom profiles created before February 2020 cannot be edited.

1. On the HOME screen, press the WAVE PROFILE icon (1).

The WAVE PARAMETERS screen for the enabled wave profile opens.

**NOTE:** To determine which wave profile is active, or to change the selected wave profile, refer to "Selecting a Wave Profile" on page 37.

- 2. On the WAVE PARAMETERS screen, make the desired adjustments to the following parameters:
  - **CLOSE VOLTS:** The voltage applied to close the valve. The higher the voltage, the greater the sealing force applied.
  - **STROKE:** The tappet displacement in microns.
  - **OPEN:** How fast the valve opens.
  - CLOSE: How fast the valve closes.

**NOTE:** Minimum limits are valve-specific and will be updated by the controller if they are exceeded.

3. Press HOME to save the settings and return to the HOME screen.

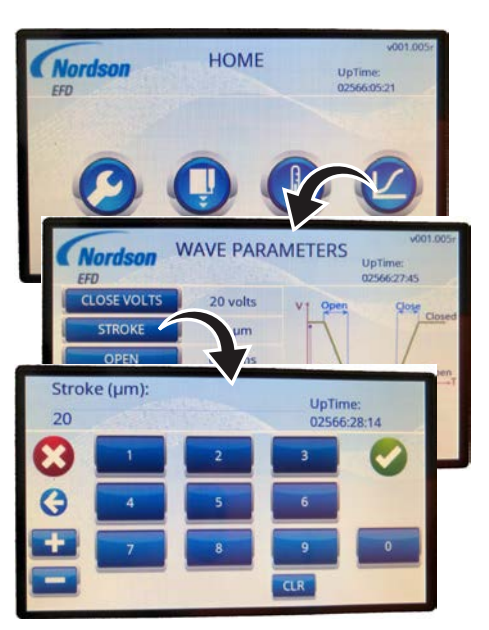

Adjusting the STROKE setting of the enabled wave profile (Toµch XP controller)

## Alarm Code Troubleshooting on the *Toµch* XP Controller

When an alarm occurs, the screen title bar blinks red and an alarm window appears. Refer to the table below for a list of system alarms unique to the *Touch* XP controller.

#### NOTES:

- Refer to "Clearing Alarms" on page 46 for additional information.
- The *Toµch* XP controller also includes the alarms shown under "Alarm Code Troubleshooting" on page 50.

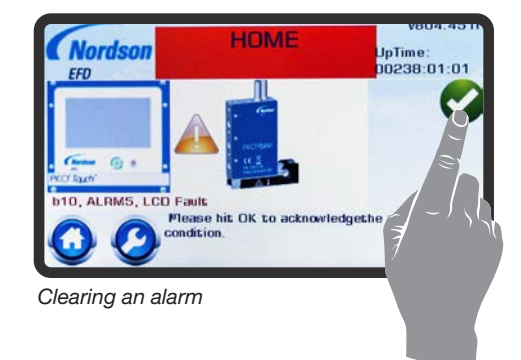

| LCD<br>Code | Internal<br>Code | Alarm Name                 | Related to                                                                                                    | Cause                                                                                                    |
|-------------|------------------|----------------------------|----------------------------------------------------------------------------------------------------|----------------------------------------------------------------------------------------------------|
| b17         | 010              | Missing Valve<br>Response  | Valve cables                                                                                                    | <ul><li>The controller is missing a reply communication from the valve:</li><li>Check the valve cables for interference (EMI).</li><li>Ensure that the valve cables are properly</li></ul>                                                                                                    |
| b17         | 011              | Voltage Curve<br>Mismatch  | Programming                                                                                                    | Custom wave profile outside of allowed<br>operating parameters:<br>• Correct the programming parameters of the<br>custom wave profile.                                                                                                    |
| b17         | 012              | Extra Valve<br>Response    | All                                                                                                    | Controller has received more communication signals from the valve than expected:<br>• Check the valve cables for interference (EMI).                                                                                                    |
| b17         | 013              | Stroke Limitation<br>Error | <ul> <li>Settings</li> <li>Fluid body<br/>assembly<br/>condition</li> <li>Valve actuator<br/>condition</li> </ul> | <ul> <li>Stroke setting too high for other paired settings:</li> <li>If using a PULSE time that is close to the OPEN time, try a slightly longer PULSE time. This will allow the valve time to fully open before it tries to close.</li> <li>Ensure that the fluid body assembly is clean and free of deposits or residues.</li> <li>Ensure that the valve actuator assembly is clean and free of deposits or residues.</li> <li>Ensure that the tappet O-ring of the fluid body assembly is properly lubricated.</li> <li>Test the operation with a different fluid body assembly to see if the alarm repeats. If the alarm persists, return the valve to Nordson EED or to the vendor for service</li> </ul> |
| b17         | 014              | Valve Response<br>Mismatch | All                                                                                                    | Controller has received more communication<br>signals from the valve than expected:<br>• Check the valve cables for interference (EMI).                                                                                                    |
# Appendix B, Toµch XP Controller (continued)

# Alarm Code Troubleshooting on the *Toµch* XP Controller (continued)

| LCD<br>Code | Internal<br>Code | Alarm Name                  | Related to                                                                                                    | Cause                                                                                                    |
|-------------|------------------|-----------------------------|----------------------------------------------------------------------------------------------------|----------------------------------------------------------------------------------------------------|
| b17         | 015              | None                        | n/a                                                                                                    | n/a                                                                                                    |
| b17         | 016              | Valve Hall Null<br>Invalid  | Valve                                                                                                    | Return the valve to Nordson EFD or to the vendor for service.                                                                                                    |
| b17         | 017              | None                        | n/a                                                                                                    | n/a                                                                                                    |
| b17         | 018              | Valve Hall Scale<br>Invalid | Valve                                                                                                    | Return the valve to Nordson EFD or to the vendor for service.                                                                                                    |
| b17         | 019              | None                        | n/a                                                                                                    | n/a                                                                                                    |
| b17         | 020              | FA Calibration Error        | <ul> <li>Settings</li> <li>Fluid body<br/>assembly<br/>condition</li> <li>Mechanical<br/>operation</li> </ul> | <ul> <li>Stroke setting too high for other paired settings:</li> <li>Ensure that the fluid body assembly is clean and free of deposits or residues.</li> <li>Ensure that the tappet O-ring of the fluid body assembly is properly lubricated.</li> <li>Test the operation with a different fluid body assembly to see if the alarm repeats. If the alarm persists, return the valve to Nordson EFD or to the vendor for service.</li> <li>CLOSE VOLTS setting too low:</li> <li>Adjust the CLOSE VOLTS setting.</li> <li>Fluid body assembly not installed:</li> <li>Install the fluid body assembly.</li> </ul> |
|             |                  |                             |                                                                                                    | <ul><li>Fluid assembly latch not closed fully:</li><li>Ensure that the heater body the houses the fluid body assembly is fully closed.</li></ul>                                                                                                    |
| b17         | 021              | Zero Ramp Time              | Settings                                                                                                    | Return the valve to Nordson EFD or to the vendor for service.                                                                                                    |

# Appendix B, Toµch XP Controller (continued)

## **Touch XP Controller Part Number**

| Part # Description |                          |
|--------------------|--------------------------|
| 7364877            | PICO Toµch XP controller |

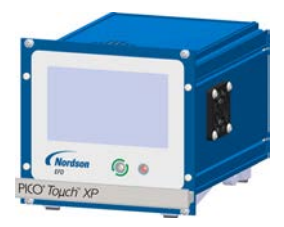

# **Touch XP Valve Extension Cables**

**NOTE:** The *Toµch* XP controller requires different extension cables from the standard *Toµch* controller. For standard *Toµch* controller extension cables, refer to "Valve Extension Cables (Standard *Toµch* Controller)" on page 47.

### **▲** CAUTION

Risk of equipment damage. The *Toµch* XP controller does not accept extension cables designed for the standard *Toµch* controller.

### 

Do not exceed the maximum extension cable length of 9 m (30 ft). Doing so will adversely affect communication between the valve and the controller.

| Part #  | Description                                               | Comment                         |
|---------|-----------------------------------------------------------|---------------------------------|
| 7365311 | 2 m (6.6 ft) valve extension cable set, Toµch XP          | Includes one each for power and |
| 7365312 | 6 m (19.7 ft) valve extension cable set, <i>Toµch</i> XP  | communication                   |
| 7365313 | 9 m (29.5 ft) valve extension cable set, Toµch XP         |                                 |
| 7365314 | 12 m (39.4 ft) valve extension cable set, <i>Toµch</i> XP |                                 |

|  | <br> | <br> |
|--|------|------|
|  |      |      |
|  |      |      |
|  |      |      |
|  |      |      |
|  |      |      |
|  |      |      |
|  |      |      |
|  |      |      |
|  |      |      |
|  | <br> | <br> |
|  |      |      |
|  |      |      |
|  |      |      |
|  |      |      |
|  |      |      |
|  |      |      |
|  |      |      |
|  |      |      |
|  |      |      |
|  | <br> | <br> |
|  |      |      |
|  |      |      |
|  |      |      |
|  |      |      |
|  |      |      |
|  |      |      |
|  |      |      |

## NORDSON EFD ONE YEAR LIMITED WARRANTY

This Nordson EFD product is warranted for one year from the date of purchase to be free from defects in material and workmanship (but not against damage caused by misuse, abrasion, corrosion, negligence, accident, faulty installation, or by dispensing material incompatible with equipment) when the equipment is installed and operated in accordance with factory recommendations and instructions.

Nordson EFD will repair or replace free of charge any defective part upon authorized return of the part prepaid to our factory during the warranty period. The only exceptions are those parts which normally wear and must be replaced routinely, such as, but not limited to, valve diaphragms, seals, valve heads, needles, and nozzles.

In no event shall any liability or obligation of Nordson EFD arising from this warranty exceed the purchase price of the equipment.

Before operation, the user shall determine the suitability of this product for its intended use, and the user assumes all risk and liability whatsoever in connection therewith. Nordson EFD makes no warranty of merchantability or fitness for a particular purpose. In no event shall Nordson EFD be liable for incidental or consequential damages.

This warranty is valid only when oil-free, clean, dry, filtered air is used, where applicable.

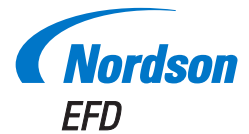

For Nordson EFD sales and service in over 40 countries, contact Nordson EFD or go to www.nordsonefd.com.

#### Global

800-556-3484; +1-401-431-7000 info@nordsonefd.com

### Europe

00800 7001 7001 infoefd.europe@nordsonefd.com

#### Asia

China: +86 (21) 3866 9006; china@nordsonefd.com India: +91 80 4021 3600; india@nordsonefd.com Japan: +81 03 5762 2760; japan@nordsonefd.com Korea: +82-31-736-8321; korea@nordsonefd.com SEAsia: +65 6796 9522; sin-mal@nordsonefd.com

The Wave Design is a trademark of Nordson Corporation. ©2020 Nordson Corporation 7361505 v121020